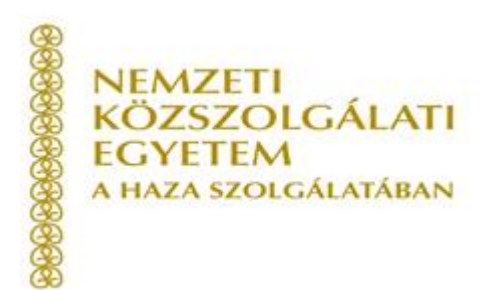

# Felhasználói kézikönyv

# Probono ügykezelői alapvizsga felkészítő- és vizsgaszervezési rendszer funkcióinak alkalmazásához

Verzió 1.2

2017. március

# Tartalomjegyzék

| BE۱  | /EZETŐ                                                                                          | 4    |
|------|-------------------------------------------------------------------------------------------------|------|
| 1.   | A RENDSZER HASZNÁLATÁHOZ SZÜKSÉGES TECHNIKAI FELTÉTELEK                                         | 5    |
| 2.   | AZ ÜGYKEZELŐI ALAPVIZSGASZERVEZŐ FELÜLET A KÉPZÉSI REFERENSEK SZEMSZÖGÉBŐL                      | 5    |
| 2    | 2.1 Az ügykezelői alapvizsga szervező felület igénybevételéhez szükséges feltételek             | 5    |
|      | 2.1.1. Tisztviselő regisztrációja a Probono rendszerben                                         | 5    |
| 2    | 2.2 Képzési referensek feladatai az ügykezelői alapvizsgához kapcsolódóan                       | . 12 |
| 2    | 2.2.2 Jelentkezések áttekintése (Képzési referensek számára)                                    | . 21 |
| 2    | 2.2.3 Eredmények és képzési előzmények áttekintése (Képzési referensek számára)                 | . 23 |
| 3. A | AZ ÜGYKEZELŐI ALAPVIZSGA JELENTKEZŐI FELÜLET A TISZTVISELŐK                                     | . 25 |
| SZE  | MSZÖGÉBŐL                                                                                       | . 25 |
| 3    | 3.1 Eredmények áttekintése                                                                      | . 29 |
| 3    | 3.2 Képzéseim szűrő funkció                                                                     | . 31 |
| 4.A  | Z ÜGYKEZELŐI ALAPVIZSGA FELKÉSZÍTŐ KONZULTÁCIÓK ÉS A VIZSGÁK SZERVEZÉSÉNEK                      |      |
| FO   | LYAMATA, AVIZSGASZERVEZŐK FELADATAI                                                             | . 33 |
| 2    | 1.1 Az ügykezelői alapvizsgára felkészítő konzultáció létrehozása                               | . 33 |
|      | 4.1.1 Új tanterem felvétele                                                                     | . 38 |
|      | 4.1.2 Modulok szerkesztése                                                                      | . 41 |
| 2    | 1.2 Az ügykezelői alapvizsga események létrehozása                                              | . 44 |
| 4    | 1.3 Eredmények rögzítése                                                                        | . 49 |
|      | 4.3.1 Felkészítő konzultációk eredményeinek rögzítése                                           | . 49 |
|      | 4.3.2 Vizsga eredményeinek rögzítése                                                            | . 50 |
|      | 4.3.3 Halasztás funkció ismertetése                                                             | . 51 |
|      | 4.3.4 A 2010. április 1-je előtt tett sikeres titkos ügykezelői vizsga eredményének beszámítása | ı 53 |
|      | 4.3.5 Technikai vizsgacsoport létrehozása (Új funkció)                                          | . 53 |
|      | 4.3.6 Vizsganyilvántartás (Új funkció)                                                          | . 55 |
|      | 4.3.7 Átirányított vizsgázó lejelentkeztetése (Új funkció)                                      | . 56 |
|      | 4.3.8 Eredménytörlési funkció felkészítők esetében (Új funkció)                                 | . 56 |
|      | 4.3.9 Ügykezelői alapvizsga feladatlap igénylés (Új funkció)                                    | . 56 |
| 2    | 1.4 A szervezést támogató dokumentumsablonok ismertetése                                        | . 58 |
|      | 4.4.1 Konzultáció szervezés esetén                                                              | . 58 |
|      | 4.4.2 Vizsgaszervezés esetén                                                                    | . 59 |

| .5 Átirányítás6                                                                           | 50 |
|-------------------------------------------------------------------------------------------|----|
| .6 XLS Export funkció:θ                                                                   | 53 |
| .7 Adatexport funkciók6                                                                   | 54 |
| 4.7.1 Beosztott oktató adatexport, valamint Vizsgabizottsági tagok beosztása adatexport 6 | 54 |
| 4.7.2 Vizsgabizottsági tagok beosztása adatexport6                                        | 56 |
| 4.7.3 Oktató és vizsgáztatói adatexport (OKV névjegyzék letöltése)                        | 57 |
| 4.8 Bizonyítvány letöltése funkció6                                                       | 58 |
| . Képzésszervezői naptár                                                                  | 70 |
| . Üzenetsablonok                                                                          | 77 |

#### Bevezető

A Nemzeti Közszolgálati Egyetem (a továbbiakban: Egyetem) stratégiai feladatként látja el a több évtizedes múltra visszatekintő, közszolgálati előmenetel rendszeréhez igazodó ügykezelői alapvizsgák szervezését.

Az Egyetem szerepvállalása a jogszabályokban lefektetett alapok mentén a közigazgatási vizsgák és vizsgafelkészítő tanfolyamok megszervezésén túl a vizsgarendszerhez kapcsolódó hatékony és az információs társadalom és a digitális kor újszerű, IKT alapú alkalmazásainak kifejlesztésére is kiterjed.

A több ezer tisztviselő számára megvalósított képzések és vizsgák, valamint a közszolgálati továbbképzési rendszer tapasztalatai alapján az Egyetem szükségesnek és célszerűnek tartja az ügykezelői alapvizsga esetében is a Probono egységes nyilvántartási és képzés menedzsment rendszer bevezetését.

Az Egyetem elkötelezett amellett, hogy partnereit megfelelő módon tájékoztassa és segítse a kölcsönös együttműködést, így felhasználói kézikönyvet dolgozott ki a rendszer használatának elősegítésére. A kézikönyvet a fejlesztésekkel egyidejűleg folyamatosan bővítjük, nagy hangsúlyt fordítva a felhasználók (vizsgaszervezők, vizsgázók, képzési referensek) által bejelentett szolgáltatás-fejlesztési igényekre is.

Kérjük, hogy a fejlesztési igényeket, az esetleges módosítási javaslatokat az Ugykezeloialapvizsga@uni-nke.hu címre legyenek kedvesek megküldeni.

A kézikönyv jelenleg két nagy területet ölel fel: az egyik a jelentkezés módját, a másik a képzési és vizsga időpontok meghirdetését, illetve egyéb képzés- és vizsgaszervezési feladatokat taglalja, előbbi képzési referensek és a vizsgázók, ez utóbbi a vizsgaszervezők munkáját támogatja.

2015. szeptember 15-től lehetővé vált az ügykezelői alapvizsgákra felkészítő képzések meghirdetése és szervezése a Probono felületén. A fejlesztett funkciók alapvetően a közigazgatási alapvizsga szervezése során megismert logikához illeszkednek, bízunk benne, hogy elsajátításuk a már megismert rendszer alapján, egyszerűen történhet.

Jelen útmutató a Probono rendszer ügykezelői alapvizsga-szervező felületének 2017. január 2-ig kifejlesztett és élesített funkcióit is tartalmazza. A rendszer újdonságait az érintett fejezeteknél "Új funkció" felirattal is jelezzük.

Budapest, 2017. március

Nemzeti Közszolgálati Egyetem

### 1. A RENDSZER HASZNÁLATÁHOZ SZÜKSÉGES TECHNIKAI FELTÉTELEK

#### A Probono rendszer használatához szükséges minimális technikai feltételek a következők:

A rendszer használatához Mozilla Firefox 35 vagy Google Chrome 40, illetve Opera 27 vagy ezek feletti verziószámú böngésző javasolt. Internet Explorer használata esetén legalább 11-es verzió ajánlott. A rendszer Internet Explorer 8-as vagy ennél régebbi verzióval nem használható!

## 2. AZ ÜGYKEZELŐI ALAPVIZSGASZERVEZŐ FELÜLET A KÉPZÉSI REFERENSEK SZEMSZÖGÉBŐL

Az alábbiakban a "képzési referens" feladataira fókuszálva mutatjuk be a felület használatát. A képzési referensek – hasonlatosan a továbbképzési rendszerhez – a munkáltató képviseletében tervezik be és jelentkeztetik a tisztviselők számára az ügykezelői alapvizsgát, a tervezéssel egyidejűleg engedélyezik a tisztviselő számára az ügykezelői alapvizsgára történő jelentkezést, s igazolják a vizsga letételéhez szükséges jogszabályi feltételeket.

Az ügykezelői alapvizsgára történő jelentkeztetéshez az alábbi feltételek együttes megléte szükséges:

- A. a közigazgatási szervezet rendelkezzen legalább egy regisztrált felhasználóval a Probono rendszerben;
- B. a közigazgatási szervezet rendelkezzen legalább egy képzési referensi jogosultsággal a Probono rendszerben;
- C. a képzési referens szervezete "aktiválva" legyen a Probono rendszerben;
- D. a tisztviselő regisztrálva legyen a Probono rendszerben;
- E. a közszolgálati jogviszonnyal rendelkező tisztviselő rendelkezzen képzési tervben rögzített ügykezelői alapvizsgával;
- F. Mindkét szerep esetében kell, hogy a felhasználó adatlapján ki legyen töltve, hogy nincs közigazgatási alapvizsgája, valamint nem ügykezelő és nincs közigazgatási szakvizsgája.

#### 2.1 Az ügykezelői alapvizsga szervező felület igénybevételéhez szükséges feltételek

#### 2.1.1. Tisztviselő regisztrációja a Probono rendszerben

A rendszer használatához minden felhasználónak regisztrációval kell rendelkeznie.

Fontos! Abban az esetben, ha a felhasználó egyszer már regisztrált, akkor tilos újra regisztrálnia! Amennyiben a korábban már regisztrált tisztviselő időközben munkáltatót vált, akkor a változásokat a felületen a képzési referensnek kell átvezetni, úgy, hogy a korábbi tisztviselőjének jogviszony időszakát lezárja, ezt követően a tisztviselő a saját felületén új tisztviselői szerepet tud igényelni új munkáltatójához. A tisztviselőknek tehát még munkáltatóváltás esetén sem szabad újra

#### Új felhasználó regisztrálása esetén a következő lépéseket kell megtenni.

1. Nyissa meg a <u>https://probono.uni-nke.hu</u> oldalt! Kattintson a "Regisztráció" feliratra!

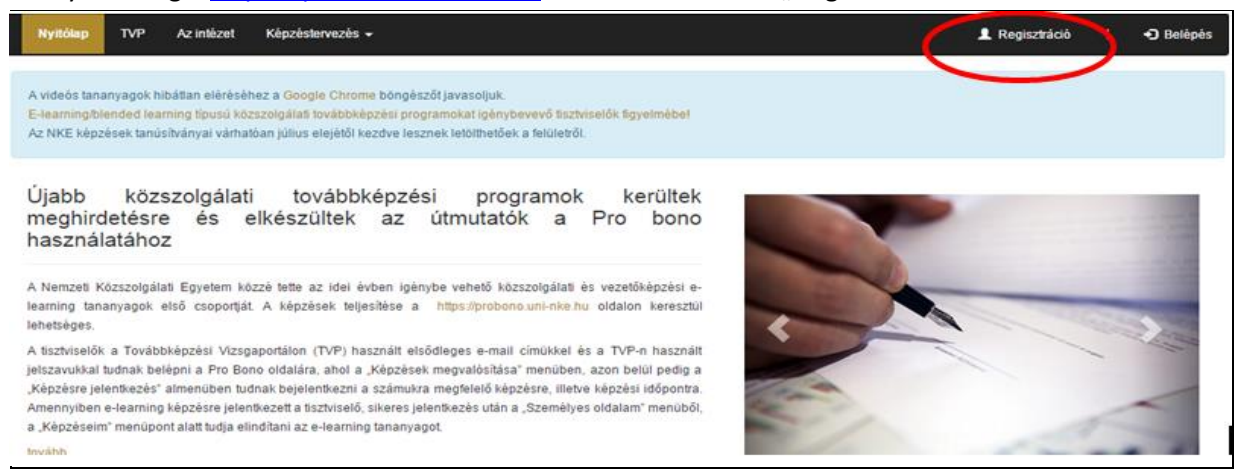

2. Töltse ki értelemszerűen a rendszer által kért adatokat! Ne felejtse el lenyitni és kitölteni a "Regisztráció kérése egy adott szervezethez és/vagy adott szerepbe" menüpontot, illetve a "Személyazonosító adatok megadása" részt! (az alábbi képen piros nyilakkal jelölve!) A "Személyazonosító adatok megadása" rész tisztviselőként való regisztrációhoz vagy képzésre/vizsgára való jelentkezéshez szükséges.

| Regisztráció                                                    |                                                                                    |              |  |
|-----------------------------------------------------------------|------------------------------------------------------------------------------------|--------------|--|
| E-mail cim                                                      |                                                                                    |              |  |
| Előnév                                                          |                                                                                    |              |  |
| Vezetěkněv                                                      |                                                                                    |              |  |
| Keresztnév                                                      |                                                                                    |              |  |
| Utónév                                                          |                                                                                    |              |  |
| Elérhetőségi adatok (nem kötelező kitölteni):                   |                                                                                    |              |  |
| Telefonszám                                                     |                                                                                    |              |  |
| Egyéb e-mail cim                                                |                                                                                    |              |  |
|                                                                 |                                                                                    |              |  |
| Regisztráció kérése egy adott szervezethez és/vagy sz           | rrepbe                                                                             | *            |  |
| Személyazonosító adatok megadása                                |                                                                                    | •            |  |
| Köztiszviselőként való regisztrációhoz vagy képzésre/vizsgára v | ió jelentkezéshez szükséges, de ezek az adatok a regisztráció után is megadhatóak. |              |  |
|                                                                 |                                                                                    | Regisztráció |  |
|                                                                 |                                                                                    |              |  |

3. Minden esetben ügyeljen arra, hogy e-mail címét pontosan adja meg, mert ellenkező esetben nem tudja aktiválni a regisztrációját. Abban az esetben, ha hibásan gépelte be az e-mail címét, és a regisztráció már megtörtént, akkor várja meg a regisztráció automatikus törlését, ez 168 óra elteltével történik meg, addig új regisztrációt nem áll módjában kezdeményezni. A rendszer lehetőséget biztosít arra is, hogy a képzési referens a felület segítségével regisztrálja be a tisztviselőt. Erre az "Adminisztráció" menüpont "Új felhasználó regisztrálása" nyújt lehetőséget. A funkcióról bővebben itt olvashat.

Figyelem! Fontos, hogy adatait pontosan, a személyazonosításra alkalmas iratokban szereplő adatoknak megfelelően adja meg, ugyanis az ügykezelői alapvizsga esetén kiállítandó bizonyítványok az itt rögzített adatok alapján kerülnek kiállításra. Amennyiben az adatok helytelenül vagy hibásan (pl. elgépelve) adta meg, azok a kiállított bizonyítványokon is helytelenül szerepelnek majd.

• Előnév rész esetében csak a titulust (dr.,phd.) szabad beírni, illetve utónév esetében szintén csak titulus szerepelhet (maximum 3 karakter).

| E-mail cím |           |
|------------|-----------|
| Előnév 🕄   | dr.       |
| Vezetéknév | Kovács    |
| Keresztnév | Ákos Béla |
| Utónév 🕄   | Phd       |

• Amennyiben két keresztnévvel rendelkezik a felhasználó, akkor mindkettőt a keresztnév mezőben kell feltüntetni.

| E-mail cím |                   |
|------------|-------------------|
| Előnév 💿   | Dr.               |
| Vezetéknév | Kissné Dr. Tóth   |
| Keresztnév | Katalin Krisztina |
| Utónév 🕄   |                   |

- Az adatok kitöltése során kerülje a CAPS LOCK billentyű (CSUPA NAGYBETŰ) használatát, valamint az indokolatlan szóközök alkalmazását.
- Titulusát minden esetben az előnév mezőben tüntesse fel és ne a vezetéknév részbe! (Kivéve, ha a felhasználó a nevét a következőképpen használja: Kissné Dr. Tóth Katalin, ebben az esetben a vezetéknév részbe kell írni a Kissné Dr. Tóth név részletet.)

| Nyitólap                                                           | TVP                                                                                                    | Az intézet                         | Képzéstervezés 👻                          | L                                                                                  | Regisztráció |    | <ul> <li>Belépés</li> </ul> |
|--------------------------------------------------------------------|----------------------------------------------------------------------------------------------------|------------------------------------|-------------------------------------------|------------------------------------------------------------------------------------|--------------|----|-----------------------------|
| Az adatok röj<br>e-mai<br>adato<br>adato<br>adato<br>Feles<br>Amen | Az adatok rögzítésekor az alábbiakra kell figyelni:<br>e-mail cím helyessége<br>adatok pontos és hiánytalan kitöltése (anyja neve, születési hely, dátum) a személyazonosító adatokat tartalmazó okmány alapján<br>adatok begépelése csupa nagybetűvel kerülendő (CapsLock használatának mellőzése)<br>adatok begépelése csupa kisbetűvel kerülendő<br>Felesleges szóközök használatának mellőzése<br>Amennyiben a regisztráló két keresztnévvel rendelkezik, akkor mindkettőt a keresztnév mezőben kell feltüntetni. |                                    |                                           |                                                                                    |              |    |                             |
| Regisztráció                                                       | ò                                                                                                    |                                    |                                           |                                                                                    |              |    |                             |
|                                                                    |                                                                                                    |                                    | E-mail cím<br>Előnév <b>3</b>             |                                                                                    |              |    |                             |
|                                                                    |                                                                                                    |                                    | Vezetéknév                                |                                                                                    |              |    |                             |
|                                                                    |                                                                                                    |                                    | Keresztnév<br>Utónév 3                    |                                                                                    |              |    |                             |
| <ul> <li>Elérhetős</li> </ul>                                      | égi adatok                                                                                                    | (nem kötelező                      | kitölteni):<br>Telefonszám                |                                                                                    |              |    |                             |
|                                                                    |                                                                                                    |                                    | Egyéb e-mail cím                          |                                                                                    |              |    |                             |
| Regis                                                              | ztráció ké                                                                                                    | rése egy ado                       | tt szervezethez és/vagy sz                | erepbe                                                                             |              |    | •                           |
| Szeme<br>Köztisz                                                   | élyazonos<br>zviselőként                                                                                                    | sító adatok m<br>való regisztrácio | egadása<br>óhoz vagy képzésre/vizsgára va | ló jelentkezéshez szükséges, de ezek az adatok a regisztráció után is megadhatóak. |              |    | *                           |
|                                                                    |                                                                                                    |                                    |                                           |                                                                                    |              | Re | egisztráció                 |

A regisztrációnál minden adat megadása kötelező, kivéve a következők:

- előnév (Dr, Prof, ifj, id,)
- utónév (Dr, Prof, ifj, id, Phd)
- telefonszám
- egyéb e-mail cím

| Regisztráció                                                    |                                                                                     |              |  |
|-----------------------------------------------------------------|-------------------------------------------------------------------------------------|--------------|--|
| E-mail cim                                                      |                                                                                     |              |  |
| Előnév                                                          |                                                                                     |              |  |
| Vezetěknév                                                      |                                                                                     |              |  |
| Keresztnév                                                      |                                                                                     |              |  |
| Utónév                                                          |                                                                                     |              |  |
| Elérhetőségi adatok (nem kőtelező kitötteni):                   |                                                                                     |              |  |
| Telefonszám                                                     |                                                                                     |              |  |
| Egyéb e-mail cim                                                |                                                                                     |              |  |
|                                                                 |                                                                                     |              |  |
| Regisztráció kérése egy adott szervezethez és/vagy sz           | terepbe                                                                             | ٠.           |  |
| Személvazonosító adatok megadása                                |                                                                                     | v            |  |
| Köztiszviselőként való regisztrációhoz vagy képzésre/vizsgára v | aló jelentkezéshez szükséges, de ezek az adatok a regisztráció után is megadhatbak. |              |  |
|                                                                 |                                                                                     | Regisztráció |  |
|                                                                 |                                                                                     |              |  |

4. Regisztráció kérése egy adott szervezethez/vagy szerephez:

A különböző felhasználói szerepek felvétele elsődlegesen a regisztráció során történik meg. A tisztviselői szerep felvételéhez a személyes adatokat is meg kell adni! A szerep beállításához a regisztrációs lapon található alábbi szimbólumra kell kattintani a lenyitáshoz:

| Regisztráció kérése egy adott szervezethez és/vagy szerepbe                                                                                                    | (°) |
|----------------------------------------------------------------------------------------------------|-----|
| Személyazonosító adatok megadása<br>Köztiszviselőként való regisztrációhoz vagy képzésre/vizsgára való jelentkezéshez szükséges, de ezek az adatok a regisztráció után is megadhatbak. | Õ   |

Miután lenyitásra került a "Regisztráció kérése egy adott szervezethez és/vagy szerepbe" menüpont, akkor az alábbi felület jelenik meg:

| Regisztráció kérése egy adott szervezethez és/vagy szerepbe | ^ |
|-------------------------------------------------------------|---|
| Szerep v                                                    |   |
| Szervezet v                                                 |   |

A szerepek rész lenyitásakor kiválasztható az igényelt szerep.

| Elérhetőségi adatok (nem kötelező kitölteni):          |                               | ٩ |
|--------------------------------------------------------|-------------------------------|---|
| ,,,,,,                                                 | Egyèni vizsgázó               |   |
| Telefonszám                                            | Képzési referens              |   |
| Eqyéb e-mail cím                                       | Képzésszervező                |   |
|                                                        | Közszolgálati tisztviselő     |   |
|                                                        | Nem közszolgálati tisztviselő |   |
|                                                        | Oktató                        | _ |
| Regisztráció kérése egy adott szervezethez és/vagy sze | Programtulajdonos             |   |
|                                                        | Vizsgabizottsági tag          | - |
| Szerep                                                 | Szerep                        |   |
| Szervezet                                              | Szervezet                     | v |

Ezt követően a szervezet nevéhez beállítható a munkáltató neve. A találatok megjelenítéséhez ne használjon rövidítést, legalább 3 karaktert kell beírni, illetve adott esetben előfordulhat, hogy a teljes szervezet nevét be kell írni a pontos találathoz.

| Regisztráció kérése egy adott szervezethez és/vagy sze | erepbe                                 |   |
|--------------------------------------------------------|----------------------------------------|---|
| Szerep                                                 | Közszolgálati tisztviselő              | × |
| Szervezet                                              | NEMZETI KÖZSZOLGÁLATI EGYETEM (795713) | × |

A szerep igénylésekor meg kell adni az alap adatokon túl a felhasználó személyes adatait is. A személyes adatokat a következő felületen (regisztrációs felület, személyazonosító adatok megadása rész) kell értelemszerűen kitölteni.

| Regisztráció kérése egy adott szervezethez és/vagy szerepbe                                                                                                    | ¥            |
|----------------------------------------------------------------------------------------------------|--------------|
| Személyazonosító adatok megadása<br>Köztiszviselőként való regisztrációhoz vagy képzésre/vizsgára való jelentkezéshez szükséges, de ezek az adatok a regisztráció után is megadhatóak. | ¥            |
|                                                                                                    | Regisztráció |

# Figyelem! Egy felhasználót csak egyszer lehet regisztrálni! A rendszerben egy e-mail cím csak egy felhasználóhoz köthető és egy felhasználót jelölhet!

**Elfelejtett jelszó** esetén a bejelentkezési felületen kérhető jelszó emlékeztető. (bejelentkező ablak, bal alsó része)

<u>Másodlagos e-mail cím beállítása</u>: Abban az esetben, ha a felületen a személyes adatoknál beállításra kerül a másodlagos e-mail cím, akkor lehetőség van arra, hogy a rendszer a másodlagos e-mail címre is kiküldje a jelszó emlékeztetőt. Amennyiben a másodlagos e-mail címet megadta, akkor ezt az e-mail címet nem használhatja elsődleges e-mail címként a rendszerben mindaddig, amíg nem törli ki a

másodlagos e-mail cím mezőből vagy nem ad meg egy új másodlagos e-mail címet. A másodlagos email cím törléséhez, törölje ki a mezőben megadott e-mail címet, majd nyomja meg a "mentés" gombot. Ezt követően már használható elsődleges e-mail címként a korábbi másodlagos e-mail cím.

Munkáltatóváltás, vagy egyéb adatváltozás esetén nem szabad újra regisztrálni! Ilyen esetekben a korábban használt e-mail címmel be lehet jelentkezni a rendszerbe abban az esetben, ha a felhasználó ismeri a jelszavát. Belépés után az e-mail cím módosítható. Lehetőség van arra is, hogy még kilépés előtt a képzési referens módosítsa a felhasználó e-mail címét egy olyan címre, amit a felhasználó a munkáltatótól történő távozás után is elér.

Fontos megjegyezni, hogy a kiléptetést, azaz a tisztviselői jogviszony visszavonását a felületen minden esetben a korábbi munkáltató képzési referensének kell intéznie, úgy, hogy a tisztviselő adatlapján a "Továbbképzési kötelezettség meghatározásához szükséges adatok" résznél a jogviszony időszaknál be kell állítani azt a záró dátumot, ameddig a kilépő tisztviselő a szervezetnél dolgozott. A jogviszony lezárását követően tud csak a tisztviselő a bejelentkezést követően a Személyes oldalam/adatlap/jogosultságok részen új tisztviselői szerepet igényelni.

Abban az esetben, ha az e-mail cím már megszűnt, viszont a felhasználó nem emlékszik a jelszavára, akkor az ügyfélszolgálattól (<u>tovabbkepzes\_vtki@uni-nke.hu</u>; 06-1-432-9000/20373; 06-1-432-9000/20358) lehet új jelszót igényelni a felhasználó azonosítását követően. A felhasználó azonosítása az ügyfélszolgálaton a személyes adatok megadásával történik. Csak abban az esetben lehetséges a jelszó módosítása, ha azt a felhasználói fiók tulajdonosa kéri!

| Születési név    |                            |   |
|------------------|----------------------------|---|
|                  |                            |   |
| Előnév           |                            |   |
| Vezetéknév       |                            |   |
|                  |                            |   |
| Keresztnév       |                            |   |
| Utónév           |                            |   |
|                  |                            |   |
|                  |                            |   |
| Anyja neve       |                            |   |
| Előnév           |                            |   |
|                  |                            |   |
| Vezeteknev       |                            |   |
| Keresztnév       |                            |   |
|                  |                            |   |
| Utónêv           |                            |   |
|                  |                            |   |
| Születési adatok |                            |   |
| Születési idő    | ÉÉÉÉ.HH.NN                 | i |
|                  |                            |   |
| Ország           | Ország                     | * |
| Település        | Település                  | * |
|                  |                            |   |
| Település név    |                            |   |
|                  | (kunolai telepules eseten) |   |
| Állampolgárság   | Állampolgárság             | * |
| M                | nő                         |   |
| Nem              | jérfi                      |   |

A kérelmezett szerep a következő lehet az ügykezelői alapvizsga esetén:

#### • közszolgálati tisztviselő;

Közszolgálati tisztviselő: A rendszer legnagyobb felhasználói csoportja. A tisztviselők egy adott szervezet munkavállalói. Minden közszolgálati tisztviselőnek rendelkeznie kell munkáltatóval, ellenkező esetben nem lehet a tisztviselőt képzésekre és vizsgákra jelentkeztetni, jelen esetben ügykezelői alapvizsgára jelentkezni. Minden felhasználó csak egyszer lehet regisztrálva. Abban az esetben, ha a tisztviselő munkáltatót vált, akkor képzési referensének ki kell léptetni a szervezettől a jogviszony időszak lezárásával. A tisztviselő csak ezután tud korábbi regisztrációjával új munkáltatóhoz tisztviselői szerepet igényelni.

#### 2.2 Képzési referensek feladatai az ügykezelői alapvizsgához kapcsolódóan

Az ügykezelői alapvizsga tekintetében a képzési referensek legfontosabb feladata az ügykezelői alapvizsga betervezése és a tisztviselők felkészítő konzultáció és vizsgaidőpontokra történő jelentkeztetése.

Az ügykezelői alapvizsgára jelentkezésnek két útja is lehetséges (képzési referens általi és tisztviselő általi), ezért először a képzési referensi általi jelentkeztetés folyamatát mutatjuk be. Az egységes és koordinált jelentkeztetés biztosításnak érdekében a képzési referensi általi jelentkeztetési folyamat alkalmazását javasoljuk a munkáltatóknak. Az alábbiakban a képzési referensi általi jelentkeztetés folyamatát mutatjuk be, illetve jelen útmutató 1. számú mellékletében a könnyebb megértést egy összefoglaló táblázattal is segítjük:

#### A képzési referens feladatai az ügykezelői alapvizsga tekintetében:

- 1. A képzési referensnek ellenőriznie kell a tisztviselő adatait az adatlap rész TOVÁBBKÉPZÉSI KÖTELEZETTSÉG MEGHATÁROZÁSÁHOZ / KÖZIGAZGATÁSI VIZSGÁRA VALÓ JELENTKEZÉSHEZ SZÜKSÉGES ADATOK" részénél
- Ha szükséges a TOVÁBBKÉPZÉSI KÖTELEZETTSÉG MEGHATÁROZÁSÁHOZ / KÖZIGAZGATÁSI VIZSGÁRA VALÓ JELENTKEZÉSHEZ SZÜKSÉGES ADATOK" részénél be kell állítani a következő opciókat:
  - A tisztviselő ügykezelő? (igen opciót kell választani)
  - Szeretne-e ügykezelőként képzésen részt venni? (nem opciót kell választani)
  - Közigazgatási alapvizsgával rendelkezik (nincs opciót kell választani)
  - Közigazgatási szakvizsgával rendelkezik (nincs opciót kell választani)
  - Közszolgálati jogviszony időszak(ok)

(A későbbiekben a fent említett opciók beállítását bővebben fogjuk ismertetni.)

3. A "TOVÁBBKÉPZÉSI KÖTELEZETTSÉG MEGHATÁROZÁSÁHOZ / KÖZIGAZGATÁSI VIZSGÁRA VALÓ JELENTKEZÉSHEZ SZÜKSÉGES ADATOK" ellenőrzése, illetve beállítása után a képzési referensnek be kell terveznie a tisztviselőnek az ügykezelői alapvizsgát.(Képzéstervezés/Képzéstervező/Programtervező almenüpont)

- 4. Miután a referens betervezte a tisztviselőnek az ügykezelői alapvizsgát, ezt követően a "Képzések megvalósítása/Képzésre jelentkeztetés" almenüpontban jelentkeztetnie kell a tisztviselőt az ügykezelői alapvizsgára
- 5. A folyamat zárásaként a képzési referensnek ki kell nyomtatnia a tisztviselő jelentkezési lapját és meg kell küldenie az illetékes vizsgaszervezőnek.

Figyelem! A tisztviselő csak abban az esetben tud az ügykezelői alapvizsgára jelentkezni, ha a képzési referense előzetesen felvette a képzési tervébe az ügykezelői alapvizsgát.

#### Az alábbiakban a képzési referens feladatait mutatjuk be, képernyőképek segítségével.

Az ügykezelői alapvizsga képzési tervbe történő rögzítés előtt a tisztviselő részére a "TOVÁBBKÉPZÉSI KÖTELEZETTSÉG MEGHATÁROZÁSÁHOZ / KÖZIGAZGATÁSI VIZSGÁRA VALÓ JELENTKEZÉSHEZ SZÜKSÉGES ADATOK" feliratú menüpontban az alábbi adatok beállítása szükséges <u>(lásd a következő oldalon található képen, a pirossal jelölt részeken):</u>

- A tisztviselő ügykezelő? (a "igen" opciót kell választani, mivel ügykezelői alapvizsgára kívánjuk a tisztviselőt jelentkeztetni))
- Szeretne-e ügykezelőként képzésen részt venni? (a"nem" opciót kell kiválasztani, ellenkező esetben nem fog megjelenni az ügykezelői alapvizsga terv gomb a képzéstervezőben. Az igen opciót akkor kell használni, ha az érintett tisztviselő a továbbképzési rendelet hatálya alá tartozik, és továbbképzési programként veszi igénybe.
- Közigazgatási alapvizsga (van/nincs/mentesül alóla) (a rendelkezésre álló opciók közül, értelemszerűen a "nincs" opciót kell választani ügykezelői alapvizsgára történő jelentkezés esetén!)
- Közigazgatási szakvizsga (ügykezelői alapvizsgára jelentkezés esetén értelemszerűen a "nincs" opciót kell választani.
- Közszolgálati jogviszony időszak(ok)

|                      | A tisztviselő ügykezelő? 🕄          | ● igen<br>○ nem                                                                                                    |                                                                                     |                                                                   |               |   |
|----------------------|-------------------------------------|----------------------------------------------------------------------------------------------------|-------------------------------------------------------------------------------------|-------------------------------------------------------------------|---------------|---|
| Szeretne-e ügykezel  | őként képzésen részt venni? 3       | <ul><li>igen</li><li>● nem</li></ul>                                                                                                    |                                                                                     |                                                                   |               |   |
|                      | Közigazgatási alapvizsga: <b>()</b> | <ul><li>van</li><li>nincs</li><li>mentesül alóla</li></ul>                                                                                   |                                                                                     |                                                                   |               |   |
| Közigazgatási alapvi | zsga megszerzésének dátuma:         | ÉÉÉÉ.HH.NN                                                                                                    |                                                                                     |                                                                   | <b></b>       |   |
| Továbbképzési kötel  | ezettség keletkezésének ideje:<br>3 | ÉÉÉÉ.HH.NN                                                                                                    |                                                                                     |                                                                   | <b></b>       |   |
| Felsőfokú végzetts   | ég megszerzésének dátuma: 🕄         | ÉÉÉÉ.HH.NN                                                                                                    |                                                                                     |                                                                   | <b></b>       |   |
|                      | Közigazgatási szakvizsga: 🟮         | <ul><li>van</li><li>nincs</li><li>mentesül alóla</li></ul>                                                                                   |                                                                                     |                                                                   |               |   |
| Közigazgatási szakvi | zsga megszerzésének dátuma:         | ÉÉÉÉ.HH.NN                                                                                                    |                                                                                     |                                                                   | <b></b>       |   |
| Legalább 2 é         | ves közigazgatási gyakorlat: 🕄      | <ul> <li>igen</li> <li>nem</li> <li>vezetői kinevezé</li> <li>nem, de a köziga<br/>hiányában a Közi</li> <li>Mentés</li> <li>Mégs</li> </ul> | ssel/megbízással rendelk<br>zgatási szakvizsgára bo<br>gazgatási Továbbképzés<br>em | tezik<br>csátást 2 éves közigazgatási<br>i Kollégium engedélyezte | i gyakorlat   |   |
| Közszolgálati jogvi  | szony időszak(ok) 🚯                 |                                                                                                    |                                                                                     |                                                                   |               |   |
|                      | Szervezet                           | -to                                                                                                    | ól -ig                                                                              | Vezető?                                                           | Heti munkaóra | • |
| NEMZETI KÖZSZ        | OLGÁLATI EGYETEM                    | 2015.                                                                                                    | 05.05 3999.12.3                                                                     | 1 N                                                               | 40            | 6 |

≣ TOVÁ BBKÉPZÉSI KÖTELEZETTSÉG MEGHATÁROZÁSÁHOZ / KÖZIGAZGATÁSI VIZSGÁRA VALÓ JELENTKEZÉSHEZ SZÜKSÉGES ADATOK

Az adatok kitöltését követően a felület "Képzéstervezés" "Képzéstervező/Programtervező" almenüpontjában a tisztviselő neve mellett megjelenik az "ÜK terv" gomb.

| Név 🕄 | Szül. név | Szul.<br>dátum | Szül. hely | Anyja szül. neve | 2015<br>tervezett / teljesített | Kepzesi idoszak<br>kötelező / teljesített |              |         |
|-------|-----------|----------------|------------|------------------|---------------------------------|-------------------------------------------|--------------|---------|
|       |           |                |            |                  | 0 / 0                           | 0 / 0                                     | Adatrögzítés | ÜK terv |

Az "ÜK terv" feliratú gombra kattintva az alábbi képet látjuk:

| )15. évi ajánlott megszerzendő tanulmányi                                                                                                    | pontok Közszo | lgálati: 0 | Belső: | 0 Ö                     | sszesen:        | 0   |
|----------------------------------------------------------------------------------------------------|---------------|------------|--------|-------------------------|-----------------|-----|
| ögzített programok listája 🕄                                                                                                    |               |            |        |                         |                 |     |
| A tisztviselőhöz nem tartozik beosztott progra                                                                                                    | m.            |            |        |                         |                 |     |
|                                                                                                    |               |            |        |                         |                 |     |
| 2014. évi tervezett és teljesített progra                                                                                                    | mok 🖲         |            |        |                         |                 |     |
| 2014. évi tervezett és teljesített progra<br>rogramok listája 🕄                                                                                   | mok 🔁         |            |        |                         |                 |     |
| 2014. évi tervezett és teljesített progra<br>rogramok listája <b>1</b>                                                                            | mok 3         | Szűkíté    | 3      |                         |                 |     |
| 2014. évi tervezett és teljesített progra<br>rogramok listája <b>1</b><br>Név                                                                     | mok 3         | Szűkíté    | 5      | Csoport                 | Tanulmá<br>pont | iny |
| 2014. évi tervezett és teljesített progra<br>rogramok listája ()<br>Név<br>Úgykezelői alapvizsga<br>Programtulajdonos: NEMZETI KÖZSZOLGÁLATI EGYE | mok 3<br>     | Szűkíté    | 5      | Csoport<br>Közszolgálat | Tanulma<br>pont | iny |

Az ügykezelői alapvizsga betervezését a Programok listája alatt található "Ügykezelői alapvizsga" program előtt található jelölőnégyzetbe tett pipával lehet foganatosítani majd a mentés gombra kattintással véglegezni.

1

| gzített programok lisi<br>, tisztviselőhöz nem tartozik ber | t <b>ája 🗊</b><br>osztott program. |            |                                |   |        |       |              |                |          |
|-------------------------------------------------------------|------------------------------------|------------|--------------------------------|---|--------|-------|--------------|----------------|----------|
| tisztviselőhöz nem tartozik be                              | osztott program.                   |            |                                |   |        |       |              |                |          |
|                                                             |                                    |            |                                |   |        |       |              |                |          |
| 014. évi tervezett és teljes                                | itett programok 🕄                  | •          |                                |   |        |       |              |                |          |
| ogramok listája 🗊                                           |                                    |            |                                |   |        |       |              |                |          |
|                                                             |                                    | mind       |                                | ۲ | Szű    | kítés |              |                |          |
| Név                                                         |                                    |            |                                |   |        |       | Csoport      | Tanulm<br>pont | ány<br>t |
| Ügykezelői alapvizsga<br>Programtulajdonos: NEMZETI KÖZSZ   | OLGÁLATI EGYETEM (785              | 5713)      |                                |   |        |       | Közszolgálai | ti O           |          |
| 20 találat oldalanként 🗸 🗌 🛛 O                              | ldal 1 a következőből              | l: 1 🗸 🗋 · | 1 - 1 / 1 tétel megjelenítése. |   | ← Első | Előző | Következő    | Utolsó         | -+       |

Amennyiben az ügykezelői alapvizsga képzési tervbe valórögzítése sikeres volt, akkor a következő képet látjuk:

| C:<br>Közs | soport<br>szolgálati | Tanulmány<br>pont<br>0<br>Törlés                    |
|------------|----------------------|-----------------------------------------------------|
| C:<br>Közs | soport<br>szolgálati | Tanulmány<br>pont<br>0<br>Törlés                    |
| Közs       | szolgálati           | 0<br>Törlés                                         |
|            |                      | Törlés                                              |
|            |                      |                                                     |
|            |                      |                                                     |
|            |                      |                                                     |
| kítés      |                      |                                                     |
|            | Csoport              | Tanulmán<br>pont                                    |
|            | Közszolgála          | ti O                                                |
| Előző      | Következő            | Utolsó →                                            |
|            | ikítés<br>Előző      | ikítés<br>Csoport<br>Közszolgála<br>Előző Következő |

#### Figyelem!

A tisztviselőt csak abban az esetben lehet jelentkezni az ügykezelői alapvizsgára és konzultációra, ha a képzési tervébe rögzítésre került az ügykezelői alapvizsga! (Az ügykezelői alapvizsga képzési tervben történő rögzítése a vizsgadíj megszokott elszámolását nem befolyásolja, a vizsgadíjról a vizsgaszervező számlát állít ki, tehát a vizsgadíj elszámolása nem a normatíva terhére történik.)

Amennyiben a tisztviselő sikertelen ügykezelői alapvizsgát tesz, úgy a tervébe újra fel kell venni az ügykezelői alapvizsgát, és a tisztviselő csak ezt követően jelentkezhet ismét vizsgára jelentkezni.

A betervezett ügykezelői alapvizsga csak abban az esetben törölhető a képzési tervből, ha még nem jelentkezett a tisztviselő konkrét képzés- és/vagy vizsgaidőpontra, illetve ha még nincs rögzített eredménye a rendszerben.

A betervezett ügykezelői alapvizsga a programelem kijelölését(bepipálását) követően a piros "Törlés" gomb megnoymásával törölhető.

| 2015. évi ajánlott megszerzendő tanulmányi pontok                                  | Közszolgálati: 0 | Belső: 0      | Összesen: 0        |
|------------------------------------------------------------------------------------|------------------|---------------|--------------------|
| Rögzített programok listája 🧿                                                      |                  |               |                    |
| Név                                                                                |                  | Csoport       | Tanulmányi<br>pont |
| Oğykezelői alapvizsga<br>Programtulajdonos: NEMZETI KÖZSZOLGÁLATI EGYETEM (785713) |                  | Közszolgálati | 0                  |
|                                                                                    |                  |               | Törlés             |

Amennyiben a képzési tervbe az ügykezelői alapvizsga rögzítése megtörtént, úgy a képzési referensnek lehetősége van a tisztviselő feljelentkeztetésre a "Képzések megvalósítása" "Képzésre jelentkeztetés" almenüpont segítségével.

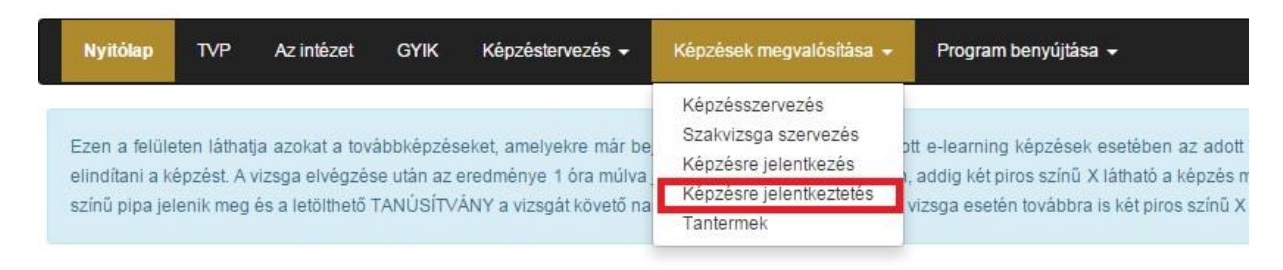

# A tisztviselők jelentkeztetéséhez segítséget nyújt a név szerinti kereső felület, melyet az alábbi kép mutat:

|                      |                         | Szűrés    |                 | Jelentkezési adatok adatexpo                                                                  |
|----------------------|-------------------------|-----------|-----------------|-----------------------------------------------------------------------------------------------|
| Programonkénti lista | Tisztviselőnkénti lista |           |                 |                                                                                               |
| Tisztviselő neve     | Szül. dátum             | Szül.hely | Anyja szül.neve | Továbbképzési program                                                                         |
|                      |                         |           |                 | Ügykezelői slapvizsga<br>közszolgálati, átalános közigazgatási ismeretek<br>0 tanulmányi pont |

A kiválasztott tisztviselőt a "jelentkezés" gomb megnyomásával lehet jelentkeztetni.

|                      |                         | Szűrés    |                 | Jelentkezési adatok                                                                             | adatexport    |
|----------------------|-------------------------|-----------|-----------------|-------------------------------------------------------------------------------------------------|---------------|
| Programonkénti lista | Tisztviselőnkénti lista |           |                 |                                                                                                 |               |
| Tisztviselő neve     | Szül. dátum             | Szül.hely | Anyja szül.neve | Továbbképzési program                                                                           | _             |
|                      |                         |           |                 | Úgykezelői alapvizsga<br>közszolgálati, általános közigazgatási ismeretek<br>0. tavulmánni post | elentkeztetés |

#### A "jelentkeztetés" gomb megnyomását követően a következő oldalt látjuk:

| továbbképzési tervében szer                                           | eplő továbbképzési | programjai  |                     |                                                                                                    |             |   |
|-----------------------------------------------------------------------|--------------------|-------------|---------------------|----------------------------------------------------------------------------------------------------|-------------|---|
| Továbbképzési program                                                 | Programelem 🕄      | Kötelező? 🕄 | Típus               | Jelentkezés [Már jelentkezettek száma / Kurzus maximális létszáma]                                                                                                    |             |   |
| Ūgykezelõi alapvizsga                                                 | Felkészítő         | nem         | jelenléti<br>képzés | - Kérjük, válasszon oktatási eseményt -                                                                                                    | Jelentkezés | 0 |
| közszolgálati, általános közigazgatási ismeretek<br>0 tanulmányi pont |                    |             |                     | - Kérjük, válasszon oktatási eseményt -                                                                                                    | Jelentkezés | 0 |
|                                                                       |                    |             |                     | Egyszerűsített vizsgát igényel 3                                                                                                    |             |   |
|                                                                       | Vizsga             | iaen        | ielenléti vizsoa    | 🔲 TÜK eredmény beszámítását kéri 🕄                                                                                                    |             |   |
|                                                                       | -                  | -           |                     | Igazolom, hogy a jelentkezéskor rögzített adatok a<br>valóságnak megfelelnek, a vizsgázó az ügykezelői<br>alapvizsga letételénez szükséges törvényi feltételekkel<br>rendelkezik feltételeinek megfelel. |             |   |

A felületen a legördülő menü segítségével lehet időpontot választani mind képzés, mind pedig vizsga esetében.

| Továbbképzési program                                                | Programelem 🕄                | Kötelező? 🕄 | Típus                        | Jelentkezés [Már jelentkezettek száma / Kurzus maximális létszáma]                                                                                                    |             |   |
|----------------------------------------------------------------------|------------------------------|-------------|------------------------------|----------------------------------------------------------------------------------------------------|-------------|---|
| Ūgykezelői alapvizsga                                                | Felkészítő                   | nem         | jelenléti<br>képzés          | - Kérjük, válasszon oktatási eseményt -                                                                                                    | Jelentkezés | 0 |
| közzolgálati, általános közigazgatási ismeretek<br>O tanulmányi pont | Vizsga                       | igen        | jelenléti vizsga             | Kérjik, válaszon oktatási eseményt -     NEMZETI KÖCSZOLGÁLATI EGYETEM     Budapest XI. kerület     Laci 1. [24] [2015.09.17 - 2015.09.24]     teszt_ kozlikáci (240) [2015.09.21 - 2015.09.25]     teszt kozutásió (2010) [2015.09.28 - 2015.09.30]     teszt kozutásió (2010) [2015.09.28 - 2015.09.30]     teszt kozutásió (2010) [2015.09.28 - 2015.09.28 - 2 | Jelentkezés | 0 |
| T                                                                    |                              |             |                              |                                                                                                    |             |   |
| Tovabbkepzesi program                                                | Programelem 🕄                | Kötelező? 🕄 | Típus                        | Jelentkezés [Már jelentkezettek száma / Kurzus maximális létszáma]                                                                                                    |             |   |
| Úgykezelői alapvizsga                                                | Programelem ()<br>Felkészítő | Kötelező? 3 | Típus<br>jelenléti<br>képzés | Jelentkezés [Már jelentkezettek száma / Kurzus maximális létszáma] - Kérjük, válasszon oktatási eseményt -                                                                                                    | Jelentkezés | 0 |

#### Az ügykezelői alapvizsga jelentkezésesetében a következő lehetőségeket lehet bejelölni:

Egyszerűsített vizsgát igényel (Ezt az opciót csak abban az esetben szabad bejelölni, ha a jelentkező tisztviselő valamilyen fogyatékkal rendelkezik!

Titkos ügykezelői vizsga eredményének beszámítását kéri . Ez az opció, csak akkor kérhető, ha a vizsgázó 2010. április 1-jét követően tett sikeres titkos ügykezelői vizsgát és kéri ennek beszámítását.

Abban az esetben, ha a vizsgázó esetében a titkos ügykezelői (továbbiakban:TÜK) vizsga eredményeinek beszámítását kérik, akkor az illetékes vizsgaszervező a következő lépések szerint fog eljárni:

- 1. Ellenőrizni fogja az eredményt. (Az illetékes vizsgaszervező a Nemzeti Közszolgálati Egyetem nyilvántartása alapján ellenőrzi az eredményeket.)
- 2. Az eredményekkel kapcsolatosan a Nemzeti Közszolgálati Egyetem munkatársai nyújtanak bővebb felvilágosítást az illetékes vizsgaszervezők részére a <u>TUKvizsga@vtki.uni-nke.hu</u> címen.
- Abban az esetben, ha az illetékes vizsgaszervező nem rendelkezik adattal a titkos ügykezelői vizsga eredményét illetően, akkor a vizsgázónak be kell mutatnia az eredményes vizsgát igazoló bizonyítvány másolatát.

Figyelem! Az opciók bepipálásakor körültekintően járjon el! Abban az esetben, ha már jelentkezett egy eseményre, akkor ezen opciókon már csak akkor tud változtatni, ha lejelentkezik az eseményről, bepipálja a szükséges opciót és újra jelentkezik.

#### Az ügykezelői alapvizsga jelentkezésesetében a következő részt kötelező bejelölni:

lgazolom, hogy a jelentkezéskor rögzített adatok a valóságnak megfelelnek, a vizsgázó az ügykezelői alapvizsga letételéhez szükséges törvényi feltételekkel rendelkezik, feltételeinek megfelel.

/Ezt az opciót a sikeres jelentkezés érdekében mindig be kell jelölni! A jelentkezés csak abban az esetben fogadható el, ha a jelentkező a jelentkezés pillanatában az ügykezelői alapvizsga letételéhez szükséges törvényi feltételekkel rendelkezik, feltételeinek megfelel.

Miután a képzési és/vagy vizsgaesemény kiválasztása megtörtént a jobb oldalon található "Jelentkezés" gombot kell megnyomni. (Mind képzés, mind pedig vizsga esetében külön-külön kell jelentkezni, azaz ki kell választani a képzés dátumát és ezt követően kell megnyomni a jelentkezés gombot és ugyanezt a műveletet a vizsga esetében is meg kell tenni!)

| Továbbképzési program                                                 | Programelem 🕄 | Kötelező? 🕄 | Típus               | Jelentkezés [Már jelentkezettek száma / Kurzus maximális létszáma]                                                                                                    |             |   |
|-----------------------------------------------------------------------|---------------|-------------|---------------------|----------------------------------------------------------------------------------------------------|-------------|---|
| Ūgykezelõi alapvizsga                                                 | Felkészítő    | nem         | jelenléti<br>képzés | teszt kozultáció [0/10] [2015.09.28 - 2015.09.30]                                                                                                    | Jelentkezés | 0 |
| kozszolgalati, altalanos kozigazgatasi ismeretek<br>0 tanulmányi pont |               |             |                     | 09.15 [1/20] [2015.09.15 - 2015.09.15]                                                                                                    | Jelentkezés | 6 |
|                                                                       |               |             |                     | Egyszerűsített vizsgát igényel 3                                                                                                    |             |   |
|                                                                       | Vizsga        | igen        | jelenléti vizsga    | UK eredmeny beszamítását keri 💿                                                                                                    |             |   |
|                                                                       |               |             |                     | Igazolom, hogy a jelentikezéskor rögzített adatok a<br>valóságnak megfelelnek, a vizsgázó az ügykezelői<br>alapvizsga letételéhez szükséges törvényi feltételekkel<br>rendelkezik feltételeinek megfelei. |             |   |

Abban az esetben, ha nincs meghirdetett oktatási esemény, akkor a rendszer a "Jelenleg nincs meghirdetve oktatási esemény!" feliratot jeleníteni meg. A rendszer a már betelt csoportokat is mutatja, ezekre az időpontokra értelemszerűen nem lehet már jelentkezni.

A rendszer a jelentkeztetés állapotát különböző színekkel is jelzi.

Ez a felületen a "Képzések megvalósítása" menüpont "Képzésekre jelentkeztetés" almenüpontból érhető el a képzési referensek számára.

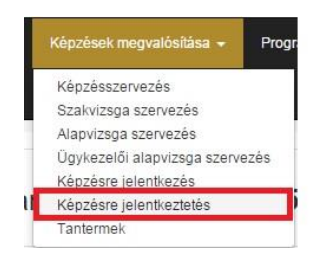

A színek jelentései a következők:

- Piros szín: Nem történt meg jelentkeztetés egyetlen eseményre sem. (tisztviselőnek nincs konzultációs időpontja, illetve vizsga jelentkezése sem)
- Sárga szín: A tisztviselőnek csak egy eseményre van érvényes jelentkezése (tehát hiányzik a konzultáció- vagy vizsgajelentkezése)
- Zöld szín: A tisztviselő jelentkeztetve lett konzultációs-, illetve vizsgaeseményre is.

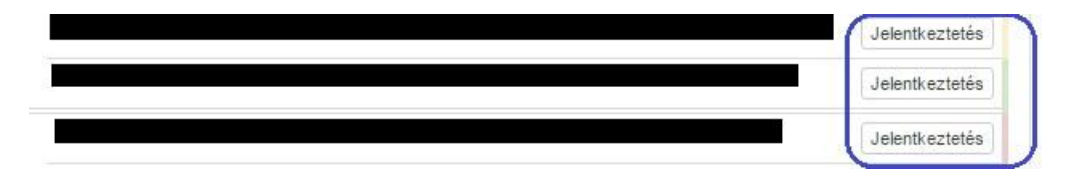

Amennyiben sikeres a jelentkezés (példánk esetében csak a vizsgajelentkezés történik meg!), akkor a következő képernyőképet láthatjuk:

| Továbbképzési program                                                 | Programelem 🕄 | Kötelező? 🕄 | Típus               | Jelentkezés [Már jelentkezettek száma / Kurzus maximális létszáma]            |             |   |
|-----------------------------------------------------------------------|---------------|-------------|---------------------|-------------------------------------------------------------------------------|-------------|---|
| Ügykezelői alapvizsga                                                 | Felkészítő    | nem         | jelenléti<br>képzés | - Kérjük, válasszon oktatási eseményt -                                       | Jelentkezés | 0 |
| közszolgalati, általános közigazgatási ismeretek<br>0 tanulmányi pont | Vizsga        | igen        | jelenléti vizsga    | 09.15 [2/20] [2015.09.15 - 2015.09.15]<br>Lejelentkezési határidő: 2015.09.14 | <b>î</b> 0  | ± |

A vizsgára jelentkezés a lejelentkezési határidőig törölhető, illetve módosítható. Törléshez a piros ikonra kell kattintani.

A jelentkezés a lejelentkezési határidő lejáratát követően már nem törölhető. A jelentkezés abban az esetben sem törölhető, ha már rögzítésre került bármilyen eredmény.

A jelentkeztetést követően a rendszer e-mail üzenetben tájékozatja a tisztviselőt és a referenst a sikeres jelentkezésről (lásd: <u>5. fejezet Üzenetsablonok</u>) 3. Tisztviselő tájékoztatása képzési referens általi jelentkeztetésről (képzés), illetve 4. Tisztviselő tájékoztatása képzési referens általi jelentkeztetésről (vizsga). üzenetsablonok

# Az ügykezelői alapvizsga jelentkeztetési folyamat összefoglalása és a folyamat áttekintése a képzési referensek szemszögéből:

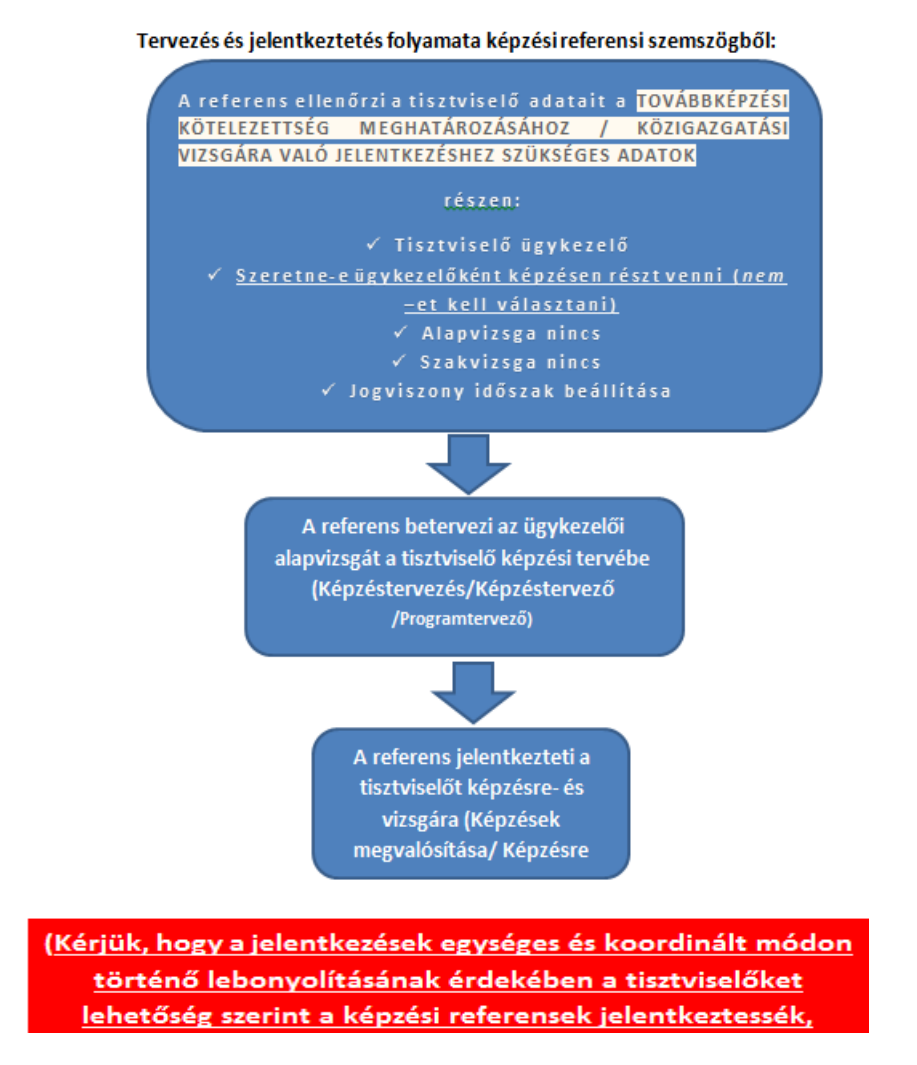

#### 2.2.2 Jelentkezések áttekintése (Képzési referensek számára)

A képzési referensi jogosultsággal rendelkező felhasználók a "Képzések megvalósítása" menüpont "Képzésre jelentkeztetés" almenüpontjának segítségével áttekinthetik, illetve Excel formátumban letölthetik az ügykezelői alapvizsgára történő aktuális jelentkezéseket.

| Nyitólap   | TVP      | Az intézet     | GYIK      | Képzéstervezés -      | Képzések megvalősítása  |
|------------|----------|----------------|-----------|-----------------------|-------------------------|
|            | •        |                |           |                       | Képzésszervezés         |
|            |          |                |           |                       | Szakvizsga szervezés    |
| E-learning | /blended | learning tinus | ui közszo | laálati továbbkénzési | Alapvizsga szervezés    |
| fiquelméh  | ol       | icultury upon  | a nototo  | igana torocorcepted.  | Képzésre jelentkezés    |
| ngjenneo   |          |                |           | 9.0                   | Képzésre jelentkeztetés |
|            |          |                |           |                       | Tentermel               |

A menüpontra kattintást követően az alábbi képet láthatjuk:

| Programterv éve 3: 2015 Megváltoztat                                                                                                    |                                |  |  |  |  |  |  |
|----------------------------------------------------------------------------------------------------|--------------------------------|--|--|--|--|--|--|
| Programterv listázása beosztáshoz                                                                                                    |                                |  |  |  |  |  |  |
| Ezen a felületen a közszolgálati szerv képzési referense tudja jelentkeztetni egyes tisztivselőit azokra a továbbképzési programokra és programelemekre, amely az éves továbbképzési tervükben szerepel, és amelyeket az adott képzést nyújtó intézmény meghirdetett. bővebben |                                |  |  |  |  |  |  |
| Szűrés                                                                                                    | Jelentkezési adatok adatexport |  |  |  |  |  |  |

A megjelenő felületen az Excel tábla letöltéséhez a "Jelentkezési adatok adatexport" gombra kell kattintani:

| Programterv listázása beosztáshoz                                                                                                    |   |  |  |  |  |  |  |  |
|----------------------------------------------------------------------------------------------------|---|--|--|--|--|--|--|--|
| Ezen a felületen a közszolgálati szerv képzési referense tudja jelentkeztetni egyes tisztivselőit azokra a továbbképzési programokra és programelemekre, amely az éves továbbképzési tervükben szerepel, és amelyeket az adott képzést nyújtó intézmény meghirdetett, bővebben |   |  |  |  |  |  |  |  |
| Szűrés I Jelentkezési adatok adate×port                                                                                                    | > |  |  |  |  |  |  |  |
| Programonkénti lista Tisztviselőnkénti lista                                                                                                    |   |  |  |  |  |  |  |  |

A letölthető Excel tábla az alábbi adatokat tartalmazza:

- Program nyilvántartási szám
- Program neve
- Email cím
- Viselt név
- Születési idő
- Munkáltató neve
- Programelem neve
- Programelem kötelező (I/N)

- Oktatási esemény neve
- Oktatási esemény kezdődátum
- Oktatási esemény kezdő időpontja
- Eredmény dátuma
- Sikeres (I/N)
- Teljesítés dátuma
- Teljesítés sikeressége
- Bizonyítvány sorszáma

#### 2.2.3 Eredmények és képzési előzmények áttekintése (Képzési referensek számára)

A képzési referensek a Probono rendszer segítségével áttekinthetik a szervezethez tartozó ügykezelők aktuális, illetve korábbi jelentkezéseit, eredményeit. Ehhez az "Adminisztráció" menüpont "Felhasználók" almenüpontjának segítségével rá kell szűrni a keresett ügykezelőre.

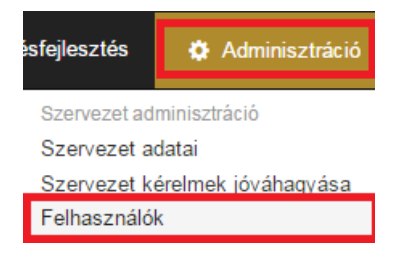

A keresett ügykezelőre szűrést követően a pirosan jelölt képzések gombra kattintással elérhető a képzési előzményeket tartalmazó felületet. (Itt érhető el az ügykezelő adatlapja is, ehhez a "Adatlap" gombra kell kattintani.)

| Keresési feltételek mutatása/elrejt | tése                 |            |                            |                                                                                                    |          |                               |            |             |  |
|-------------------------------------|----------------------|------------|----------------------------|----------------------------------------------------------------------------------------------------|----------|-------------------------------|------------|-------------|--|
|                                     |                      | Név        | Kovács Krisztián           |                                                                                                    |          |                               |            |             |  |
|                                     |                      | Email      | email                      |                                                                                                    |          |                               |            |             |  |
|                                     |                      | Szervezet  | Szervezet                  |                                                                                                    | Ŧ        |                               |            |             |  |
|                                     | An                   | yja neve:  | anyja neve                 |                                                                                                    |          |                               |            |             |  |
|                                     | Szül                 | letési idő | Születési idő beállíta     | ása                                                                                                    |          |                               |            |             |  |
|                                     | Szül                 | etési hely | Születési hely             |                                                                                                    | v        |                               |            |             |  |
|                                     |                      | Szerepek v |                            |                                                                                                    |          |                               |            |             |  |
|                                     |                      |            | Sz                         | .ŭrés                                                                                                    |          |                               |            |             |  |
|                                     |                      |            |                            |                                                                                                    |          |                               |            |             |  |
| Több mint 1000 felhasználó fel      | el meg a keresésnek. | Kérem szűk | ítsen tovább a keresési fe | ltételeknél!                                                                                                    |          |                               |            |             |  |
| Név                                 |                      | :          | Szül.dátum                 | Email                                                                                                    |          | Munkáltat                     | ó          | Képzések    |  |
| Kovács Krisztián (saját magam)      |                      | -          | 1001.00.10.                | Not accontraction (accontraction of the second second second second second second second second second second s |          |                               | ÷          | ĒC          |  |
|                                     |                      |            |                            |                                                                                                    |          |                               |            |             |  |
| Szűrés                              |                      |            |                            |                                                                                                    |          |                               |            |             |  |
|                                     |                      | Pont-      |                            | Oktatási esemény                                                                                                |          | Elért eredmény<br>sikeressége |            |             |  |
| Továbbképzési program               | Program típusa       | száma      | Programelem fajtája        | Neve                                                                                                    | Tananyag | rész/teljes                   | Munkáltató | Tanúsítvány |  |
| Ügykezelői alapvizsga (2015)        | Jelenléti            | 0          | Felkészítő                 | 2015. november 18-19. 8:00 3<br>Részletek                                                                       | -        | megfelelt                     |            | @ .#        |  |
|                                     |                      |            | Vizsga                     | 2015. november 27. 3<br>Részletek                                                                               |          | *                             | -          | U 10        |  |

Abban az esetben, ha a kiválasztott ügykezelőnek sikeres teljesítése van, azaz sikeres vizsgát tett, akkor a képzés dátumánál egy zöld pipa jelenik meg (piros körrel jelölve a képen). A vizsga teljesítését követő napon a bizonyítvány letölthető. A bizonyítvány letöltése a kék körrel jelölt letöltés szimbólummal lehetséges.

| Pont-<br>Továbbképzési program Program típusa száma |           | Dant                |            | Oktatási esemény                          |             | Elért eredmény |             |   |
|-----------------------------------------------------|-----------|---------------------|------------|-------------------------------------------|-------------|----------------|-------------|---|
|                                                     | száma     | Programelem fajtája | Neve       | Tananyag                                  | rész/teljes | Munkáltató     | Tanúsítvány |   |
| Ügykezelői alapvizsga (2015)                        | Jelenléti | 0                   | Felkészítő | 2015. november 18-19. 8:00 3<br>Részletek | -           | $\odot$        |             | 6 |
|                                                     |           |                     | Vizsga     | 2015. november 27. 3<br>Részletek         | -           | -              | -           | 0 |

Szűrés

Ha a kiválasztott tisztviselő nem teljesíti a vizsgát, vagy nem jelenik meg a vizsgán, akkor a rendszer ezt piros X-el jelöli. Ha a piros X-el jelölt részre visszük az egér kurzort, akkor megjelenik szövegesen is a sikertelenség indoka (pl.: Nem jelent meg, igazolatlanul maradt távol.)

| Szűrés                       |                |       |                     |                                           |                |                |            |                     |
|------------------------------|----------------|-------|---------------------|-------------------------------------------|----------------|----------------|------------|---------------------|
|                              |                | Bont  |                     | Oktatási esemény                          |                | Elért eredmény |            |                     |
| Továbbképzési program        | Program típusa | száma | Programelem fajtája | Neve                                      | Tananyag       | rész/teljes    | Munkáltató | <b>T</b> anúsítvány |
| Ügykezelői alapvizsga (2015) | Jelenléti      | 0     | Felkészítő          | 2015. november 18-19. 8:00 3<br>Részletek | -<br>Nem jelet | X              |            |                     |
|                              |                |       | Vizsga              | 2015. november 27. 1<br>Részletek         | -              | ×              |            |                     |

## 3. AZ ÜGYKEZELŐI ALAPVIZSGA JELENTKEZŐI FELÜLET A TISZTVISELŐK

### SZEMSZÖGÉBŐL

Abban az esetben, ha az ügykezelői alapvizsga betervezése megtörtént a tisztviselő képzési tervébe, akkor a tisztviselő a felület segítségével önállóan is jelentkezhet képzésére, illetve vizsgára is.

A vizsgázó által történő konzultációs és vizsgaidőpontra történő jelentkezést kizárólag abban az esetben ajánljuk, ha az ügykezelői alapvizsga képzési referens által történő tervezésének időpontjában a konzultáció és a vizsga időpontja még nem ismert. (pl. A tisztviselő tervébe március hónapban kerül felvételre az ügykezelői alapvizsga program, de a tisztviselő csak októberben kíván résztvenni konzultáción és vizsgán.)

Tekintettel arra, hogy az ügykezelői alapvizsgára jelentkezésnek két útja is lehetséges (képzési referens általi és tisztviselő általi), ezért a továbbiakban a tisztviselő általi jelentkezés folyamatát mutatjuk be. Az egységes és koordinált jelentkezés biztosításnak érdekében a képzési referensi általi jelentkeztetési folyamat alkalmazását javasoljuk. Az alábbiakban a tisztviselő általi jelentkezés folyamatát mutatjuk be, illetve az útmutató 1. számú mellékletében a könnyebb megértést egy összefoglaló táblázattal is segítjük:

#### A tisztviselő feladatai az ügykezelői alapvizsga tekintetében:

- 1. A tisztviselő jelentkezik az ügykezelői alapvizsga képzés, illetve vizsgaidőpontjára a "Képzések megvalósítása/Képzésre jelentkezés" almenüpontban (Figyelem! A képzésre, illetve vizsgára jelentkezés csak akkor lehetséges, ha az ügykezelői alapvizsga a képzési referens által betervezésre került a tisztviselő képzési tervébe. Ennek hiányában nem lehetséges a jelentkezés.)
- 2. A sikeres képzés és vizsgajelentkezést követően a tisztviselő kinyomtatja a jelentkezési lapot, és képzési referensén keresztül megküldi az illetékes vizsgaszervezőnek. A jelentkezési folyamat ezzel a momentummal zárul le teljesen.

A tisztviselő a Probono felületére történő bejelentkezést követően a "Képzések megvalósítása" "Képzésre jelentkezés" almenüpontjában tud képzésre, illetve vizsgára jelentkezni.

| Nyitólap                           | TVP                            | Az intézet                         | gyik                    | Képzéstervezés 🗸                              | Képzések megvalósítása 👻                                               |           |                 | <u>.</u> | L Személyes oldalam        |
|------------------------------------|--------------------------------|------------------------------------|-------------------------|-----------------------------------------------|------------------------------------------------------------------------|-----------|-----------------|----------|----------------------------|
| A videós<br>E-learnin<br>figyelmél | tananyago<br>ng/blended<br>be! | k hibátlan eléré<br>learning típus | séhez a Go<br>sú közszo | oogle Chrome böngész<br>Igálati továbbképzési | Képzésre jelentkezés<br>št javasoljuk.<br>programokat igénybevevő tisz | :tviselők | Tudástár kereső | ré       | Keresés<br>szletes keresés |

#### A menüpontra kattintást követően az alábbi felületet láthatjuk:

| Továbbképzési program                                                 | Programelem 🕄 | Kötelező? 🕄 | Típus               | Jelentkezés [Már jelentkezettek száma / Kurzus maximális létszáma]                                                                                                    |             |   |
|-----------------------------------------------------------------------|---------------|-------------|---------------------|----------------------------------------------------------------------------------------------------|-------------|---|
| Ügykezelői alapvizsga                                                 | Felkészítő    | nem         | jelenléti<br>képzés | - Kérjük, válasszon oktatási eseményt -                                                                                                    | Jelentkezés | 0 |
| kozszolgalati, altalanos közigazgatasi ismeretek<br>0 tanulmányi pont |               |             |                     | Kérjük, válasszon oktatási eseményt -                                                                                                    | Jelentkezés | 0 |
|                                                                       | Vizsga        | igen        | jelenléti vizsga    | <ul> <li>Gytecholitat negati genyat kéri </li> <li>TÜK eredmény beszámítását kéri </li> <li>Igazolom, hogy a jelentikezéskor rögzített adatok a<br/>valóságnak megfelelnek, a vizsgázó az ügykezelői<br/>alapvizsga letételéhez szükséges törvényi feltételekkel<br/>rendelkezik feltételeinek megfelel.</li> </ul> |             |   |

A tisztviselő (amennyiben rendelkezik ügykezelői alapvizsga tervvel) a lenyitható menü segítségével választhat képzési-, illetve vizsga eseményt.

#### A jelenléti vizsga esetében a következő lehetőségeket lehet bejelölni:

Egyszerűsített vizsgát igényel (Ezt az opciót csak abban az esetben szabad bejelölni, ha a jelentkező tisztviselő valamilyen fogyatékkal rendelkezik!

TÜK eredmény beszámítását kéri . Ez az opció, csak akkor kérhető, ha a vizsgázó 2010. április 1-jét követően tett sikeres titkos ügykezelői vizsgát és kéri ennek beszámítását.

Abban az esetben, ha a vizsgázó esetében a titkos ügykezelői (továbbiakban:TÜK) vizsga eredményeinek beszámítását kérik, akkor az illetékes vizsgaszervező a következő lépések szerint fog eljárni:

- 1. Ellenőrizni fogja az eredményt. (Az illetékes vizsgaszervező a Nemzeti Közszolgálati Egyetem nyilvántartása alapján ellenőrzi az eredményeket.)
- 2. Az eredményekkel kapcsolatosan a Nemzeti Közszolgálati Egyetem munkatársai nyújtanak bővebb felvilágosítást az illetékes vizsgaszervezők részére a <u>TUKvizsga@vtki.uni-nke.hu</u> címen.
- Abban az esetben, ha az illetékes vizsgaszervező nem rendelkezik adattal a titkos ügykezelői vizsga eredményét illetően, akkor a vizsgázónak be kell mutatnia az eredményes vizsgát igazoló bizonyítvány másolatát.

Figyelem! Az opciók bepipálásakor körültekintően járjon el! Abban az esetben, ha már jelentkezett egy eseményre, akkor ezen opciókon már csak akkor tud változtatni, ha lejelentkezik az eseményről, bepipálja a szükséges opciót és újra jelentkezik.

#### A jelenléti vizsga esetében a következő részt kötelező bejelölni:

Igazolom, hogy a jelentkezéskor rögzített adatok a valóságnak megfelelnek, a vizsgázó az ügykezelői alapvizsga letételéhez szükséges törvényi feltételekkel rendelkezik, feltételeinek megfelel.

/Ezt az opciót a sikeres jelentkezés érdekében mindig be kell jelölni! A jelentkezés csak abban az esetben fogadható el, ha a jelentkező a jelentkezés pillanatában az ügykezelői alapvizsga letételéhez szükséges törvényi feltételekkel rendelkezik, feltételeinek megfelel.

Abban az esetben, ha nincs meghirdetett esemény, akkor a rendszer a "Jelenleg nincs meghirdetve oktatási esemény!" feliratot jeleníti meg. A rendszer a már betelt csoportokat is megmutatja, ezekre az időpontokra értelemszerűen nem fogja engedélyezni a jelentkezést.

A felületen a legördülő menü segítségével lehet időpontot választani mind képzés, mind pedig vizsga esetében.

#### Ügykezelői alapvizsga felkészítő konzultáció esetében:

| Továbbképzési program                                                 | Programelem 🕄 | Kötelező? 🕄 | Típus               | Jelentkezés [Már jelentkezettek száma / Kurzus maximális létszáma]                                                                                                    |             |   |
|-----------------------------------------------------------------------|---------------|-------------|---------------------|----------------------------------------------------------------------------------------------------|-------------|---|
| Ügykezelői alapvizsga                                                 | Felkészítő    | nem         | jelenléti<br>képzés | teszt kozultáció [0/10] [2015.09.28 - 2015.09.30]                                                                                                    | Jelentkezés | 8 |
| kozezolgalatı, altalanos kozıgazgatası ismeretek<br>0 tanulmányi pont |               |             |                     | - Kérjük, válasszon oktatási eseményt -                                                                                                    | Jelentkezés | 8 |
|                                                                       | Vizsga        | igen        | jelenléti vizsga    | <ul> <li>Egyszerüsített vizsgat igenyel 3</li> <li>TÜK eredmény beszámítását kéri 3</li> <li>Igazolom, hogy a jelentkezéskor rögzített adatok a valóságnak megfelelnek, a vizsgázó az ügykezelői alapvizsga letételéhez szükséges törvényi feltételekkel rendelkezik feltételenek megfelel.</li> </ul> |             |   |

#### Ügykezelői alapvizsga esetében:

| Továbbképzési program                                                 | Programelem 🕄 | Kötelező? 🕄 | Típus               | lelentkezés [Már jelentkezettek száma / Kurzus maximális létszáma]                                                                                                    |             |   |
|-----------------------------------------------------------------------|---------------|-------------|---------------------|----------------------------------------------------------------------------------------------------|-------------|---|
| Ūgykezelői alapvizsga                                                 | Felkészítő    | nem         | jelenléti<br>képzés | teszt kozultáció [0/10] [2015.09.28 - 2015.09.30]                                                                                                    | Jelentkezés | 0 |
| kozszolgalati, altalanos kozigazgatasi ismeretek<br>0 tanulmányi pont |               |             |                     | teszt vizsga [0/20] [2015.09.30 - 2015.09.30]                                                                                                    | Jelentkezés | 0 |
|                                                                       |               |             |                     | Egyszerűsített vizsgát igényel 3                                                                                                    |             |   |
|                                                                       | Vizsga        | igen        | jelenléti vizsga    | 📄 TÜK eredmény beszámítását kéri 🕄                                                                                                    |             |   |
|                                                                       |               |             |                     | Igazolom, hogy a jelentkezéskor rögzített adatok a<br>valóságnak megfelelnek, a vizsgázó az ügykezelői<br>alapvizsga letételéhe szükságes törvényi feltételekkel<br>rendelkezik feltételeinek megfelel. |             |   |

Miután az esemény kiválasztása megtörtént a jobb oldalon található "Jelentkezés" gombot kell megnyomni. (Mind képzés, mind pedig vizsga esetében külön-külön kell jelentkezni, azaz ki kell választani a képzés dátumát és ezt követően kell megnyomni a jelentkezés gombot és ugyanezt a műveletet a vizsga esetében is meg kell tenni!)

| Továbbképzési program                                                | Programelem 🕄 | Kötelező? 🕄 | Típus               | Jelentkezés [Már jelentkezettek száma / Kurzus maximális létszáma]                                                                                                    |
|----------------------------------------------------------------------|---------------|-------------|---------------------|----------------------------------------------------------------------------------------------------|
| Ügykezelői alapvizsga                                                | Felkészítő    | nem         | jelenléti<br>képzés | teszt kozuttáció [0/10] [2015.09.28 - 2015.09.30]                                                                                                    |
| közzolgialti, általános közigazgatási ismeretek<br>O tanulmányi pont | Vizsga        | igen        | jelenléti vizsga    | teszt vizsga [0/20] [2015.09.30 - 2015.09.30]       Jelentkezés         Egyszerűsített vizsgát igényel €          TÜK eredmény beszámítását kéri €          glgazolm, hogy a jelentkezéskor rögzített adatok a valóságnak megfelelnek, a vizsgázó az ügykezelői alapvizsga letételéhez szükséges förvényi feltételekkel rendelkezik feltételenek megfelel. |
|                                                                      |               |             |                     |                                                                                                    |

Amennyiben sikeres a jelentkezés (példánk esetében csak a vizsgajelentkezés történik meg!), akkor a következő képernyőképet láthatjuk:

| Továbbképzési program                                                 | Programelem 🕄 | Kötelező? 🕄 | Típus               | Jelentkezés [Már jelentkezettek száma / Kurzus maximális lé                          | tszáma] |            |     |    |
|-----------------------------------------------------------------------|---------------|-------------|---------------------|--------------------------------------------------------------------------------------|---------|------------|-----|----|
| Ügykezelői alapvizsga                                                 | Felkészítő    | nem         | jelenléti<br>képzés | - Kérjük, válasszon oktatási eseményt -                                              |         | Jelentkezé | s ( | 0  |
| közszolgalati, altalanos közigazgatasi ismeretek<br>0 tanulmányi pont | Vizsga        | igen        | jelenléti vizsga    | teszt vizsga [1/20] [2015.09.30 - 2015.09.30]<br>Lejelentkezési határidő: 2015.09.23 |         | â          | B   | ±. |

A vizsgajelentkezés a lejelentkezési határidőig törölhető, illetve módosítható. Törléshez a piros lomtár ikonra kell kattintani.

A jelentkezési felületen található "Letöltés" szimbólumra történő kattintással letölthető a jelenetkési lap, amennyiben szükséges.

| Továbbképzési program                                                 | Programelem 🕄 | Kötelező? 🕄 | Típus               | Jelentkezés [Már jelentkezettek száma / Kurzus maximális l                           | étszáma] |             |   |   |
|-----------------------------------------------------------------------|---------------|-------------|---------------------|--------------------------------------------------------------------------------------|----------|-------------|---|---|
| Ügykezelői alapvizsga                                                 | Felkészítő    | nem         | jelenléti<br>képzés | - Kérjük, válasszon oktatási eseményt -                                              | ·] [     | Jelentkezés | • | • |
| közszolgálati, általános közigazgatási ismeretek<br>0 tanulmányi pont | Vizsga        | igen        | jelenléti vizsga    | teszt vizsga [1/20] [2015.09.30 - 2015.09.30]<br>Lejelentkezési határidő: 2015.09.23 |          | <b>î</b> 8  | 6 | ) |

A jelentkezés a lejelentkezési határidő lejáratát követően már nem törölhető. A jelentkezés abban az esetben sem törölhető, ha már rögzítésre került bármilyen eredmény.

A jelentkezést követően a rendszer e-mail üzenetben tájékozatja a tisztviselőt a sikeres jelentkezésről.

Az e-mail üzenet megérkezésétől független a jelentkezés sikeressége. Abban az esetben, ha nem érkezik meg az üzenet, akkor a jelentkezés állapota a tisztviselő saját Probono felületén is ellenőrizhető a bejelentkezést követően a "Személyes oldalam" "Képzéseim" almenüpontjában. <u>Ennek a menüpontnak segítségével abban az esetben is áttekinthető az aktuális ügykezelői alapvizsga képzés, illetve vizsgajelentkezések időpontja és helyszíne, ha a képzési referens referens jelentkeztette a tisztviselőt.</u>

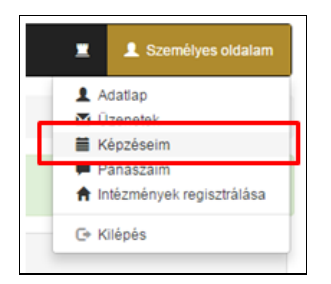

#### A "Képzéseim" almenüpont megnyomását követően az alábbi képet láthatjuk:

Szűrés

|                              |                | Dant  |                     | Oktatási e                    | semény   | Elért eredmény |            |             |
|------------------------------|----------------|-------|---------------------|-------------------------------|----------|----------------|------------|-------------|
| Továbbképzési program        | Program típusa | száma | Programelem fajtája | Neve                          | Tananyag | rész/teljes    | Munkáltató | Tanúsítvány |
| Ügykezelői alapvizsga (2015) | Jelenléti      | 0     | Felkészítő          | teszt kozultáció<br>Részletek | -        | -              |            |             |
|                              |                |       | Vizsga              | teszt vizsga<br>Részletek     | -        | -              | -          | -           |

A felületen a "Részletek" gomb megnyomását követően megjelennek a képzés/vizsga részletei.

| Szűrés                       |                |       |                     |                               |          |                            |            |             |
|------------------------------|----------------|-------|---------------------|-------------------------------|----------|----------------------------|------------|-------------|
|                              |                | Dant  |                     | Oktatási es                   | semény   | Elért eredmény             |            |             |
| Továbbképzési program        | Program tipusa | száma | Programelem fajtája | Neve                          | Tananyag | sikeressege<br>rész/teljes | Munkáltató | Tanúsítvány |
| Ügykezelői alapvizsga (2015) | Jelenléti      | 0     | Felkészítő          | teszt kezültáció<br>Részletek | -        | -                          |            |             |
|                              |                |       | Vizsga              | teszt vizsga<br>Részletek     | -        |                            |            |             |

| Ügykezelői alapvizsga - Vizsga                                                 |                                                        | ×  |
|--------------------------------------------------------------------------------|--------------------------------------------------------|----|
| ldőpontok<br>Képzés kezdési ideje:<br>Képzés vége:<br>Lejelentkezési határidő: | 20<br>2015.09.23.                                      |    |
| Helyszín<br>A képzés helyszíne:                                                | 1118 Budapest XI. kerület Kelenhegyi út 28. (1. terem) |    |
| Kapcsolattartó elérhetőségei<br>Név:<br>Email:<br>Telefon:                     | 061-432-9000                                           |    |
|                                                                                | Bezi                                                   | ir |

#### 3.1 Eredmények áttekintése

A tisztviselők a "Személyes oldalam" "Képzéseim" almenüpontjában az aktuális ügykezelői alapvizsga képzés és vizsgajelentkezési információkon túl, az ügykezelői alapvizsga eredményes teljesítését követően elérhetik, illetve letölthetik a bizonyítványukat is.

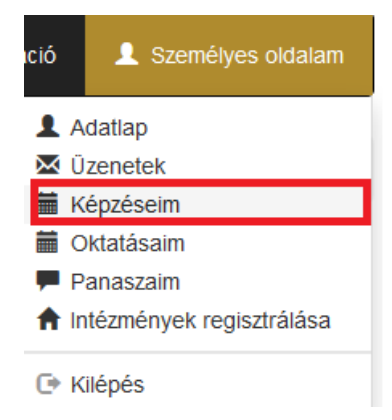

A "Képzéseim" gomb megnyomása után az alábbi felület lesz látható, a piros körrel jelölt részre történő kattintással válik letölthetővé a bizonyítvány a felületen. <u>Figyelem! A bizonyítvány a vizsgaszervező eredményrögzítését követően lesz elérhető a vizsgát követő napon.</u>

| Képzéseim -                  | aula              |                |                        |                                    |          |                          |                               |             |
|------------------------------|-------------------|----------------|------------------------|------------------------------------|----------|--------------------------|-------------------------------|-------------|
| Szűrés                       |                   |                |                        |                                    |          |                          |                               |             |
|                              |                   |                |                        | Oktatási esemé                     | ny       | Elért<br>eredmény        | y                             |             |
| Továbbképzési program        | Program<br>típusa | Pont-<br>száma | Programelem<br>fajtája | Neve                               | Tananyag | sikeresség<br>rész/telje | ge<br>s Munkáltató            | Tanúsítvány |
|                              |                   |                |                        |                                    |          |                          |                               |             |
|                              |                   |                |                        |                                    |          |                          |                               |             |
|                              |                   |                |                        |                                    |          |                          |                               |             |
|                              |                   |                |                        |                                    |          |                          |                               |             |
|                              |                   |                |                        |                                    |          |                          |                               |             |
| Ügykezelői alapvizsga (2015) | Jelenléti         | 0              | Felkészítő             | Vivi konzultáció 3                 | -        |                          |                               |             |
|                              |                   |                |                        | Részletek                          |          | *                        | NEMZETI KÖZSZOLGÁLATI EGYETEM | $\bigcirc$  |
|                              |                   |                | Vizsga                 | Vivi vizsga későbbi 🕄<br>Részletek | -        | ~                        | (795713)                      | C           |

Az ügykezelői alapvizsga jelentkezési folyamat összefoglalása és a folyamat áttekintése a tisztviselők szemszögéből:

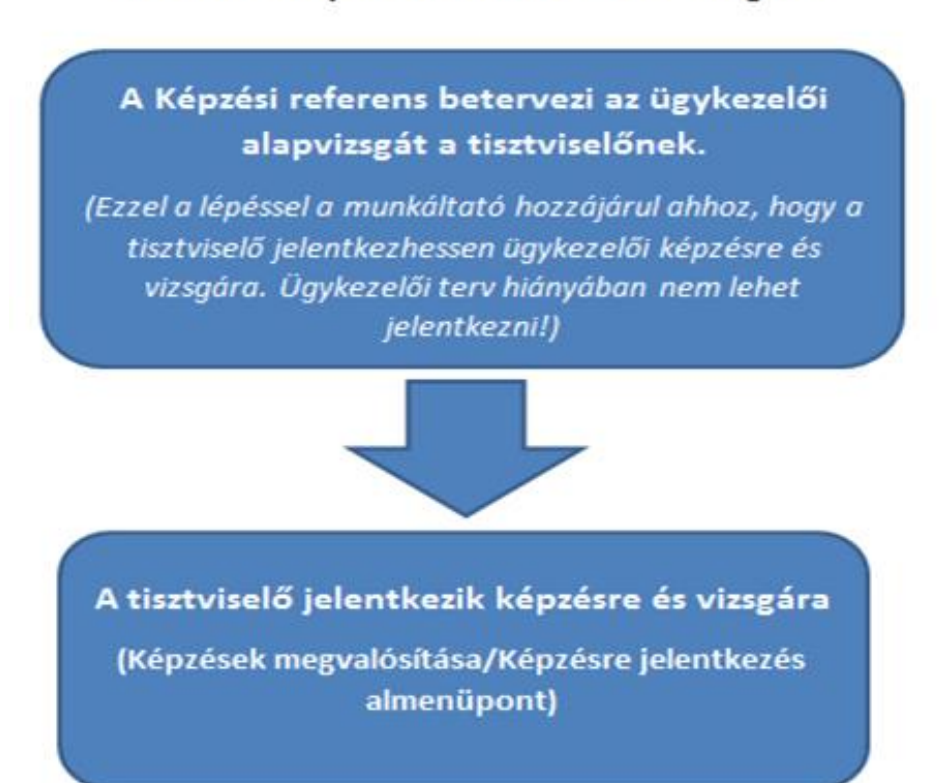

(<u>Kérjük, hogy a jelentkezések egységes és koordinált módon történő</u> lebonyolításának érdekében a tisztviselőket lehetőség szerint a képzési <u>referensek jelentkeztessék,</u>

#### Jelentkezés folyamata a tisztviselő szemszögéből:

#### 3.2 Képzéseim szűrő funkció

A Képzéseim szűrési funkció segítségével a tisztviselő a korábbi és az aktuális képzéseit egyszerűbben tudja áttekinteni a különböző szűrési feltételek kiválasztásával. A funkció segítségével lehetőség van a képzési és vizsgaesemények, program típus, továbbképzési év és programcsoport alapján történő szűrésére.

A tisztviselő a Probono rendszerbe történő belépést követően a "Képzéseim" felület segítségével tudja áttekinteni az aktuális képzési és vizsga jelentkezéseit, illetve a korábbi képzési eseményeket és azok eredményeit.

| Nyitólap                                   | Útmutatók                                          | Az intézet                                             | GYIK                       | Képzéstervezés 🚽                                 | Képzések megvalósítása 🗸                                               | Program            | m benyújt | tása 🚽   |                  |            |                              |                                              |
|--------------------------------------------|----------------------------------------------------|--------------------------------------------------------|----------------------------|--------------------------------------------------|------------------------------------------------------------------------|--------------------|-----------|----------|------------------|------------|------------------------------|----------------------------------------------|
|                                            |                                                    |                                                        |                            |                                                  |                                                                        |                    | <u>.</u>  | ктк      | Képzésfejlesztés | 🔅 Adminisa | ztráció                      | 👤 Személyes oldalam                          |
| A videós ta<br>Opera 27, 0<br>E-learning/b | ananyagok hiba<br>Google Chrome<br>blended learnin | itlan eléréséhez<br>40, Firefox 35.<br>g típusú közszo | z az alább<br>olgálati tov | oi böngészőverziók vag<br>rábbképzési programoka | gy azok frissebb változatait java<br>at igénybevevő tisztviselők figye | isoljuk:<br>Imébel |           | Tudástár | kereső           |            | L Ad<br>∑ Üz<br>m Ké<br>m Fe | latlap<br>zenetek<br>ipzéseim<br>elkéréseim  |
|                                            |                                                    |                                                        |                            |                                                  |                                                                        |                    |           |          |                  | -          | Pa                           | anaszaim<br>tézmények regisztrálása<br>lépés |

Az almenüpont kiválasztását követően az alábbi felület lesz látható:

| Nyitólap Útmutatók Az intézet GYIK Képzés                               | stervezés 🗸 🚽     | Képzések       | megvalósítása 🗕 Prog           | ram benyújtása 👻                      |                                                 |                            |            |                 |
|-------------------------------------------------------------------------|-------------------|----------------|--------------------------------|---------------------------------------|-------------------------------------------------|----------------------------|------------|-----------------|
|                                                                         |                   |                |                                | 💻 ктк                                 | Képzésfejlesztés                                | 🌣 Adminisztrá              | ició 👤 Sz  | emélyes oldalam |
| Képzéseim - Kovács Krisztián                                            |                   |                |                                |                                       |                                                 |                            |            |                 |
| Szűrés                                                                  |                   |                |                                |                                       |                                                 |                            |            |                 |
|                                                                         |                   |                |                                | Oktatás                               | i esemény                                       | Elért<br>eredmény          |            |                 |
| Továbbképzési program                                                   | Program<br>típusa | Pont-<br>száma | Programelem fajtája            | Neve                                  | Tananyag                                        | sikeressége<br>rész/teljes | Munkáltató | Tanúsítvány     |
| A Ket. gyakorlati alkalmazása a versenyfelügyeleti eljárásban<br>(2016) | Jelenléti         | 31             | jelenléti képzés és<br>vizsga  | Próba123<br>Részletek                 | -                                               | 1 1                        | -          | -               |
| A közbeszerzési kartellek sajátosságai (2016)                           | Jelenléti         | 7              | Jelenléti képzés               | Még nem jele<br>eser<br><b>Jele</b> r | ntkezett oktatási<br>nényre.<br>1 <b>tkezés</b> |                            |            |                 |
|                                                                         |                   |                | Vizsga                         | Még nem jele<br>eser<br><b>Jele</b> r | ntkezett oktatási<br>nényre.<br>ntkezés         |                            | -          | -               |
| Ügykezelői alapvizsga (2016)                                            | Jelenléti         | 0              | Felkészítő                     | Még nem jele<br>eser<br>Jeler         | ntkezett oktatási<br>nényre.<br>n <b>tkezés</b> |                            |            |                 |
|                                                                         |                   |                | Vizsga                         | Még nem jele<br>eser<br>Jeler         | ntkezett oktatási<br>nényre.<br>n <b>tkezés</b> |                            | -          | -               |
| Vezetői önismeret (2016)                                                | E-learning        | 16             | e-learning képzés és<br>vizsga | Oktesemény 3<br>Részletek             | tananyag 🕄                                      |                            | -          | -               |

A felület segítségével áttekinthetők a korábbi és az aktuális jelentkezések és azok eredményei, adatai.

A felületen elérhető egy szűrési funkció is, amelynek segítségével a képzési és a vizsgaesemények szűrhetők: Program típus, Továbbképzési év és Programcsoport alapján.

A szűrési funkció eléréséhez a felületen a szűrés feliratra kell kattintani, ezt követően lenyílnak a szűrési feltételek.

| Képzéseim - Kovács Krisztián                                            |           |       |                               |                                                         |                                              |                         |                    |            |             |
|-------------------------------------------------------------------------|-----------|-------|-------------------------------|---------------------------------------------------------|----------------------------------------------|-------------------------|--------------------|------------|-------------|
| Szűrés                                                                  | Program   | Pont- |                               | Oktatási eser                                           | mény                                         | Elé<br>eredm<br>sikeres | rt<br>iény<br>sége |            |             |
| Továbbképzési program                                                   | típusa    | száma | Programelem fajtája           | Neve                                                    | Tananyag                                     | rész/te                 | eljes              | Munkáltató | Tanúsítvány |
| A Ket. gyakorlati alkalmazása a versenyfelügyeleti eljárásban<br>(2016) | Jelenléti | 31    | jelenléti képzés és<br>vizsga | Próba123<br>Részletek                                   | -                                            | 1                       | ~                  | -          | -           |
| A közbeszerzési kartellek sajátosságai (2016)                           | Jelenléti | 7     | Jelenléti képzés              | Még nem jelentkez<br>eseményr<br><mark>Jelentkez</mark> | ett oktatási<br><sup>re.</sup><br>é <b>s</b> |                         |                    |            |             |
|                                                                         |           |       | Vizsga                        | Még nem jelentkez<br>eseményr<br><mark>Jelentkez</mark> | ett oktatási<br><sup>re.</sup><br>é <b>s</b> |                         | -                  | -          | -           |

| Ezen a felületen láthatja azokat a továbbképzéseket, amely<br>elindítani a képzést. A vizsga elvégzése után az eredménye 1<br>színű pipa jelenik meg és a letölthető TANÚSÍTVÁNY a vizsg | ekre már bejelentk<br>1 óra múlva jelenik<br>át követő napon vál | ezett. A<br>meg a<br>lik elérh | az NKE által nyújtott e-lear<br>Probono felületén, addig ké<br>etővé. Sikertelen vizsga esi | ning képzések esetében az<br>t piros színű X látható a kép<br>etén továbbra is két piros szí                                                                                                    | adott képzés vég<br>ozés mellett. Sike<br>nű X látható.           | gén lévő<br>res vizsga     | TANAN<br>a eseté       | IYAG feliratra<br>en az 1 óra elte | kattintva tudja<br>eltével két zöld |
|----------------------------------------------------------------------------------------------------|------------------------------------------------------------------|--------------------------------|---------------------------------------------------------------------------------------------|----------------------------------------------------------------------------------------------------|-------------------------------------------------------------------|----------------------------|------------------------|------------------------------------|-------------------------------------|
|                                                                                                    |                                                                  |                                |                                                                                             |                                                                                                    |                                                                   |                            |                        |                                    |                                     |
| Képzéseim - Kovács Krisztián                                                                                                    |                                                                  |                                |                                                                                             |                                                                                                    |                                                                   |                            |                        |                                    |                                     |
| Szűrés                                                                                                    |                                                                  |                                |                                                                                             |                                                                                                    |                                                                   |                            |                        |                                    |                                     |
| Szűrési feltételek                                                                                                    |                                                                  |                                |                                                                                             |                                                                                                    |                                                                   |                            |                        |                                    |                                     |
| Program típusa Továbbképzési év                                                                                                    | Programe                                                         | soport                         |                                                                                             |                                                                                                    |                                                                   |                            |                        |                                    |                                     |
| Válasszon! v Válasszon!                                                                                                    | v Válassz                                                        | on!                            | ▼ Szűrés                                                                                    |                                                                                                    |                                                                   |                            |                        |                                    |                                     |
|                                                                                                    |                                                                  |                                |                                                                                             | Oktotísi soon                                                                                                    |                                                                   | Elé                        | rt                     |                                    |                                     |
|                                                                                                    |                                                                  |                                |                                                                                             | Oktatasi esen                                                                                                    | heny                                                              | eredn                      | nény                   |                                    |                                     |
| Továbbképzési program                                                                                                    | Program<br>típusa                                                | Pont-<br>száma                 | Programelem fajtája                                                                         | Neve                                                                                                    | Tananyag                                                          | eredn<br>sikeres<br>rész/t | tény<br>ssége<br>eljes | Munkáltató                         | Tanúsítvány                         |
| Továbbképzési program<br>A Ket. gyakorlati alkalmazása a versenyfelügyeleti eljárásban<br>(2016)                                                                                         | Program<br>típusa<br>Jelenléti                                   | Pont-<br>száma<br>31           | Programelem fajtája<br>jelenléti képzés és<br>vízsga                                        | Neve<br>IC Próba123<br>Részletek                                                                                                    | Tananyag<br>-                                                     | eredn<br>sikeres<br>rész/t | nény<br>ssége<br>eljes | Munkáltató<br>-                    | Tanúsítvány<br>-                    |
| Továbbképzési program<br>A Ket. gyakorlati alkalmazása a versenyfelügyeleti eljárásban<br>(2016)<br>A közbeszerzési kartellek sajátosságai (2016)                                        | Program<br>tipusa<br>Jelenléti<br>Jelenléti                      | Pont-<br>száma<br>31<br>7      | Programelem fajtája<br>jelenléti képzés és<br>vizsga<br>Jelenléti képzés                    | Neve<br>Nove<br>Nove | Tananyag<br>-<br>ett oktatási<br>e.<br>s                          | eredn<br>sikeres<br>rész/t | nény<br>ssége<br>eljes | Munkáltató<br>-                    | Tanúsítvány<br>-                    |
| Továbbképzési program<br>A Ket. gyakorlati alkalmazása a versenyfelügyeleti eljárásban<br>(2016)<br>A közbeszerzési kartellek sajátosságai (2016)                                        | Program<br>típusa<br>Jelenléti<br>Jelenléti                      | Pont-<br>száma<br>31<br>7      | Programelem fajtája<br>jelenléti képzés és<br>vizsga<br>Jelenléti képzés<br>Vizsga          | Neve           IO Próba123           Részletek           Még nem jelentkeze           Még nem jelentkeze           Még nem jelentkeze                                                                                                    | teny<br>Tananyag<br>ett oktatási<br>es<br>ett oktatási<br>e.<br>s | eredn<br>sikeret<br>rész/t | nény<br>ssége<br>eljes | Munkáltató<br>-<br>-               | Tanúsítvány<br>-<br>-               |

| Képzéseim - Kovács Krisztiái | 1                |                 |       |
|------------------------------|------------------|-----------------|-------|
| Szűrés                       |                  |                 |       |
| Szűrési feltételek           |                  |                 |       |
| Program típusa               | Továbbképzési év | Programcsoport  |       |
| Válasszon!                   | Válasszon!       | Válasszon! • Sz | :űrés |

| Képzéseim - Kovács Kris | sztián                            |               |         |                |                               |
|-------------------------|-----------------------------------|---------------|---------|----------------|-------------------------------|
| Szűrés                  |                                   |               |         |                |                               |
| Szűrési feltételek      |                                   |               |         |                |                               |
| Program típusa          | Továbbképzési év                  |               | Program | icsoport       |                               |
| Válasszon!              | Válasszon!                        | v             | Válass  | zon!           | v Szűrés                      |
| ا م                     |                                   |               |         |                |                               |
| Jelenléti               |                                   |               |         |                |                               |
| E-learning              | ·                                 | Prog<br>típus | a<br>a  | Pont-<br>száma | Programelem fajtája           |
| Blended                 | a a versenyfelügyeleti eljárásban | Jelen         | léti    | 31             | jelenléti képzés és<br>vizsga |

A kiválasztott szűrési feltételt követően a szűréshez a "Szűkítés" gombra kell kattintani! Ezt követően csak a beállított értéknek megfelelő képzések és vizsgaesemények jelennek meg.

# 4.AZ ÜGYKEZELŐI ALAPVIZSGA FELKÉSZÍTŐ KONZULTÁCIÓK ÉS A VIZSGÁK SZERVEZÉSÉNEK FOLYAMATA, AVIZSGASZERVEZŐK FELADATAI

A felkészítőkre és a vizsgákra való jelentkezés és a vizsgákra felkészítő konzultációk szervezése és lebonyolítása, valamint maga a vizsga folyamata is a Probono felületen valósul meg. A felület használata regisztrációhoz kötött.

Felkészítő és vizsga eseményeket kizárólag az a személy hozhat létre, aki a Probono felületen regisztrált felhasználó, és jóváhagyott vizsgaszervezői szereppel rendelkezik.

#### 4.1 Az ügykezelői alapvizsgára felkészítő konzultáció létrehozása

Az ügykezelői vizsgára felkészítő konzultációk létrehozásához első lépésként a "**Képzések megvalósítása**" menüpontra kell kattintani, azon belül az "**Ügykezelői alapvizsga szervezés**"-re.

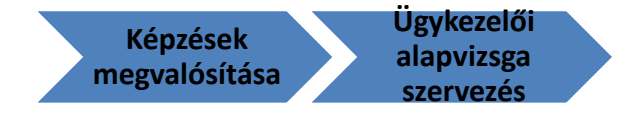

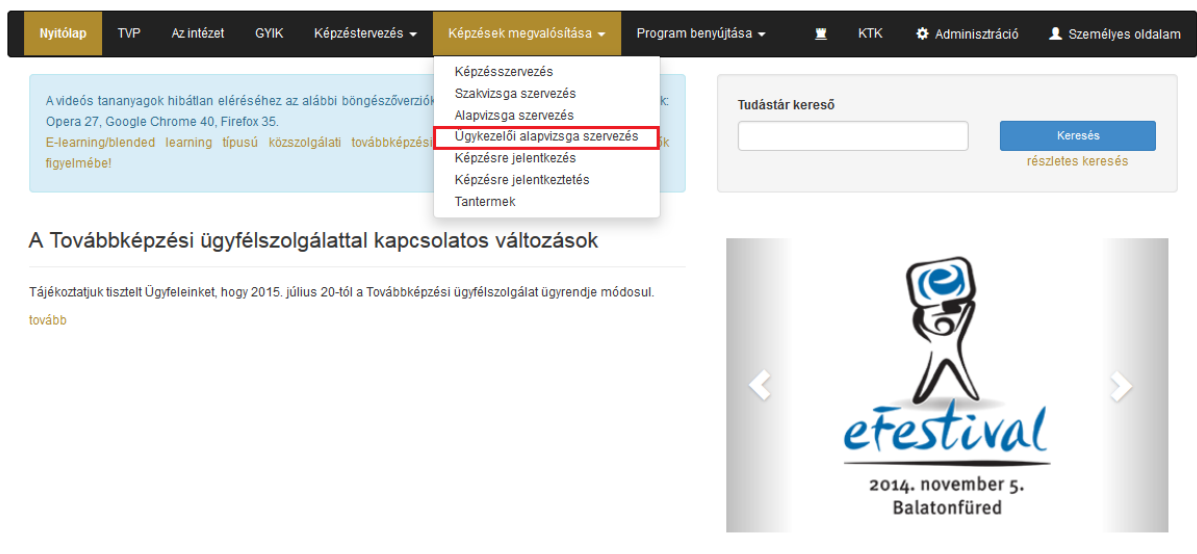

#### Ezt követően az alábbi oldal töltődik be.

| NEMZETI KÖZSZOLGÁLATI EGYETEM - Ügykezelői alapvizsga |                                |                                |                          |                            |              |              |              |               |              |  |
|-------------------------------------------------------|--------------------------------|--------------------------------|--------------------------|----------------------------|--------------|--------------|--------------|---------------|--------------|--|
|                                                       |                                |                                |                          |                            |              |              |              | Átirányítások | XLS export   |  |
| Véglegesítés és email tájékoztatás küldése            | Véglegesítés, ema              | il küldés csak a l             | képzési referense        | knek Véglege:              | sítés, email | küldés nélkü |              |               |              |  |
| Konzultáció[ nem kötelező ]                           |                                |                                |                          |                            |              |              |              |               |              |  |
| Uj konzultáció Letöltések -                           | Kezdő<br>dátum                 | Záró<br>dátum                  | Jelentkezési<br>határidő | Lejelentkezési<br>határidő | Min.Isz.     | Max.Isz.     | Jel.<br>Isz. | Műveletel     | ĸ            |  |
| TG uk konz                                            | 2015.08.20<br>08 <sup>00</sup> | 2015.08.21                     | 2015.08.13               | 2015.08.13                 | 0 fő         | 40 fõ        | 1 fő         |               | A 🔳 C        |  |
| konzi ra                                              | 2015.08.27<br>08 <sup>00</sup> | 2015.08.28                     | 2015.08.27               | 2015.08.27                 | 10 fő        | 20 fõ        | 0 fő         |               | A 🔳 C        |  |
| Zsófi teszt                                           | 2015.08.27<br>08 <sup>00</sup> | 2015.08.31                     | 2015.08.27               | 2015.08.27                 | 0 fő         | 20 fõ        | 0 fő         |               | R 📕 C        |  |
| TG uk konz2                                           | 2015.09.03<br>10 ºº            | 2015.09.04                     | 2015.09.01               | 2015.09.01                 | 0 fő         | 15 fő        | 0 fő         |               | A 🔳 C        |  |
| Vivi konzultáció                                      | 2015.09.03<br>09 <u>00</u>     | 2015.09.08                     | 2015.08.28               | 2015.08.26                 | 0 fő         | 20 fő        | 3 fő         |               | 2 🔳 C        |  |
| 2015. szeptember 9-10.                                | 2015.09.09<br>08 <sup>00</sup> | 2015.09.10                     | 2015.09.09               | 2015.09.09                 | 10 fő        | 40 fõ        | 0 fő         |               | a 🔳 C        |  |
| ük konzi 1011                                         | 2015.09.10<br>09 <sup>30</sup> | 2015.09.11                     | 2015.09.10               | 2015.09.10                 | 1 fő         | 36 fő        | 3 fő         |               | A 🔳 C        |  |
| Laci 1.                                               | 2015.09.17<br>09 <sup>00</sup> | 2015.09.24                     | 2015.09.15               | 2015.09.16                 | 0 fő         | 4 fõ         | 2 fő         |               | 2 📕 C        |  |
| teszt_zoli                                            | 2015.09.21<br>09 <sup>30</sup> | 2015.09.25                     | 2015.09.14               | 2015.09.14                 | 0 fő         | 40 fõ        | 2 fő         |               | 2 📕 C        |  |
| teszt_zoli2                                           | 2015.10.05<br>09 ºº            | 2015.10.09                     | 2015.09.28               | 2015.09.28                 | 0 fő         | 10 fõ        | 1 fő         |               | 2 <b>E</b> C |  |
| Vizsga[ kötelező ]                                    |                                |                                |                          |                            |              |              |              |               |              |  |
| Új vizsgaesemény Letöltések 🗸                         |                                |                                |                          |                            |              |              |              |               |              |  |
|                                                       | Kezdő<br>dátum                 | Záró<br>dátum                  | Jelentkezési<br>határidő | Lejelentkezési<br>határidő | Min.Isz.     | Max.Isz.     | Jel.<br>Isz. | Műveletel     | k            |  |
| TG vizsga                                             | 2015.08.20<br>10 <sup>99</sup> | 2015.08.20<br>12 <sup>00</sup> | 2015.08.12               | 2015.08.13                 | 0 fő         | 10 fő        | 2 fõ         |               | A 🔳 C        |  |
| vizsga ra                                             | 2015.08.27<br>09 ºº            | 2015.08.27<br>16 <sup>00</sup> | 2015.08.27               | 2015.08.27                 | 0 fő         | 10 fő        | 3 fő         |               | A 🔳 C        |  |

A konzultációnál szereplő **"Nem kötelező"** megnevezés arra utal, hogy a konzultáción való részvétel nem feltétele a sikeres vizsgának és ezáltal a konzultáción való részvétel nem kötelező elem. Míg a vizsgák esetében a **"Kötelező"** megnevezés azt jelenti, hogy a bizonyítvány megszerzéséhez szükséges feltétel a vizsgán való megjelenés és a megfelelt minősítés elérése.

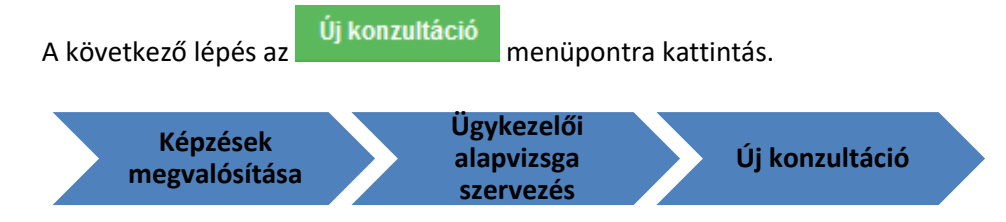

| gykezelői alapvizsga szervezés             |                            |                  |                          |                            |               |           |              |               |          |
|--------------------------------------------|----------------------------|------------------|--------------------------|----------------------------|---------------|-----------|--------------|---------------|----------|
| NEMZETI KÖZSZOLGÁLATI EGYETEM - Ügykez     | elői alapvizsga            |                  |                          |                            |               |           |              |               |          |
|                                            |                            |                  |                          |                            |               |           |              | Átirányítások | XLS expo |
| Véglegesítés és email tájékoztatás küldése | Véglegesítés, email k      | üldés csak a kép | zési referensekne        | k Véglegesítés             | , email külde | és nélkül |              |               |          |
| Konzultáció[ nem kötelező ]                |                            |                  |                          |                            |               |           |              |               |          |
| Új konzultáció Letöltések <del>-</del>     |                            |                  |                          |                            |               |           |              |               |          |
|                                            | Kezdő<br>dátum             | Záró<br>dátum    | Jelentkezési<br>határidő | Lejelentkezési<br>határidő | Min.Isz.      | Max.lsz.  | Jel.<br>Isz. | Műveletek     |          |
| TG uk konz                                 | 2015.08.20<br>08 <u>00</u> | 2015.08.21       | 2015.08.13               | 2015.08.13                 | 0 fő          | 40 fő     | 1 fő         |               | A 🔳 C    |
| konzi ra                                   | 2015.08.27                 | 2015.08.28       | 2015.08.27               | 2015.08.27                 | 10 fő         | 20 fő     | 0 fő         |               | Q 🔳 C    |

#### A kattintást követően az alábbi képernyőkép jelenik meg.

| Új konzultáció felvitele |                                    |    |                         |                             | ×     |  |  |  |  |
|--------------------------|------------------------------------|----|-------------------------|-----------------------------|-------|--|--|--|--|
| Konzultáció adata        | i                                  |    |                         |                             |       |  |  |  |  |
| Konzultáció neve         | Konzultáció neve                   |    |                         |                             |       |  |  |  |  |
| Konzultáció leírása      | Leírás                             |    |                         |                             |       |  |  |  |  |
|                          |                                    |    |                         |                             |       |  |  |  |  |
| Kezdő dátum              | Dátum                              |    | Záró dátum              | Dátum                       | i     |  |  |  |  |
| Kezdő időpont            | XXXXX                              |    | Esemény tipusa          | konzultáció                 |       |  |  |  |  |
| Jelentkezési határidő    | Dátum                              | i  | Lejelentkezési határidő | Dátum                       | i     |  |  |  |  |
| Min. létszám             | 0                                  | fő | Max. létszám            | 0                           | fő    |  |  |  |  |
|                          |                                    |    |                         |                             |       |  |  |  |  |
| Kapcsolattartó neve 🗊    | - Kérjük válasszon kapcsolattartót |    |                         |                             | *     |  |  |  |  |
| Email címe               | Kapcsolattartó e-mail címe         |    | Telefonszáma            | Kapcsolattartó telefonszáma |       |  |  |  |  |
|                          |                                    |    |                         |                             |       |  |  |  |  |
| Tanterem                 | - Kérjük válasszon tantermet       | *  |                         |                             |       |  |  |  |  |
|                          |                                    |    |                         | Mentés Me                   | égsem |  |  |  |  |

#### Az alábbiakban a kötelezően kitöltendő mezőket soroljuk fel rövid magyarázattal:

#### Kötelezően kitöltendő adatok:

- Esemény neve: a felkészítő esemény nevét jelöli a mező, melyet a vizsgaszervező határoz meg. Célszerű olyan elnevezést használni, amely egyértelmű a vizsgaszervező számára (pl. 1. csoport\_Kötelező felkészítő tanfolyam (NAV\_zárt csoport).
- Kezdő dátum, Záró dátum: a felkészítő konzultáció kezdő és záró napját jelöli. Lehetőség van a dátum kézi rögzítésére is az alábbi formátummal 2015.02.23, de javasoljuk a dátum melletti naptár ikon használatát. A konzultáció kettő napot foglal magában, de a Probono lehetőséget teremt arra, hogy a kezdő és a záró dátum között két napnál hosszabb
időintervallum teljen el, ezáltal lehetővé teszi a folytatólagos szervezést akkor is, ha a felkészítő tanfolyami napok közé munkaszüneti nap, hétvége vagy pihenőnap ékelődne.

- Kezdő időpont: az esemény kezdetének időpontja, óra, perc formátumban.
- Min, Max létszám: minimum létszám meghatározza, hogy hány fő esetén indítható a csoport, a maximum pedig arra utal, hogy hány fő jelentkezése lehetséges. A maximális létszám beállítása során a rendszer figyeli az eseményhez rendelt terem kapacitását is, ezért, ha a maximális létszám nagyobb, mint a terem kapacitása, hibaüzenet jelenik meg.
- **Kapcsolattartó adatai:** kapcsolattartóként az adott vizsgaszervezőnél jóváhagyott vizsgaszervezői szereppel rendelkező, regisztrált személyek jelennek meg (név, e-mail cím, telefonszám).

**Figyelem!** A kapcsolattartó személyek legördülő listában jelennek meg. Az adott személy kiválasztása esetén a Probono automatikusan kitölti a kiválasztott kapcsolattartóhoz hozzárendelt email címet és telefonszámot. Amennyiben a telefonszám hiányzik, meg lehet adni itt is, vagy az érintett személy is megadhatja, ha módosítja az adatait (**Személyes oldalam**, azon belül **Adatlap** menüpont, ott pedig a **Személyes adatok**ra kell kattintani, ezen a felületen lehet rögzíteni a telefonszámot). A módosítást követően további hozzárendeléskor a Probono már automatikusan kitölti a telefonszámot is.

• **Tanterem:** A képzés helyszíne. Tantermet rögzíteni, illetve a meglévő termek mellé újakat felvenni, a meglévőket módosítani, szerkeszteni a "**Képzések megvalósítása**" menüben, a "**Tantermek**" menüpontra kattintva lehetséges.

# Nem kötelező elem:

• **Esemény leírása**: Nem kötelező kitölteni a mezőt. A szervező itt megjegyzéseket helyezhet el az eseménnyel kapcsolatban.

A vizsgaszervező számára a Probono felület lehetőséget teremt a jelentkezések korlátozására. A maximális, 20 fős létszám felosztható (korlátozható) részben vagy teljes egészében egy vagy több munkáltató között. Vagyis vizsgaszervezőként fenntarthatjuk az összes helyet, vagy a rendelkezésre álló helyek egy részét meghatározott munkáltatók számára.

Példáként tekintsük meg az alábbi képernyőképet.

A 🗈 ikonra kattintva lehetőség nyílik további (újabb) munkáltatókat rögzíteni, a 🧰 segítségével pedig törölni lehet a már létrehozott korlátozást.

| Az oktatási e | Az oktatási eseményre jelentkezők korlátozása intézményenként |         |       |          |  |  |  |  |  |
|---------------|---------------------------------------------------------------|---------|-------|----------|--|--|--|--|--|
| Intézmény     | NEMZETGAZDASÁGI MINISZTÉRIUM                                  | Létszám | 5 fő  | <b>m</b> |  |  |  |  |  |
| Intézmény     | NEMZETI ADÓ- ÉS VÁMHIVATAL                                    | Létszám | 10 fő | â        |  |  |  |  |  |
|               |                                                               |         |       | +        |  |  |  |  |  |
|               |                                                               |         |       |          |  |  |  |  |  |

# 4.1.1 Új tanterem felvétele

| Nyitólap                                                    | TVP                                   | Az intézet                                           | Képzéstervezés 👻                                                                | Képzések megvalósítása 👻                                                        |                             | <u>.</u> | 🌣 Adminisztráció | 👤 Személyes oldalam |
|-------------------------------------------------------------|---------------------------------------|------------------------------------------------------|---------------------------------------------------------------------------------|---------------------------------------------------------------------------------|-----------------------------|----------|------------------|---------------------|
| A videós tana<br><mark>E-learning/bl</mark><br>Az NKE képze | inyagok hi<br>ended lea<br>ések tanús | bátlan elérésé<br>rning típusú kö<br>sítványai várha | ihez a Google Chrome t<br>özszolgálati továbbképze<br>tóan július elejétől kezd | Képzésszervezés<br>Képzésre jelentkezés<br>Képzésre jelentkeztetés<br>Tantermek | zhíselők figyelmébe!<br>ől. |          |                  |                     |

| <b>IEMZETI KÖZ</b><br>Válasszon e | SZOLGÁLATI EGYETEM - Tanter | rmek<br>v Szűrés      | 0                               |                     | Új<br>tanteren<br>felvitele |
|-----------------------------------|-----------------------------|-----------------------|---------------------------------|---------------------|-----------------------------|
| lr.szám                           | Település                   | Cím                   | Név                             | Max. létszám Aktív? | <b>•</b>                    |
| 1013                              | Budapest I. kerület         | Krisztina körút 41-43 | Mercure Budapest Buda Hotel     | igen                | 6 🗊                         |
| 1074                              | Budapest VII. kerület       | Rákóczi út 58         | Mercure Budapest Metropol Hotel | igen                | 6 🗊                         |
| 1119                              | Budapest XI. kerület        | Mohai út 38.          | Mohai Oktatóterem IV. emelet    | 18 igen             | 6 🗊                         |
| 1119                              | Budapest XI. kerület        | Mohai út 38.          | Mohai Oktatóterem IV. emelet    | 20 igen             | 6 1                         |
| 1118                              | Budapest XI. kerület        | Kelenhegyi út 28.     | VTKI K/1                        | 24 igen             | 6 1                         |
| 1118                              | Budapest XI. kerület        | Kelenhegyi út 28.     | VTKI K/1                        | 24 igen             | 6 🗊                         |
|                                   |                             |                       |                                 |                     |                             |

Új tanterem rögzítése az "Új tanterem felvétele" ikon használatával válik elérhetővé. A már korábban létrehozott termek szerkesztésére, törölésére ebben a menüpontban van lehetőség a megfelelő ikonokra kattintva. A terem használatát az aktív beállítás módosításával korlátozhatjuk. Például, ha az adott tanteremben nem tartanak a későbbiekben felkészítőt vagy vizsgát, az aktív beállítást célszerű "nem" értékre módosítani, így a felület nem kínálja fel a beállítást követően az adott tantermet események szervezésekor.

| Új Tanterem felvitele | ×                         |
|-----------------------|---------------------------|
| Irányítószám          | Irányítószám              |
| Település             | Település                 |
| Cime                  | Utca, házszám             |
| Terem neve            | Név, esetleg emelet, ajtó |
| Max. létszám          | 16                        |
| Aktiv?                | 🗇 Igen 💿 Nem              |
|                       | Mentés Mégsem             |

- Irányítószám, Település Címe: a tanteremnek otthont adó épület pontos helyrajzi megjelölése.
- **Terem neve**: a tanterem elnevezése, amely a többi teremtől történő megkülönböztetésére szolgál (pl. Magyary terem, vagy 1. sz. tanterem stb).
- Max. létszám: a terem maximális befogadó-kapacitását jelöli.
- Aktív?: ha igenre van állítva, akkor a felkészítő és vizsga eseményeknél megjelenik a legördülő menüben a tanterem kiválasztásakor, ellenkező esetben nem!

A tanterem felvitelekor az összes adatot kötelező megadni! Az adatok kitöltését követően a "mentés" ikonra kattintva megtörténik a tanterem rögzítése és ezt követően kiválaszthatóvá válik. Amennyiben az adatokat hiányosan töltöttük ki, a rendszer piros hibaüzenettel jelzi a hiányosan kitöltött részeket!

| -                     |                                 |         |                         |                      |            |     |
|-----------------------|---------------------------------|---------|-------------------------|----------------------|------------|-----|
| teszt kozultáció      |                                 |         |                         |                      |            | ×   |
| Konzultáció adata     | i                               |         |                         |                      |            |     |
| Konzultáció neve      | teszt kozultáció                |         |                         |                      |            |     |
| Konzultáció leírása   | Leírás                          |         |                         |                      |            |     |
|                       |                                 |         |                         |                      |            |     |
| Kezdő dátum           | 2015.09.28                      | Ħ       | Záró dátum              | 2015.09.30           |            | Ħ   |
| Kezdő időpont         | 09:00                           |         | Esemény típusa          | konzultáció          |            |     |
| Jelentkezési határidő | 2015.09.21                      | Ħ       | Lejelentkezési határidő | 2015.09.21           |            | Ħ   |
| Min. létszám          | 0                               | fő      | Max. létszám            | 10                   |            | fő  |
|                       |                                 |         |                         |                      |            |     |
| Kapcsolattartó neve 🕄 | Bene Erika                      |         |                         |                      |            | ×   |
| Email címe            | bene.erika@vtki.uni-nke.hu      |         | Telefonszáma            | 061-4329000          |            |     |
|                       |                                 |         |                         |                      |            |     |
| Tanterem              | 1. előadóterem                  | × ×     |                         |                      |            |     |
| Irányítószám          | 1118                            |         | Város                   | Budapest XI. kerület |            |     |
| Cím                   | Kelenhegyi út 28.               |         | Max. létszám            | 10                   | Mentés Még | sem |
|                       |                                 |         |                         |                      |            |     |
| Az oktatási esemé     | ényre jelentkezők korlátozása i | ntéz    | ményenként              |                      |            |     |
|                       | Mé                              | g nincs | adat rögzítve.          |                      |            |     |
|                       |                                 |         |                         |                      |            | +   |

Folytatva a felkészítő tanfolyam meghirdetését: a mentést követően az alábbi felület jelenik meg.

Ŀ.

| IEMZETI KÖZSZOLGÁLATI EGYETEM - Ügykezelői alapvizsga |                                       |                  |                          |                            |               |           |              |                          |
|-------------------------------------------------------|---------------------------------------|------------------|--------------------------|----------------------------|---------------|-----------|--------------|--------------------------|
|                                                       |                                       |                  |                          |                            |               |           |              | Átirányítások XLS export |
| Véglegesítés és email tájékoztatás küldése            | Véglegesítés, email ki                | üldés csak a kép | zési referensekne        | k Véglegesítés             | , email küldé | és nélkül |              |                          |
| Konzultáció[ nem kötelező ]                           |                                       |                  |                          |                            |               |           |              |                          |
| Új konzultáció Letöltések <del>-</del>                |                                       |                  |                          |                            |               |           |              |                          |
|                                                       | Kezdő<br>dátum                        | Záró<br>dátum    | Jelentkezési<br>határidő | Lejelentkezési<br>határidő | Min.Isz.      | Max.lsz.  | Jel.<br>Isz. | Műveletek                |
| TG uk konz                                            | 2015.08.20<br>08 <sup>00</sup>        | 2015.08.21       | 2015.08.13               | 2015.08.13                 | 0 fő          | 40 fő     | 1 fő         |                          |
| konzi ra                                              | 2015.08.27<br>08 <sup>00</sup>        | 2015.08.28       | 2015.08.27               | 2015.08.27                 | 10 fő         | 20 fő     | 0 fő         |                          |
| Zsófi teszt                                           | 2015.08.27<br>08 <sup>00</sup>        | 2015.08.31       | 2015.08.27               | 2015.08.27                 | 0 fő          | 20 fő     | 0 fő         |                          |
| TG uk konz2                                           | 2015.09.03<br>10 <sup>00</sup>        | 2015.09.04       | 2015.09.01               | 2015.09.01                 | 0 fő          | 15 fő     | 0 fő         |                          |
| Vivi konzultáció                                      | 2015.09.03<br>09 <sup>00</sup>        | 2015.09.08       | 2015.08.28               | 2015.08.26                 | 0 fő          | 20 fő     | 3 fő         |                          |
| 2015. szeptember 9-10.                                | 2015.09.09<br>08 00                   | 2015.09.10       | 2015.09.09               | 2015.09.09                 | 10 fő         | 40 fő     | 0 fő         |                          |
| ük konzi 1011                                         | 2015.09.10<br>09. <u>30</u>           | 2015.09.11       | 2015.09.10               | 2015.09.10                 | 1 fő          | 36 fő     | 3 fő         |                          |
| Laci 1.                                               | 2015.09.17<br>09 <sup>00</sup>        | 2015.09.24       | 2015.09.15               | 2015.09.16                 | 0 fő          | 4 fő      | 2 fő         |                          |
| teszt_zoli                                            | 2015.09.21<br>09 <sup><u>30</u></sup> | 2015.09.25       | 2015.09.14               | 2015.09.14                 | 0 fő          | 40 fő     | 2 fő         |                          |
| teszt kozultáció                                      | 2015.09.28<br>09. <sup>00</sup>       | 2015.09.30       | 2015.09.21               | 2015.09.21                 | 0 fő          | 10 fő     | 0 fő         | C 🖌 🛍                    |
| teszt_zoli2                                           | 2015.10.05<br>09 <sup>00</sup>        | 2015.10.09       | 2015.09.28               | 2015.09.28                 | 0 fő          | 10 fő     | 1 fő         |                          |

Az újonnan létrehozott konzultáció esetében három opció áll rendelkezésre, hogy a vizsgaszervező módosítsa a létrehozott eseményt.

- szerkesztés (<sup>12</sup>): erre az ikonra kattintva lehet módosítani a konzultáció adatait, amennyiben szükséges;
- véglegesítés (): ezzel a funkcióval lehet meghirdetni az időpontot, innentől jelentkezhetnek rá a vizsgázók, a véglegesítést követően nem lehet módosítani az esemény adatait;
- törlés ( ):ezzel a funkcióval lehetséges az időpont törlése. Törölni csak akkor lehetséges, ha egyetlen érvényes jelentkezés sincs az adott időpontra!

Meghirdetéskor a rendszer három lehetőséget kínál fel a tájékoztatás módjára:

Véglegesítés és email tájékoztatás küldése: amennyiben ezt az opciót választjuk, a meghirdetésről emailes értesítést kap az összes jelentkező, akinek a képzési tervében szerepel az ügykezelői alapvizsga, illetve a képzési referenseik.

Véglegesítés, email küldése csak képzési referenseknek: ebben az esetben csak azoknak a jelentkezőknek a képzési referensei kapnak e-mail üzenetet, akiknek a képzési tervében szerepel az ügykezelői alapvizsga.

Véglegesítés, email küldés nélkül: ebben az esetben a felkészítő véglegesítése úgy történik meg, hogy a Probono rendszer nem küld értesítést senkinek a felkészítő időpont létrehozásáról.

# 4.1.2 Modulok szerkesztése

A létrehozott, meghirdetett (véglegesített) konzultációk esetében lehetőség van modulok szerkesztésére, oktatók hozzárendelésére. Ehhez a kiválasztott felkészítő esetén a modulok szerkesztése ikonra kell kattintani.

|  | teszt kozultáció | 2015.09.28<br>09. <u>00</u> | 2015.09.30 | 2015.09.21 | 2015.09.21 | 0 fő | <b>1</b> 0 fő | 0 fő |  |
|--|------------------|-----------------------------|------------|------------|------------|------|---------------|------|--|
|--|------------------|-----------------------------|------------|------------|------------|------|---------------|------|--|

Az ikonra kattintást követően az alábbi ablak jelenik meg.

| Ügykezelői alap | vizsga  |       |                                                                                                    |                             |                                                                                 |                  |
|-----------------|---------|-------|----------------------------------------------------------------------------------------------------|-----------------------------|---------------------------------------------------------------------------------|------------------|
| Prog            | ramelem | Fel   | készítő Esemény tes<br>Círr                                                                                                    | zt kozultác<br>n: 1118, Bud | tió [2015.09.28 - 2015.09.30]<br>Japest XI. kerület Kelenhegyi út 28. 1. előadó | lerem            |
| Nan             | Foglalk | ozás  | Tantárgy<br>(téma/menienyzés)                                                                                                    | – Órák                      | Oktató(k)                                                                       | Terem            |
| nap             | nozuoto | logo  | I. fejezet: A közigazgatás felépítése és működése                                                                                                    |                             | +                                                                               |                  |
|                 | 09:00   | 12:10 | 1. A közigazgatás felépítése<br>2. Az államigazgatás<br>3. Az önkormányzali igazgatás<br>4. Közigazgatás-fejlesztési stratégia (Magyary Program)                                                            | 3x45                        | Nincs rögzített oktató beosztás.                                                | 1. előadóterem   |
|                 |         |       | II. fejezet: A közszolgálati tisztviselők jogviszonya                                                                                                    |                             | •                                                                               |                  |
| 1. nap          | 12:10   | 13:00 | <ol> <li>A közszolgálati tisztviselők jogviszonyának jellemzői</li> <li>A közszolgálati tisztviselőkre vonatkozó jogi szabályozás</li> <li>A kormányzati szolgálati jogviszony</li> </ol>                   | 1x45                        | Nincs rögzített oktató beosztás.                                                | 1. előadóterem   |
| 2015.09.28 🔻    |         |       | III. fejezet: A közigazgatási hatósági eljárás szabályai                                                                                                    |                             | +                                                                               |                  |
|                 | 13:00   | 14:40 | 1. A hatósági jogalkalmazás és eljárásjog jelentése, alapelvei<br>2. A Ket hatálya, a hatósági úgy, az úgyfél és a hatóság<br>3. Joghatóság, hatáskór, illelékesség<br>4. A közigazgatási eljárás szakaszai | 2x45                        | Nincs rögzített oktató beosztás.                                                | 1. előadóterem 🗸 |
|                 |         |       | IV. fejezet: A közigazgatás informatikai támogatása                                                                                                    |                             | •                                                                               |                  |
|                 | 14:40   | 16:20 | 1. Az ügyviteli munka informatikai támogatása<br>2. Elektronikus iktatás<br>3. Elektronikus közigazgatás                                                                                                    | 2x45                        | Nincs rögzített oktató beosztás.                                                | 1. előadóterem 💌 |
|                 |         |       | V. fejezet: Ügyvitel, ügykezelés                                                                                                    |                             |                                                                                 |                  |
|                 | 09:00   | 13:00 | 1. Az ügyviteli munka helye és szerepe a szervezetben<br>2. Az ügyiratkezelés szabályozása<br>3. Az ügyiratkezelés folyamata<br>4. Az iratok védelme                                                        | 4x45                        | Nincs rögzített oktató beosztás.                                                | 1. előadóterem   |
| 2. nap          |         |       | <ol> <li>Az iratkezelés ellenorzese</li> <li>Elektronikus iratkezelés speciális szabályai</li> </ol>                                                                                                    |                             |                                                                                 |                  |
|                 |         |       | VI. fejezet: Adatvédelmi és titkos ügykezelési ismeretek                                                                                                    |                             | <b>•</b>                                                                        |                  |
|                 | 13:00   | 16:20 | 1. Adatvédelem és információszabadság<br>2. A titkos ügykezelés elméleti alapismeretei<br>3. A titkos ügykezelés gyakorlati alapismeretei                                                                   | 4x45                        | Nincs rögzített oktató beosztás.                                                | 1. előadóterem 💌 |
|                 |         |       |                                                                                                    |                             |                                                                                 | Mentés           |

A modulok alapvetően a kezdődátumot követő két, egymás utáni napra kerülnek (mint a példában, ahol szeptember 28. a felkészítő első napja, így az első modul napja is szeptember 28. lesz). Az alapbeállítás módosítható: a "Nap" oszlopban szereplő legördülő menüpontban lehetőség nyílik a dátum módosítására.

| Ügykezelői alap               | ovizsga |       |                                                                                                    |                             |                                                                                  |                  |
|-------------------------------|---------|-------|----------------------------------------------------------------------------------------------------|-----------------------------|----------------------------------------------------------------------------------|------------------|
| Programelem Felkészítő Esemén |         |       |                                                                                                    | zt kozultác<br>n: 1118, Bud | tió [2015.09.28 - 2015.09.30]<br>Ispest XI. kerület Kelenhegyi út 28. 1. elősdót | terem            |
|                               | Foglalk | ozás  | Tantárgy                                                                                                    | Órák                        |                                                                                  |                  |
| Nap                           | kezdete | vége  | (téma/megjegyzés)                                                                                                    | száma                       | Oktató(k)                                                                        | Terem            |
|                               |         |       | I. fejezet: A közigazgatás felépítése és működése                                                                                                    |                             | •                                                                                |                  |
|                               | 09:00   | 12:10 | 1. A közigazgatás felépítése<br>2. Az államigazgatás<br>3. Az önkormányzati igazgatás<br>4. Közigazgatás-fellesztési sitratégia (Magyary Program)                                                          | 3x45                        | Nincs rögzített oktató beosztás.                                                 | 1. előadóterem 💌 |
|                               |         |       | II. fejezet: A közszolgálati tisztviselők jogviszonya                                                                                                    |                             | •                                                                                |                  |
| 1. nap                        | 12:10   | 13:00 | <ol> <li>A közszolgálati tisztviselők jogviszonyának jellemzői</li> <li>A közszolgálati tisztviselőkre vonatkozó jogi szabályozás</li> <li>A kormányzati szolgálati jogviszony</li> </ol>                  | 1x45                        | Nincs rögzített oktató beosztás.                                                 | 1. előadóterem 💌 |
| 2015.09.28 💌                  |         |       | III. fejezet: A közigazgatási hatósági eljárás szabályai                                                                                                    |                             | •                                                                                |                  |
|                               | 13:00   | 14:40 | 1. A hatósági jogalkalmazás és eljárásjog jelentése, alapelvei<br>2. A Ket. hatálya, a hatósági ügy, az ügyfél és a hatóság<br>3. Joghatóság, hatáskör, illetékesség<br>4. A közigazdási ellárás szakaszai | 2x45                        | Nincs rögzített oktató beosztás.                                                 | 1. előadóterem 💌 |
|                               |         |       | IV. fejezet: A közigazgatás informatikai támogatása                                                                                                    |                             | •                                                                                |                  |
|                               | 14:40   | 16:20 | 1. Az ügyviteli munka informatikai támogatása<br>2. Elektronikus iktatás<br>3. Elektronikus közigazgatás                                                                                                   | 2x45                        | Nincs rögzített oktató beosztás.                                                 | 1. előadóterem   |

Az oktatók hozzárendelése az Oktatók oszlopban szereplő 🛅 ikon segítségével.

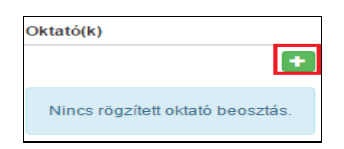

Az ikonra kattintva az alábbi felület jelenik meg.

| teszt kozultáció - I. fejezet: A közigazgatás fel | teszt kozultáció - I. fejezet: A közigazgatás felépítése és működése / Oktató felvitel |  |  |  |  |  |  |  |
|---------------------------------------------------|----------------------------------------------------------------------------------------|--|--|--|--|--|--|--|
| Modul neve                                        | teszt kozultáció - I. fejezet: A közigazgatás felépítése és működése                   |  |  |  |  |  |  |  |
| Oktató neve                                       |                                                                                        |  |  |  |  |  |  |  |
| Kezdő időpont                                     | XXXXX                                                                                  |  |  |  |  |  |  |  |
| Óraszám                                           | óra                                                                                    |  |  |  |  |  |  |  |
|                                                   | Mentés Mégsem                                                                          |  |  |  |  |  |  |  |

A modul neve minden esetben rögzített, így nem módosítható. Az oktatók a legördülő listából választhatók ki, a beállítások a hatályos konzulensi névjegyzéket tükrözik. A modulokhoz/almodulokhoz rendelt oktatási időkeret központilag meghatározott, így a vizsgaszervezőnek nincs lehetősége az ettől való eltérésre. Tehát, ahol 1x45 perc az időkeret, ott az oktató is csak 1 órára vehető fel. Amennyiben a modul oktatási időkerete több tanórát foglal magában, a modul oktatási időkerete megosztható több oktató között.

| teszt kozultáció - I. fejezet: A közigazgatás felépítése és működése / Oktató felvitel |                                    |          |                             |   |  |  |
|----------------------------------------------------------------------------------------|------------------------------------|----------|-----------------------------|---|--|--|
| Modul neve                                                                             | teszt kozultáció - I. fejezet: A k | özigazga | atás felépítése és működése |   |  |  |
| Oktató neve                                                                            | dr. Győző (                        | _        | )                           | • |  |  |
| Kezdő időpont                                                                          | 9:00                               |          |                             |   |  |  |
| Óraszám                                                                                | 3                                  | óra      |                             |   |  |  |
|                                                                                        | Mentés Mégsem                      |          |                             |   |  |  |
|                                                                                        |                                    |          |                             |   |  |  |

A modulhoz/almodulhoz felvett oktató azonnal megjelenik a felületen.

|       |       | I. fejezet: A közigazgatás felépítése és működése                                                            |      | •                   |                  |
|-------|-------|----------------------------------------------------------------------------------------------------|------|---------------------|------------------|
| 09:00 | 12:10 | 1. A közigazgatás felépítése<br>2. Az államigazgatás                                                         | 3x45 | Oktató neve Óraszám | 1. előadóterem 👻 |
|       |       | <ol> <li>Az önkormányzati igazgatás</li> <li>Közigazgatás-fejlesztési stratégia (Magyary Program)</li> </ol> |      | Győző 3 🕜 💼         |                  |

A felvett (beosztott) oktató beállításait lehet módosítani (szerkesztés ikon <sup>6</sup>), vagy lehet törölni a beosztást (törlés ikon <sup>1</sup>).

Alapértelmezetten minden modulhoz azt a tanteremet rendeli a rendszer, amit a konzultáció létrehozásakor beállítottunk. Természetesen van lehetőség más-más képzési naphoz más-más tantermet beállítani. A módosítást a "Terem" oszlopban levő legördülő menüpontban hajthatjuk végre.

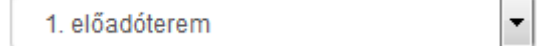

Tanteremnél kiválasztható az összes, korábban rögzített tanterem.

Amennyiben az összes módosítás megtörtént, a lap alján található

funkcióval lehet rögzíteni.

Mentés

#### Összefoglalva a felkészítő konzultációk szervezését az alábbi folyamatot láthatjuk:

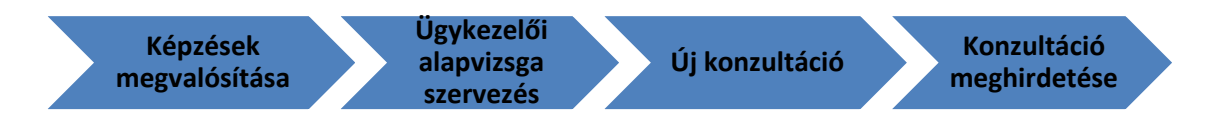

Első lépés: a képzések megvalósítása

Második lépés: ügykezelői alapvizsga szervezése

Harmadik lépés: új konzultáció létrehozása (terem hozzárendelése a csoporthoz, modulok szerkesztése, oktatók csoporthoz rendelése)

Negyedik lépés: létrehozott konzultáció meghirdetése (tájékoztató e-mailek kiküldése)

# 4.2 Az ügykezelői alapvizsga események létrehozása

A vizsgaesemények létrehozásához elsőként a "Képzések megvalósítása" menüpontra kell kattintani, azon belül az "Ügykezelői alapvizsga szervezés"-re.

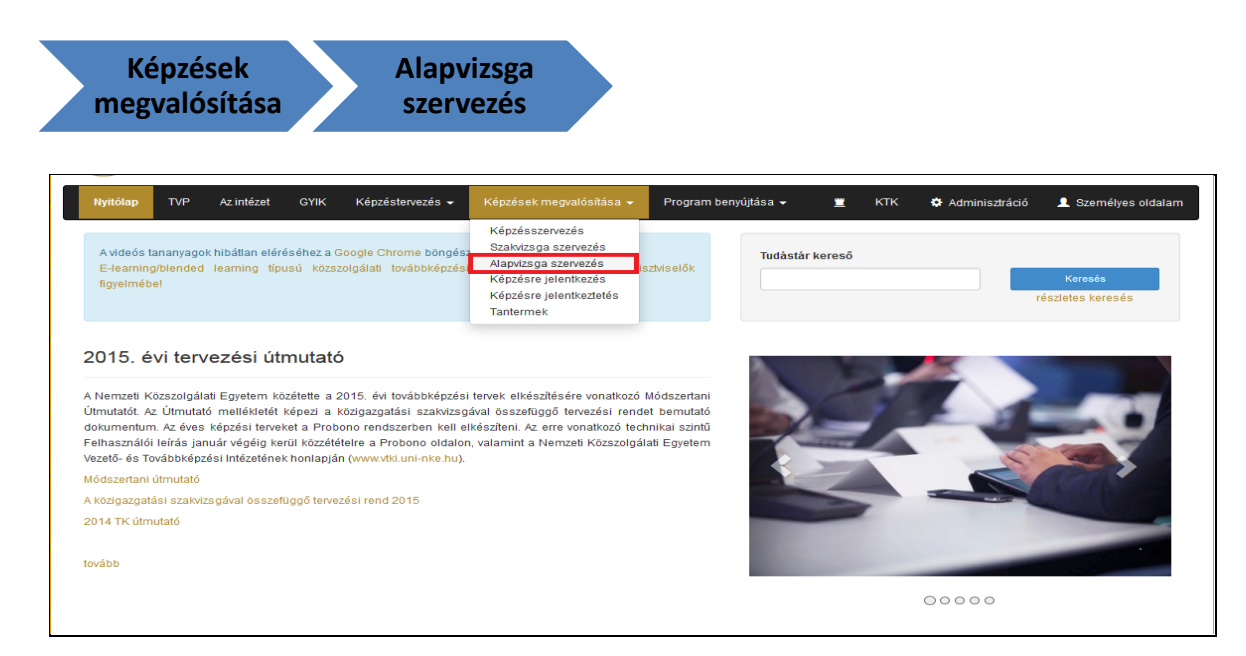

Ezt követően az alábbi képernyőkép jelenik meg, amin látszik az összes, a vizsgaszervező által létrehozott vizsgaesemény.

| NEMZETI KÖZSZOLGÁLATI EGYETEM - Ügyke      | zelői alapvizsga               |                                |                          |                            |              |              |              |                          |
|--------------------------------------------|--------------------------------|--------------------------------|--------------------------|----------------------------|--------------|--------------|--------------|--------------------------|
|                                            |                                |                                |                          |                            |              |              |              | Átirányítások XLS export |
| Véglegesítés és email tájékoztatás küldése | Véglegesítés, ema              | il küldés csak a               | képzési referense        | knek Végleges              | sítés, email | küldés nélkü | I I          |                          |
| Kanzullásiál nom kätoloző 1                |                                |                                |                          |                            |              |              |              |                          |
| Úli konzultáció                            |                                |                                |                          |                            |              |              |              |                          |
|                                            | Kezdő<br>dátum                 | Záró<br>dátum                  | Jelentkezési<br>határidő | Lejelentkezési<br>határidő | Min.Isz.     | Max.Isz.     | Jel.<br>Isz. | Műveletek                |
| TG uk konz                                 | 2015.08.20<br>08 <sup>00</sup> | 2015.08.21                     | 2015.08.13               | 2015.08.13                 | 0 fõ         | 40 fõ        | 1 fõ         |                          |
| konzi ra                                   | 2015.08.27<br>08 <sup>00</sup> | 2015.08.28                     | 2015.08.27               | 2015.08.27                 | 10 fő        | 20 fő        | 0 fő         |                          |
| Zsófi teszt                                | 2015.08.27<br>08 <sup>00</sup> | 2015.08.31                     | 2015.08.27               | 2015.08.27                 | 0 fõ         | 20 fõ        | 0 fő         |                          |
| TG uk konz2                                | 2015.09.03<br>10 ºº            | 2015.09.04                     | 2015.09.01               | 2015.09.01                 | 0 fõ         | 15 fő        | 0 fő         |                          |
| Vivi konzultáció                           | 2015.09.03<br>09 ºº            | 2015.09.08                     | 2015.08.28               | 2015.08.26                 | 0 fõ         | 20 fő        | 3 fő         |                          |
| 2015. szeptember 9-10.                     | 2015.09.09<br>08 <sup>00</sup> | 2015.09.10                     | 2015.09.09               | 2015.09.09                 | 10 fő        | 40 fő        | 0 fő         |                          |
| ük konzi 1011                              | 2015.09.10<br>09 <sup>30</sup> | 2015.09.11                     | 2015.09.10               | 2015.09.10                 | 1 fõ         | 36 fő        | 3 fő         |                          |
| Laci 1.                                    | 2015.09.17<br>09 <sup>00</sup> | 2015.09.24                     | 2015.09.15               | 2015.09.16                 | 0 fõ         | 4 fõ         | 2 fő         |                          |
| teszt_zoli                                 | 2015.09.21<br>09 <sup>30</sup> | 2015.09.25                     | 2015.09.14               | 2015.09.14                 | 0 fõ         | 40 fõ        | 2 fő         |                          |
| teszt_zoli2                                | 2015.10.05<br>09 ºº            | 2015.10.09                     | 2015.09.28               | 2015.09.28                 | 0 fõ         | 10 fõ        | 1 fő         |                          |
| Vizsga[ kötelező ]                         |                                |                                |                          |                            |              |              |              |                          |
| Új vizsgaesemény Letöltések <del>+</del>   |                                |                                |                          |                            |              |              |              |                          |
|                                            | Kezdő<br>dátum                 | Záró<br>dátum                  | Jelentkezési<br>határidő | Lejelentkezési<br>határidő | Min.Isz.     | Max.Isz.     | Jel.<br>Isz. | Műveletek                |
| TG vizsga                                  | 2015.08.20<br>10 <sup>00</sup> | 2015.08.20<br>12 <sup>00</sup> | 2015.08.12               | 2015.08.13                 | 0 fõ         | 10 fõ        | 2 fő         | <b>QC</b>                |
| vizsga ra                                  | 2015.08.27<br>09 <sup>00</sup> | 2015.08.27<br>16 ºº            | 2015.08.27               | 2015.08.27                 | 0 fõ         | 10 fő        | 3 fő         |                          |

A konzultációnál szereplő **"Nem kötelező"** megnevezés arra utal, hogy a konzultáción való részvétel nem feltétele a sikeres vizsgának és ezáltal a konzultáción való részvétel nem kötelező elem. Míg a vizsgák esetében a **"Kötelező"** megnevezés azt jelenti, hogy a bizonyítvány megszerzéshez szükséges feltétel a vizsgán való megjelenés és a megfelelt minősítés megszerzése.

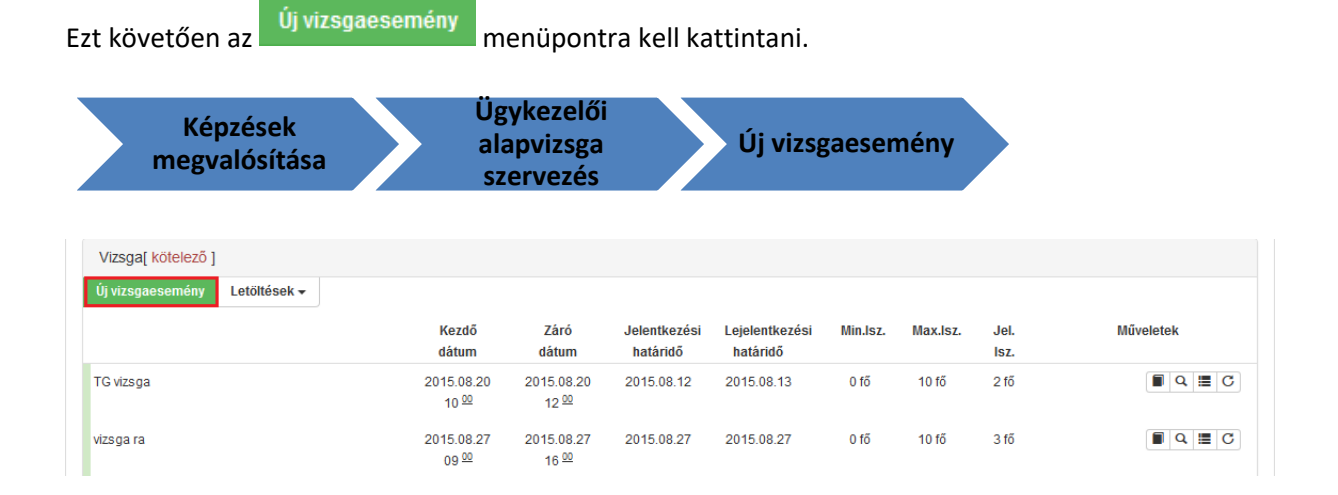

A kattintást követően az alábbi képernyőkép jelenik meg.

| Új vizsgaesemény felvi | itele                              |    |                         |                             | ×    |  |  |  |
|------------------------|------------------------------------|----|-------------------------|-----------------------------|------|--|--|--|
| Vizsgaesemény a        | datai                              |    |                         |                             |      |  |  |  |
| Vizsgaesemény neve     | Vizsgaesemény neve                 |    |                         |                             |      |  |  |  |
| Vizsgaesemény leírása  | Leírás                             |    |                         |                             |      |  |  |  |
|                        |                                    |    |                         |                             |      |  |  |  |
| Kezdő-záró dátum       | Dátum                              | Ħ  | Esemény tipusa          | vizsga                      |      |  |  |  |
| Kezdő időpont          | XXCXXX                             |    | Záró időpont            | t XCXX                      |      |  |  |  |
| Jelentkezési határidő  | Dátum                              |    | Lejelentkezési határidő | Dátum                       | 蕭    |  |  |  |
| Min. létszám           | 0                                  | fő | Max. létszám            | 0                           | fő   |  |  |  |
|                        |                                    |    |                         |                             |      |  |  |  |
| Kapcsolattartó neve 🕄  | - Kérjük válasszon kapcsolattartót |    |                         |                             | *    |  |  |  |
| Email címe             | Kapcsolattartó e-mail címe         |    | Telefonszáma            | Kapcsolattartó telefonszáma |      |  |  |  |
|                        |                                    | _  |                         |                             |      |  |  |  |
| Tanterem               | - Kérjük válasszon tantermet       | *  |                         |                             |      |  |  |  |
|                        |                                    |    |                         | Mentés Mé                   | gsem |  |  |  |

#### Az alábbiakban a kötelezően kitöltendő mezőket soroljuk fel rövid magyarázattal:

Kötelezően kitöltendő adatok:

- Esemény neve: a vizsgaesemény nevét jelöli a mező, melyet a vizsgaszervező határoz meg. Célszerű olyan elnevezést használni, amely egyértelmű a vizsgaszervező számára.
- Kezdő dátum, Záró dátum: a vizsga kezdő és záró napját jelöli. Lehetőség van a dátum kézi rögzítésére is az alábbi formátummal 2015.02.23, de javasoljuk a dátum melletti naptár ikon használatát.
- Kezdő időpont: a vizsgaesemény kezdetének időpontja, óra, perc formátumban.
- Záró időpont: a vizsgaesemény végének időpontja, óra, perc formátumban.
- Min, Max létszám: minimum létszám meghatározza, hogy hány fő esetén indítható a vizsgacsoport, a maximum pedig arra utal, hogy hány fő jelentkezése lehetséges. (A vizsga maximális létszámát jogszabály 20 főben határozza meg.) A maximális létszám beállítása során a rendszer figyeli a vizsgaeseményhez rendelt terem kapacitását is, ezért, ha a maximális létszám nagyobb, mint a terem kapacitása, hibaüzenet jelenik meg.
- **Kapcsolattartó adatai:** kapcsolattartóként az adott vizsgaszervezőnél jóváhagyott képzésszervezői szereppel rendelkező, regisztrált személyek jelennek meg (név, e-mail cím, telefonszám).

**Figyelem!** A kapcsolattartó személyek legördülő listában jelennek meg. Az adott személy kiválasztása esetén a Probono automatikusan kitölti a kiválasztott kapcsolattartóhoz hozzárendelt email címet és telefonszámot. Amennyiben a telefonszám hiányzik, meg lehet adni itt is, vagy az érintett személy is megadhatja, ha módosítja az adatait (**Személyes oldalam**, azon belül **Adatlap** menüpont, ott pedig a **Személyes adatok**ra kell kattintani, ezen a felületen lehet rögzíteni a telefonszámot). A módosítást követően további hozzárendeléskor a Probono már automatikusan kitölti a telefonszámot is.

Tanterem: Az ügykezelői vizsga helyszínét határozza meg. Tantermet rögzíteni, illetve a meglévő termek mellé újakat felvenni, a meglévőket módosítani, szerkeszteni a "Képzések megvalósítása" menüben, a "Tantermek" menüpontra kattintva lehetséges. (Amennyiben új tantermek felvétele indokolt, vagy a már felvitt tantermek szerkesztése szükséges az 4.1. alfejezetben bemutatott "Új terem felvétele" részben ismertetett módon szükséges eljárni.) A tanterem felvitelekor az összes adatot kötelező megadni! Az adatok kitöltését követően a "mentés" ikonra kattintva megtörténik a tanterem rögzítése és ezt követően kiválaszthatóvá válik. Amennyiben valamelyik az adatokat hiányosan töltöttük ki, a rendszer piros hibaüzenettel jelzi a hiányosan kitöltött részeket!

#### Nem kötelező elem:

• **Esemény leírása**: Nem kötelező kitölteni a mezőt. A szervező itt megjegyzéseket helyezhet el a vizsgaeseménnyel kapcsolatban. Az itt feltüntetett adatok megjelennek a jelentkezők oldalán is a **Képzéseim** menüpontban.

#### A mentést követően lehet vizsgabiztost, illetve vizsgabizottságot hozzárendelni az eseményhez.

A vizsgabizottság tagjait legördülő menü segítségével lehet kiválasztani. A kiválasztott tagokat a "mentés" ikon segítségével lehet rögzíteni. Kilépés előtt az aktuálisan szerkesztett adatokat menteni kell, ellenkező esetben törlődnek a beállított adatok.

(Amennyiben a kiválasztani tervezett vizsgabizottsági tag nem jelenik meg a legördülő sávban, jóllehet ügykezelői alapvizsga vizsgáztatói jogosultsággal rendelkezik, a kiválasztani tervezett vizsgáztató – az NKE felhívására ellenére- nem regisztrált a Probono rendszerben.)

Vizsgabiztosként az a személy választható ki és rendelhető a vizsgaeseményhez, aki a szervezőnél jóváhagyott vizsgaszervezői szereppel rendelkezik. Minden ilyen szereppel rendelkező személyt megjelenít a felület a legördülő listában.

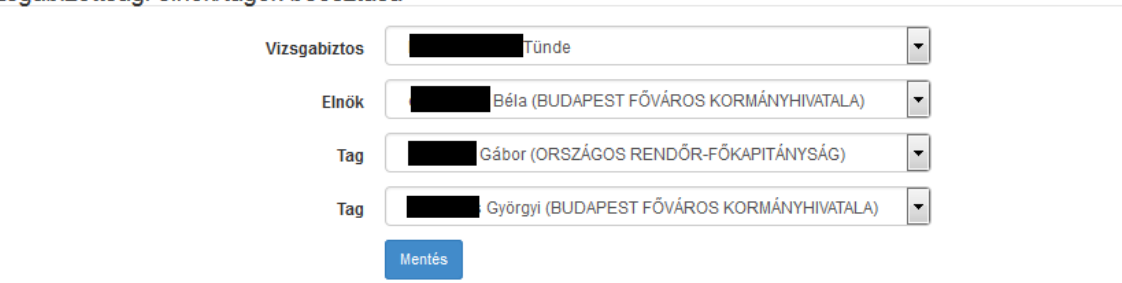

Vizsgabizottsági elnök/tagok beosztása

A vizsgaszervező számára a Probono felület lehetőséget teremt a vizsgára jelentkezések korlátozására. A maximális, 20 fős létszám felosztható (korlátozható) részben vagy teljes egészében egy vagy több munkáltató között. Vagyis vizsgaszervezőként fenntarthatjuk az összes helyet, vagy a rendelkezésre álló helyek egy részét meghatározott munkáltatók számára.

Példáként tekintsük meg az alábbi képernyőképet.

A 🗈 ikonra kattintva lehetőség nyílik további (újabb) munkáltatókat rögzíteni, a 🧰 segítségével pedig törölni lehet a már létrehozott korlátozást.

| Az oktatási eseményre jelentkezők korlátozása intézményenként |                              |         |       |          |  |  |  |  |  |
|---------------------------------------------------------------|------------------------------|---------|-------|----------|--|--|--|--|--|
| Intézmény                                                     | NEMZETGAZDASÁGI MINISZTÉRIUM | Létszám | 5 fő  | â        |  |  |  |  |  |
| Intézmény                                                     | NEMZETI ADÓ- ÉS VÁMHIVATAL   | Létszám | 10 fő | <b>†</b> |  |  |  |  |  |

Amennyiben minden adat kitöltése megtörtént, a gombra kattintva lehet elmenteni a létrehozott vizsgaeseményt.

# A mentést követően történik meg a vizsgabiztos kiválasztása.

Az újonnan létrehozott vizsgaesemény esetében három opció áll rendelkezésre, hogy a vizsgaszervező módosítsa a létrehozott eseményt.

- szerkesztés (<sup>16</sup>): erre az ikonra kattintva lehet módosítani a vizsgaesemény adatait, amennyiben szükséges;
- véglegesítés (): ezzel a funkcióval lehet meghirdetni a vizsgaidőpontot, innentől jelentkezhetnek rá a vizsgázók, <u>a véglegesítést követően nem lehet módosítani az esemény adatait; Figyelem! Véglegesítést követően nem lehet már hozzáadni, illetve módosítani a vizsgabiztost sem!</u>
- törlés (<sup>m</sup>):ezzel a funkcióval lehetséges az időpont törlése. Törölni csak akkor lehetséges, ha nincs egyetlen érvényes jelentkezés sem az adott időpontra!

Meghirdetéskor a rendszer három lehetőséget kínál fel a tájékoztatás módjára:

| Véglegesítés és email tájékoztatás küldése | Véglegesítés, email küldés csak a képzési referenseknek | Véglegesítés, email küldés nélkül |
|--------------------------------------------|---------------------------------------------------------|-----------------------------------|
|--------------------------------------------|---------------------------------------------------------|-----------------------------------|

Véglegesítés és email tájékoztatás küldése: amennyiben ezt az opciót választjuk, a meghirdetésről emailes értesítést kap az összes jelentkező, akinek a képzési tervében szerepel az ügykezelői alapvizsga, illetve e jelentkezők képzési referensei.

Véglegesítés, email küldése csak képzési referenseknek: ebben az esetben csak azon jelentkezők képzési referensei kapnak e-mail üzenetet, akiknek a képzési tervében szerepel az ügykezelői alapvizsga.

Véglegesítés, email küldés nélkül: ebben az esetben a vizsgaesemény véglegesítése úgy történik meg, hogy a Probono rendszer nem küld értesítést senkinek a vizsgaidőpont létrehozásáról.

# 4.3 Eredmények rögzítése

Az ügykezelői alapvizsgához a Probono felületén kell eredményeket rögzíteni, mind a felkészítő konzultációk, mind a vizsgák esetében. Ehhez egységesen a meghirdetett képzési események mellett található ikon segítségével lehetséges. Eredményt rögzíteni előre nem lehetséges, csak az adott felkészítő/vizsgaesemény napján, illetve az azt követő napokon!

#### 4.3.1 Felkészítő konzultációk eredményeinek rögzítése.

A rögzítéshez válasszuk ki azt az eseményt, amin eredményt szeretnénk rögzíteni. Ehhez kattintsunk az **Eredmények rögzítése** ikonra.

| Konzultáció[ nem kötelező ]            |                                       |               |                          |                            |          |          |              |                        |
|----------------------------------------|---------------------------------------|---------------|--------------------------|----------------------------|----------|----------|--------------|------------------------|
| Új konzultáció Letöltések <del>-</del> |                                       |               |                          |                            |          |          |              |                        |
|                                        | Kezdő<br>dátum                        | Záró<br>dátum | Jelentkezési<br>határidő | Lejelentkezési<br>határidő | Min.Isz. | Max.lsz. | Jel.<br>Isz. | Műveletek              |
| TG uk konz                             | 2015.08.20<br>08 <sup>00</sup>        | 2015.08.21    | 2015.08.13               | 2015.08.13                 | 0 fő     | 40 fő    | 1 fő         |                        |
| konzi ra                               | 2015.08.27<br>08 <sup>00</sup>        | 2015.08.28    | 2015.08.27               | 2015.08.27                 | 10 fő    | 20 fő    | 0 fő         |                        |
| Zsófi teszt                            | 2015.08.27<br>08 <sup>00</sup>        | 2015.08.31    | 2015.08.27               | 2015.08.27                 | 0 fő     | 20 fő    | 0 fő         |                        |
| TG uk konz2                            | 2015.09.03<br>10 <sup>00</sup>        | 2015.09.04    | 2015.09.01               | 2015.09.01                 | 0 fő     | 15 fő    | 0 fő         |                        |
| Vivi konzultáció                       | 2015.09.03<br>09 <sup>00</sup>        | 2015.09.08    | 2015.08.28               | 2015.08.26                 | 0 fõ     | 20 fő    | 3 fő         |                        |
| 2015. szeptember 9-10.                 | 2015.09.09<br>08 <sup>00</sup>        | 2015.09.10    | 2015.09.09               | 2015.09.09                 | 10 fő    | 40 fő    | 0 fő         | Eredmények rögzítése C |
| ük konzi 1011                          | 2015.09.10<br>09 <sup><u>30</u></sup> | 2015.09.11    | 2015.09.10               | 2015.09.10                 | 1 fő     | 36 fő    | 3 fő         |                        |

A kattintást követően a Probono kilistáz minden jelentkezőt, aki az adott felkészítőre jelentkezett.

| ük konzi 1011 - eredményrögzítés                       |                               |                                          |                                     |                                               |
|--------------------------------------------------------|-------------------------------|------------------------------------------|-------------------------------------|-----------------------------------------------|
| Oktatási esemény neve<br>Oktatási esemény helyszine    | ük konzi 1011<br>102/AB terem |                                          |                                     |                                               |
| Jelentkező                                             |                               | © Megjelent<br>© Nem jelent meg <b>3</b> | Eredmény dátuma 🕄<br>📝 (2015.09.11) | lgazolt távolmaradás 💿                        |
| Tímea<br>NEMZETI KÖZSZOLGÁLATI EGYETEM<br>Visszavonás  |                               | ◉ Igen<br>© Nem                          | 2015.09.11                          | <ul><li>Igen</li><li>Nem</li></ul>            |
| Zsófia<br>NEMZETI KÖZSZOLGÁLATI EGYETEM<br>Visszavonás |                               | © Igen<br>◉ Nem                          | 2015.09.11                          | © Igen<br>◉ Nem                               |
| Alexandra<br>NEMZETI KÖZSZOLGÁLATI EGYETEM             |                               | © Igen<br>⊚ Nem                          | 2015.09.11                          | <ul><li>● Igen</li><li>○ Nem</li></ul>        |
| 1 - 3 / 3 tétel megjelenítése.                         |                               |                                          | Oldal 1 a következőből: 1           | <ul> <li>✓ 20 találat oldalanként </li> </ul> |
|                                                        |                               |                                          | ← Első Előz                         | tő Következő Utolsó →                         |
|                                                        |                               |                                          |                                     | Mentés Mégsem                                 |

Felkészítő esetében csak a jelentétet lehet rögzíteni (Megjelent oszlopban igen/nem érték), be kell

# Eredmény dátuma 3

írni az eredmény dátumát (amennyiben a felső, ún. checkbox-ra kattintunk (2015.09.11), minden jelentkező esetében beírja az esemény dátumát), illetve, amennyiben nem volt jelen az adott személy, akkor ezt igazoltan, vagy igazolatlanul tette (Igazolt távolmaradás oszlopban igen/nem érték).

# 4.3.2 Vizsga eredményeinek rögzítése

A rögzítéshez válasszuk ki azt az eseményt, amin eredményt szeretnénk rögzíteni. Ehhez kattintsunk az **Eredmények rögzítése** ikonra. A kattintást követően a Probono kilistáz minden jelentkezőt, aki az adott vizsgára jelentkezett.

| izsga ra - eredményrögzítés                         |                                      |                   |                        |           |                            |                       |
|-----------------------------------------------------|--------------------------------------|-------------------|------------------------|-----------|----------------------------|-----------------------|
| Oktatási esemény neve<br>Oktatási esemény helyszíne | vizsga ra<br>1. előadóterem          |                   |                        |           |                            |                       |
| Jelentkező                                          | © Megjelent<br>© Nem jelent meg €    | Eredmény dátuma 🕄 | laazolt távolmaradás 🚯 | Elér      | rt eredmény<br>Ili Szóbeli | Érdemiea              |
| Erika<br>NEMZETI KÖZSZOLGÁLATI EGYETEM              |                                      | 2015.08.27        | lgen<br>Nem            | 3         | ▼ <u>5</u> ▼               | 4                     |
| <b>Róbert</b><br>Nemzeti közszolgálati egyetem      | ◉ Igen<br>© Nem                      | 2015.08.27        | ◯ Igen<br>◯ Nem        | 3         | • 4 •                      | 3                     |
| Gergely<br>Nemzeti közszolgálati egyetem            | <ul><li>Igen</li><li>○ Nem</li></ul> | 2015.08.27        | ◯ Igen<br>◯ Nem        | 5         | • 4 •                      | 4                     |
| 1 - 3 / 3 tétel megjelenítése.                      |                                      |                   | Oldal 1 a következő    | iből: 1 🔻 | 20 találat old             | alanként <del>v</del> |
|                                                     |                                      |                   | ← Első                 | Előző     | Következő                  | Utolsó →              |

Vizsga esetében rögzíteni kell a jelenlétet (lásd. a felkészítő konzultáció esetében), illetve az elért eredményt. Elért eredményt kizárólag annak lehet rögzíteni, aki megjelent a vizsgán!

A vizsgaszervező felelőssége, hogy az ügykezelő vizsga eredményének rögzítése a vizsga napján megtörténjen.

A rögzített eredményekből a Probono automatikusan kiszámolja az érdemjegyet az elért írásbeli és szóbeli részeredmény alapján. Amennyiben legalább az egyik részeredmény 1-es, az érdemjegy automatikusan 1-es lesz, ellenkező esetben a lefele kerekítés szabályai szerint történik az érdemjegyek meghatározása. A bizonyítvány, sikeres vizsga esetén, az eredményrögzítés másnapján lesz elérhető.

# 4.3.3 Halasztás funkció ismertetése

A vizsgázók halasztási díjának nyomon követhetősége és a halasztás számlázása érdekében bevezetésre kerül a "halasztás" adminisztrációja a Probono rendszerben. A halasztás az ügykezelői alapvizsga, közigazgatási alapvizsga, közigazgatási szakvizsga esetében az eredményrögzítő felületen a jelenlét rögzítésnél érhető el. Funkcióját tekintve lényegében ugyanazt jelenti, mint az "igazoltan nem jelent meg" opció, azonban mégis jelentőséggel bír, hogy a "halasztás" vagy az "igazoltan nem jelent meg" lehetőség beállítása történik meg.

Mielőtt a funkció használata bemutatásra kerül, szükség van a fenti két fogalmak közötti különbség megértésére.

"**Igazoltan nem jelent meg**" opciót azok esetében kell beállítani, akik a konkrét felkészítő-, illetve vizsgaalkalomra beosztásra kerültek, de a felkészítőn, illetve a vizsgán nem jelentek meg, és munkáltatójuk 14 munkanapon belül igazolta a vizsgaszervező felé a távollétüket. (Ez esetben a távolmaradás igazolása az eredményrögzítéskor, vagy a felkészítő-, illetve a vizsga időpontját követően történik meg.)

Halasztás: A halasztás abban tér el az igazoltan nem jelent meg opciótól, hogy halasztás opció használata esetén a rendszer halasztási díjat számol fel. Minden olyan esetben, tehát amikor a vizsgázó már egy alkalommal igazoltan távolmaradt a vizsgától és részre "Igazoltan nem jelent meg" állapot kerül berögzítésre, akkor második távolmaradás esetén a "halasztás" opciót kell alkalmazni. A halasztás opció alkalmazása esetén a rendszer a vizsgadíj 10%-át halasztási díjként rögzíti, melyet a vizsgaszervező a rendszer nyilvántartása alapján kiszámláz a tisztviselő munkáltatójának. Abban az esetben, ha már volt egy igazolt távolmaradása a vizsgázónak, akkor a rendszer a halasztás opciónk kívül más lehetőség rögzítését már nem fogja lehetővé tenni.

Minden esetben az első halasztás (= igazolt távollét) az ingyenes, ezt követően a további halasztásért fizetni kell.

Ha már volt egy igazolt távolléte a tisztviselőnek, akkor a második távollét már halasztásnak minősül, a Halasztás gomb csak ekkor fog megjelenni.

|                         |                                                     | dátum                                                   |                     |                                        | meg<br>st  | rendelés<br>átusza | redmények rögzíl | tése  |
|-------------------------|-----------------------------------------------------|---------------------------------------------------------|---------------------|----------------------------------------|------------|--------------------|------------------|-------|
| 2016. január 18. 1. cso | port K1                                             | 2016.01.                                                | 18 2016.01.18       | 1 fố 20 fố                             | 16 fő      | 5                  |                  | = × ( |
|                         | Oktatási esemény neve<br>Oktatási esemény helyszíne | 2016. május 23. 3.<br>107/C terem                       | csoport 107C        |                                        |            |                    |                  |       |
|                         | Jelentkező                                          | <ul> <li>Megjelent</li> <li>Nem jelent meg 3</li> </ul> | Eredmény dátuma (3) | lgazolt<br>távolmaradás 🕄              | Elért ered | lmény 🕄<br>Szóbeli | Minősítés        |       |
|                         |                                                     | ◯ lgen<br>◉ Nem                                         | Dátum               | ◯ Igen<br>◯ Nem                        | - 7        | - *                |                  |       |
|                         |                                                     | ◯ lgen<br>◉ Nem                                         | Dátum               | ◯ Igen<br>◯ Nem                        | - *        | . <b>v</b>         |                  |       |
|                         |                                                     | ◯ lgen<br>◉ Nem                                         | Dátum               | <ul><li>□ Igen</li><li>○ Nem</li></ul> | - •        | - *                |                  | 2     |
|                         |                                                     | ◯ Igen<br>● Nem                                         | Dátum 🗮             | ◯ Igen<br>◯ Nem                        | - 7        | - •                |                  |       |
| 5                       |                                                     | ◯ lgen<br>◉ Nem                                         | Dátum               | <ul><li>☐ Igen</li><li>○ Nem</li></ul> | - •        | - •                |                  |       |
|                         |                                                     | ◯ lgen<br>● Nem                                         | Dátum               | ● Halasztott<br>○ Nem                  |            | - •                |                  |       |
|                         |                                                     |                                                         |                     |                                        |            |                    |                  |       |
|                         |                                                     | <ul><li>Igen</li><li>Nem</li></ul>                      | Dátum 🗎             | Hala                                   | sztott -   | Y                  | - *              |       |

# A halasztás funkció ügykezelői alapvizsga esetében az eredményrögzítő felületen érhető el:

A halasztás bejelölését követően a mentés gombra kell kattintani.

# 4.3.4 A 2010. április 1-je előtt tett sikeres titkos ügykezelői vizsga eredményének beszámítása

A titkos ügykezelői vizsga eredményének beszámításának igényét a jelentkezés folyamán jelezni szükséges (lásd. a 2.2-es (képzési referens általi jelentkezetés), illetve a 3-as fejezet (egyéni jelentkezés) jelentkezésről szóló része). A titkos ügykezelői vizsga meglétéről a vizsgaszervezőnek kell meggyőződnie, célszerű az NKE ÁKK-VTKK-hoz kell fordulnia: a <u>TUKvizsga@vtki.uni-nke.hu</u> címen. Amennyiben a vizsgázó az NKE-VTKK nyilvántartásában szerepel, ezt az NKE ÁKK-VTKK visszaigazolja, ellenkező esetben az NKE ÁKK-VTKK arról nyilatkozik, hogy a vizsgázó a nyilvántartásban nem szerepel. Ez utóbbi esetben a vizsgaszervező felszólítja a vizsgázót a sikeres titkos ügykezelői vizsgát igazoló bizonyítvány bemutatására. Amennyiben a vizsgázó a felszólításnak a vizsgaszervező által megszabott határidőben nem tesz eleget, a titkos ügykezelői alapvizsgára alapozott mentesítés nem vehető figyelembe.

A titkos ügykezelői vizsga eredménye beszámítható a szóbeli részeredménybe, amennyiben a vizsgázó 2010. április 1-jét követően sikeres vizsgát tett.

Ebben az esetben a szóbeli vizsgán B-tételt nem kell húznia a vizsgázónak, és a B tétel esetében érdemjegy nem kerül megállapításra, így ez a vizsgarész az átlagba nem számítódik be.

# 4.3.5 Technikai vizsgacsoport létrehozása (Új funkció)

Az ügykezelői alapvizsga esetében lehetőség van ún. technikai vizsgacsoport létrehozására. A technikai vizsgacsoport célja, hogy lehetőséget teremt eredmény rögzítésére olyan vizsgázó esetében, aki igazoltan nem jelent meg a felkészítő konzultáción (igazolt távollétet rögzítettek a számukra), és emiatt újra alapvizsga tervet kell számára készíteni vagy, ha halasztani kíván a lejelentkezési határidőn túl.

# A technikai csoportok speciális tulajdonságai:

- a vizsgázó nem tud rá közvetlenül jelentkezni, csak és kizárólag a vizsgaszervezők részére jelenik meg;
- csak igazolt vagy igazolatlan távollétet lehet eredményként rögzíteni;
- a technikai vizsgaeseményre beosztott vizsgázó és képzési referense nem kap értesítést.

# A funkció használata

Technikai vizsgacsoport létrehozásához először a

Képzések megvalósítása 👻 a

menüpontra, majd azt

követően az Ügykezelői alapvizsga szervezés opcióra kell kattintani.

| Nyitólap                                           | TVP                                        | Az intézet                                         | GYIK                               | Képzéstervezés 👻                                   | Képzések megvalósítása 👻 Prog                                                                                                    |    | gram benj | yújtása 👻 | <u> </u> | ктк | 🌣 Adminisztráció | 👤 Személyes oldalam          |
|----------------------------------------------------|--------------------------------------------|----------------------------------------------------|------------------------------------|----------------------------------------------------|----------------------------------------------------------------------------------------------------|----|-----------|-----------|----------|-----|------------------|------------------------------|
| A videós t<br>Opera 27,<br>E-learning<br>figyelméb | ananyagol<br>, Google C<br>g/blended<br>e! | k hibátlan elér<br>hrome 40, Fire<br>learning típu | éséhez az<br>Ifox 35.<br>Isú közsz | : alábbi böngészőverzió<br>zolgálati továbbképzési | Képzésszervezés<br>Szakvizsga szervezés<br>Alapvizsga szervezés<br>Ügykezelői alapvizsga szervez<br>Képzésre jelentkezés<br>Képzésre jelentkeztetés | és | k<br>k    | Tudástár  | kereső   |     |                  | Keresés<br>részletes keresés |
|                                                    |                                            |                                                    |                                    |                                                    | Tantermek                                                                                                    |    |           |           |          |     |                  |                              |

A Probono ezt követően kilistázza az összes meghirdetett, vagy meghirdetésre váró felkészítő és

| vizsgaidőpontot. Az                        |                                |                                |                          |                            |                |           |              |                          |  |  |  |  |  |
|--------------------------------------------|--------------------------------|--------------------------------|--------------------------|----------------------------|----------------|-----------|--------------|--------------------------|--|--|--|--|--|
|                                            | Progran                        | nterv éve                      | e 💽: 20                  | 16 Megválto                | ztat           |           |              |                          |  |  |  |  |  |
| Vizsganyilvántartó könyv adatexport        |                                |                                |                          |                            |                |           |              |                          |  |  |  |  |  |
| NEMZETI KÖZSZOLGÁLATI EGYETEM - Ügykezelő  | õi alapvizsga                  |                                |                          |                            |                |           |              |                          |  |  |  |  |  |
| Véglegesítés és email tájékoztatás küldése | Véglegesítés, email kü         | ildés csak a kép               | zési referensekne        | k Véglegesítés             | i, email küldé | is nélkül |              | Átirányitások XLS export |  |  |  |  |  |
| Konzultáció[ nem kötelező ]                |                                |                                |                          |                            |                |           |              |                          |  |  |  |  |  |
| Új konzultáció Letöltések <del>-</del>     | Kezdő                          | Záró                           | Jelentkezési             | Lejelentkezési             | Min.Isz.       | Max.lsz.  | Jel.         | Műveletek                |  |  |  |  |  |
| 2016. konzi                                | 2016.01.12<br>12 <sup>20</sup> | 2016.01.14                     | 2016.01.06               | 2016.01.07                 | 0 fő           | 10 fõ     | 0 fő         |                          |  |  |  |  |  |
| Vizsga[ kötelező ]                         |                                |                                |                          |                            |                |           |              |                          |  |  |  |  |  |
| Uj vizsgaesemény Uj technikai vizsgaese    | Kezdő<br>dátum                 | Záró<br>dátum                  | Jelentkezési<br>határidő | Lejelentkezési<br>határidő | Min.Isz.       | Max.Isz.  | Jel.<br>Isz. | Műveletek                |  |  |  |  |  |
| 2016 vizsga                                | 2016.01.04<br>01 <sup>10</sup> | 2016.01.04<br>12 <sup>00</sup> | 2016.01.04               | 2016.01.04                 | 0 fő           | 10 fő     | 2 fő         |                          |  |  |  |  |  |
| Vivi teszt                                 | 2016.01.05                     | 2016.01.05                     | -                        | -                          | -              | -         | 1 fő         |                          |  |  |  |  |  |
| tech2                                      | 2016.01.08                     | 2016.01.08                     | -                        | -                          | -              | -         | 1 fő         | 6 🖌 🛱                    |  |  |  |  |  |
| próba1                                     | 2016.01.08<br>09 <sup>00</sup> | 2016.01.08<br>10 <sup>00</sup> | 2015.12.31               | 2015.12.31                 | o rõ           | 5 tõ      | 1 16         |                          |  |  |  |  |  |
|                                            |                                |                                |                          |                            |                |           |              |                          |  |  |  |  |  |

A technikai vizsgaesemény létrehozásakor az alábbi adatokat kötelező megadni:

- Vizsgaesemény neve;
- Kezdő-záró dátum.

A záró dátumot célszerű az adott év utolsó munkanapjára létrehozni, hogy évközben bármikor át lehessen mozgatni az érintett vizsgázókat. A vizsgának célszerű olyan nevet adni, hogy a szervező meg tudja különböztetni az elnevezés alapján a technikai vizsgákat a hagyományos vizsgáktól.

| Új vizsgaesemény felvi | tele               |         |                       |        | ×      |
|------------------------|--------------------|---------|-----------------------|--------|--------|
| Technikai vizsgae      | semény adatai      |         |                       |        |        |
| Vizsgaesemény neve     | Vizsgaesemény neve |         |                       |        |        |
| Kezdő-záró dátum       | Dátum              | <b></b> | Esemény tipusa vizsga |        |        |
|                        |                    |         |                       | Mentés | Mégsem |
| L                      |                    |         |                       |        |        |

A mentést követően az újonnan létrehozott esemény megjelenik a vizsgák között.

| Vizsga[ kötelező ]  |                            |                                       |                                       |                          |                            |          |          |              |           |
|---------------------|----------------------------|---------------------------------------|---------------------------------------|--------------------------|----------------------------|----------|----------|--------------|-----------|
| Új vizsgaesemény    | Új technikai vizsgaesemény | Letöltések 🕶                          |                                       |                          |                            |          |          |              |           |
|                     |                            | Kezdő<br>dátum                        | Záró<br>dátum                         | Jelentkezési<br>határidő | Lejelentkezési<br>határidő | Min.Isz. | Max.lsz. | Jel.<br>Isz. | Műveletek |
| 2016 vizsga         |                            | 2016.01.04<br>01 <sup><u>10</u></sup> | 2016.01.04<br>12 <sup><u>00</u></sup> | 2016.01.04               | 2016.01.04                 | 0 fő     | 10 fő    | 2 fő         |           |
| Vivi teszt          |                            | 2016.01.05                            | 2016.01.05                            | -                        |                            | -        | -        | 1 fő         |           |
| tech2               |                            | 2016.01.08                            | 2016.01.08                            | -                        | -                          | -        | -        | 1 fõ         | 60 🗸 🛍    |
| próba1              |                            | 2016.01.08<br>09 <sup>00</sup>        | 2016.01.08<br>10 <sup><u>00</u></sup> | 2015.12.31               | 2015.12.31                 | 0 fő     | 5 fő     | 1 fõ         | ■ Q ■ C   |
| technikai esemény 1 |                            | 2016.12.30<br>-                       | 2016.12.30                            | -                        | -                          | -        | -        | 0 fő         |           |

# 4.3.6 Vizsganyilvántartás (Új funkció)

A Probono rendszer lehetőséget teremt, hogy a vizsgaszervező az év zárásakor elkészítse az adott vizsgaszervező helyre vonatkozó vizsganyilvántartó könyvet. A funkció elérhető az összes, vizsgaszervezői jogosultsággal rendelkező felhasználó számára, természetesen az adott szervezőre korlátozottan. A nyilvántartásban a vizsgaszervező által, adott időszakban lebonyolított összes sikeresen teljesített vizsga eredménye szerepel, 2015.09.15-től kezdve, bizonyítvány sorszám szerint rendezve. A nyilvántartás alapját a rendszer által tárolt, vizsgaalkalmak során előállított jegyzőkönyvi adatok képezik.

A nyilvántartó az alábbi adatokat tartalmazza:

- Vizsgaszervező neve,
- Vizsgaszervező városa,
- Bizonyítvány sorszáma,
- Vizsga dátuma,
- Vizsga időpontja,
- Vizsga minősítése,
- Írásbeli eredmény
- Szóbeli eredmény
- Vizsgázó személyes adatai (születési név, születési hely, születési idő, anyja neve)
- Vizsgázó munkáltatójának neve,
- Vizsgázó munkáltatójának címe,
- Vizsgabiztos neve,
- Vizsgabizottság elnökének neve,
- Vizsgabizottsági tag neve,
- Vizsgabizottsági tag neve.

#### A funkció használata

A vizsganyilvántartót a

Képzések megvalósítása 👻

, azon belül az Ügykezelői alapvizsga szervezés

menüpontban lehet elérni. Meg kell adni a letölteni kívánt időszak első napját (Kezdő dátum), és az

utolsót (Záró dátum). A szervezetválasztó rögzített, így az adott vizsgaszervezőt foglalkoztató kormányhivatal neve jelenik meg.

|                                     | Prog        | ramterv éve 3: 2016 Megváltoztat |
|-------------------------------------|-------------|----------------------------------|
| Vizsganyilvántartó könyv adatexport |             |                                  |
|                                     | Kezdő dátum | 2011.01.01                       |
|                                     | Záró dátum  | 2016.02.02                       |
|                                     | Szervezet   | NEMZETI KÖZSZOLGÁLATI EGYETEM    |
|                                     |             | Letöltés Mégsem                  |

# 4.3.7 Átirányított vizsgázó lejelentkeztetése (Új funkció)

Az átirányított vizsgázó beosztása megszüntethető, amely a jelentkezés törlését eredményezni. Ha a vizsgázó új időpontra szeretne jelentkezni, akkor a "képzések megvalósítása" menüpontban a "képzésre jelentkezés" almenüpontot kell választania, és jelentkezhet egy általa választott, szabad időpontra. A funkció elérhető konzultáció és vizsga esetén is.

# 4.3.8 Eredménytörlési funkció felkészítők esetében (Új funkció)

Abban az esetben, ha a tisztviselő nem tud megjelenni azon a felkészítő konzultáción, amire jelentkezett, a szervezőnek be kell rögzítenie az igazolt/igazolatlan távolmaradást. Indokolt esetben a szervező – az eredményrögzítést követő 168 órán belül – eltörölheti a beállított eredményt (a távolmaradást), és beoszthatja a vizsgázót egy másik felkészítő eseményre.

# 4.3.9 Ügykezelői alapvizsga feladatlap igénylés (Új funkció)

Megváltozik az ügykezelői alapvizsga feladatsor megrendelések és kézbesítések menete. Az eddigi papír alapú megrendeléseket felváltja a Probono rendszeren keresztül biztosított elektronikus letöltési folyamat.

Amikor a szervező létrehoz egy vizsgát, az NKE ÁKK-VTKK feladatlap adminisztrálással foglalkozó munkatársa értesítést kap erről. A rendszerben folyamatosan nyomon követhető, hogy az egyes vizsgákhoz tartozó feladatsorok előállítása milyen fázisban tart.

# A funkció használata

| A | feladatsorok                                                                                             | állapotát                                                  | az           | alábbi                                                     | módon                                                                                                    | lehet      | leellenőrizni   | . Először           | kattintsunk                  | а   |
|---|----------------------------------------------------------------------------------------------------|------------------------------------------------------------|--------------|------------------------------------------------------------|----------------------------------------------------------------------------------------------------|------------|-----------------|---------------------|------------------------------|-----|
|   | Képzések megva                                                                                           | lósítása 🗸                                                 | , azo        | on belül a                                                 | Ügykeze                                                                                                    | ŀlői alap∖ | vizsga szervezé | <sup>s</sup> menüpo | ntra.                        |     |
|   | Nyitólap Útmutatók Az                                                                                    | intézet GYIK                                               | Képzésterve  | ezés 🗸 Képzés                                              | sek megvalósítása 🗸                                                                                                    | Program b  | enyújtása 🗸 🛛 H | (TK 🌣 Adminiszi     | tráció 👤 Személyes olda      | lam |
|   | A videós tananyagok hibátlan<br>Opera 27, Google Chrome 40<br>E-learning/blended learning<br>figyelmébel | eléréséhez az alább<br>, Firefox 35.<br>típusú közszolgála | ni böngészőv | Erziók vaj<br>Szako<br>Alapv<br>Dzési pr<br>Képzi<br>Képzi | ésszervezés<br>vizsga szervezés<br>izsga szervezés<br>ezelői alapvizsga sz<br>ésre jelentkezés<br>ésre jelentkeztetés<br>rmek | ervezés    | Tudástár kereső |                     | Keresés<br>részletes keresés |     |

A Probono ezt követően kilistázza a vizsgaszervező által létrehozott vizsgaidőpontokat. A feladatsorok státuszát a **Feladatlap megrendelés státusza** oszlop mutatja. Ahol a vizsga státusza üres, abban az esetben az adminisztrátor még nem kezdte el a feladatsorok generálását.

| ١ | /izsga[ kötelező ] |                            |                                                   |                          |                            |          |          |              |                                       |           |
|---|--------------------|----------------------------|---------------------------------------------------|--------------------------|----------------------------|----------|----------|--------------|---------------------------------------|-----------|
| Ú | lj vizsgaesemény   | Új technikai vizsgaesemény | Letöltések <del>v</del>                           |                          |                            |          |          |              |                                       |           |
|   |                    |                            | Kezdő-záró<br>dátum                               | Jelentkezési<br>határidő | Lejelentkezési<br>határidő | Min.Isz. | Max.lsz. | Jel.<br>Isz. | Feladatlap<br>megrendelés<br>státusza | Műveletek |
|   | teszt              |                            | 2016.02.29<br>09 <sup>00</sup> - 13 <sup>00</sup> | 2016.02.22               | 2016.02.22                 | 0 fő     | 10 fő    | 0 fő         | -                                     | ■ Q ≡ C   |

Amikor a feladatlap adminisztrátor megkezdi a feladatlapok és a megoldások előkészítését, ezt rögzíti a saját felületén, ami a szervezők számára az alábbi módon jelenik meg:

| Vizsga[ kötelező ] |                                            |                                                   |                          |                            |          |          |              |                                                 |           |
|--------------------|--------------------------------------------|---------------------------------------------------|--------------------------|----------------------------|----------|----------|--------------|-------------------------------------------------|-----------|
| Új vizsgaesemény   | esemény Új technikai vizsgaesemény Letölte |                                                   |                          |                            |          |          |              |                                                 |           |
|                    |                                            | Kezdő-záró<br>dátum                               | Jelentkezési<br>határidő | Lejelentkezési<br>határidő | Min.Isz. | Max.lsz. | Jel.<br>Isz. | Feladatlap<br>megrendelés<br>státusza           | Műveletek |
| teszt              |                                            | 2016.02.29<br>09 <sup>00</sup> - 13 <sup>00</sup> | 2016.02.22               | 2016.02.22                 | 0 fő     | 10 fő    | 0 fő         | feldolgozás alatt<br>Feladatlap<br>Megoldókulcs |           |

A rendszer a feladatlapok "megrendelésének" változásáról e-mail üzenet formájában is tájékoztatja a szervezőt.

Tisztelt Szervező!

A teszt (kezdő dátum: 2016.02.29) vizsgaeseményhez tartozó feladatlap megrendelés státusza megváltozott. Aktuális státusz: Feldolgozás alatt Üdvözlettel

Nemzeti Közszolgálati Egyetem

Ha az ügykezelői alapvizsga feladatlap elkészült, az adminisztrátor átállítja a státuszt, és feltölti a feladatlapokat a Probono-ra, és onnan lehet letölteni azokat a megfelelő jogosultsággal rendelkező szervezőnek.

| Vizsga[ kötelező ] |                            |                         |                          |                            |          |          |              |                                       |           |
|--------------------|----------------------------|-------------------------|--------------------------|----------------------------|----------|----------|--------------|---------------------------------------|-----------|
| Új vizsgaesemény   | Új technikai vizsgaesemény | Letöltések <del>+</del> |                          |                            |          |          |              |                                       |           |
|                    |                            | Kezdő-záró<br>dátum     | Jelentkezési<br>határidő | Lejelentkezési<br>határidő | Min.Isz. | Max.lsz. | Jel.<br>Isz. | Feladatlap<br>megrendelés<br>státusza | Műveletek |

| teszt | 2016.02.29  | 2016.02.22 | 2016.02.22 | 0.15 | 10.15 | 0.15 | letilthetil   | # Q # C |
|-------|-------------|------------|------------|------|-------|------|---------------|---------|
|       | 09.22 13.22 |            |            |      |       |      | Feladattag    |         |
|       |             |            |            |      |       |      | Mechadologics |         |

A rendszer a feladatlapok "megrendelésének" változásáról, azaz, hogy elkészült az adott vizsganapra szóló feladatlap és megoldás, ismét e-mail üzenet formájában tájékoztatja a szervezőt.

Tisztelt Szervező! A teszt (kezdő dátum: 2016.02.29) vizsgaeseményhez tartozó feladatlap megrendelés státusza megváltozott. Aktuális státusz: Letölthető Üdvözlettel Nemzeti Közszolgálati Egyetem

Fontos megemlíteni, hogy a feladatsorok és megoldókulcsok letöltése csak és kizárólag "Feladatlap adminisztrátor" jogosultsággal érhető el! Ez a jogosultság nem igényelhető, az NKE ÁKK-VTKK látja el ilyen jogosultsággal a szervezőket (várhatóan szervezetenként 1-2 személyt). A jogosultság kiosztással kapcsolatban a későbbiekben nyújtunk tájékoztatást.

# 4.4 A szervezést támogató dokumentumsablonok ismertetése

A Probono felület rendelkezik dokumentumgeneráló funkcióval is. A funkció elérhető mind a felkészítő konzultációk, mind a vizsgák esetében. A funkció használatához a Letöltések menüpontra kell kattintani.

#### 4.4.1 Konzultáció szervezés esetén

| NEMZETI KÖZSZOLGÁLATI EGYETEM - Ügykezek   | ii alapvizsga          |                 |                          |                            |               |          |              |               |            |
|--------------------------------------------|------------------------|-----------------|--------------------------|----------------------------|---------------|----------|--------------|---------------|------------|
|                                            |                        |                 |                          |                            |               |          |              | Átirányítások | XLS export |
| Véglegesítés és email tájékoztatás küldése | Véglegesítés, email kü | ldés csak a kéj | pzési referensekneł      | Véglegesítés               | , email küldé | s nélkül |              |               |            |
| Konzultáció[ nem kötelező ]                |                        |                 |                          |                            |               |          |              |               |            |
| Új konzultáció Letöltések <del>-</del>     |                        |                 |                          |                            |               |          |              |               |            |
|                                            | Kezdő<br>dátum         | Záró<br>dátum   | Jelentkezési<br>határidő | Lejelentkezési<br>határidő | Min.Isz.      | Max.Isz. | Jel.<br>Isz. | Műveletek     |            |

A konzultáció szervezésnél az "**Új konzultáció**" menüpont melletti "**Letöltések**" menüpontra kell kattintani, és a megjelenő konzultációs csoportok közül ki kell választani azt a csoportot, amelyhez a dokumentumokat le szeretnénk tölteni.

| gykezelői alapvizs | ga szervezés                                   |                                                 |               |                          |                            |               |           |              |                       |
|--------------------|------------------------------------------------|-------------------------------------------------|---------------|--------------------------|----------------------------|---------------|-----------|--------------|-----------------------|
| NEMZETI KÖZSZO     | LGÁLATI EGYETEM - Ügykezelő                    | ői alapvizsga                                   |               |                          |                            |               |           |              |                       |
|                    |                                                |                                                 |               |                          |                            |               |           |              | Átirányítások XLS exp |
| Véglegesítés és    | email tájékoztatás küldése                     | Véglegesítés, email kü                          | ldés csak a   | képzési referensekne     | ek Véglegesítés            | , email küldé | és nélkül |              |                       |
| Konzultáció[ r     | nem kötelező ]                                 |                                                 |               |                          |                            |               |           |              |                       |
| Új konzultáció     | Letöltések <del>-</del>                        |                                                 |               |                          |                            |               |           |              |                       |
|                    | TG uk konz 🕟                                   | Kezdő<br>dátum                                  | Záró<br>dátum | Jelentkezési<br>határidő | Lejelentkezési<br>határidő | Min.Isz.      | Max.Isz.  | Jel.<br>Isz. | Műveletek             |
| TG uk konz         | Zsófi teszt<br>TG uk konz2<br>Vivi konzultáció | 2015.08.20<br>08 <sup>00</sup>                  | 2015.08.2     | 1 2015.08.13             | 2015.08.13                 | 0 fő          | 40 fő     | 1 fő         |                       |
| konzi ra           | 2015. szeptember 9-10.                         | 2015.08.27<br>08 <sup>00</sup>                  | 2015.08.2     | 8 2015.08.27             | 2015.08.27                 | 10 fő         | 20 fő     | 0 fő         |                       |
| Zsófi teszt        | Laci 1.<br>teszt_zoli                          | 2015.08.27                                      | 2015.08.3     | 1 2015.08.27             | 2015.08.27                 | 0 fő          | 20 fő     | 0 fő         |                       |
| TG uk konz2        | teszt_zoli2                                    | Mappalista                                      | .0            | 4 2015.09.01             | 2015.09.01                 | 0 fő          | 15 fő     | 0 fő         |                       |
| Vivi konzultáció   |                                                | Ajtólista<br>Jelenléti ív<br>Elégedettségmérő k | .0<br>térdőív | 8 2015.08.28             | 2015.08.26                 | 0 fő          | 20 fő     | 3 fő         |                       |
| 2015. szeptemb     | er 9-10.                                       | Haladasi napló<br>Program                       | .1            | 0 2015.09.09             | 2015.09.09                 | 10 fő         | 40 fő     | 0 fő         |                       |

Konzultáció szervezés esetén az alábbi dokumentumok tölthetőek le:

- Jelentkezések export: a funkció segítségével Excel formátumba letölthetők a kiválasztott esemény(konzultáció vagy vizsga) jelentkezőinek fontosabb adatai;
- Mappalista;
- Ajtólista;
- Jelenléti ív;
- Haladási napló;
- Program;

4.4.2 Vizsgaszervezés esetén

| Vizsga[ kötelező ]            |                |               |                          |                            |          |          |              |           |
|-------------------------------|----------------|---------------|--------------------------|----------------------------|----------|----------|--------------|-----------|
| Új vizsgaesemény Letöltések 👻 |                |               |                          |                            |          |          |              |           |
|                               | Kezdő<br>dátum | Záró<br>dátum | Jelentkezési<br>határidő | Lejelentkezési<br>határidő | Min.Isz. | Max.Isz. | Jel.<br>Isz. | Műveletek |

A vizsgaszervezésnél az "Új vizsgaesemény" menüpont melletti "Letöltések" menüpontra kell kattintani, és a megjelenő vizsga csoportok közül ki kell választani azt a csoportot, amelyhez a dokumentumokat le szeretnénk tölteni.

| Vizsga[ kötelező ] | Vizsga[ kötelező ]                                                |    |                                         |                            |          |          |              |              |  |  |  |  |  |
|--------------------|-------------------------------------------------------------------|----|-----------------------------------------|----------------------------|----------|----------|--------------|--------------|--|--|--|--|--|
| Új vizsgaesemény   | Letöltések -                                                      |    |                                         |                            |          |          |              |              |  |  |  |  |  |
|                    | Zso teszt2<br>TG vizsga3                                          |    | Jelentkezési<br>határidő                | Lejelentkezési<br>határidő | Min.Isz. | Max.lsz. | Jel.<br>Isz. | Műveletek    |  |  |  |  |  |
| Zso teszt2         | Vivi<br>TG vizsga<br>KruLa vizsga                                 | 19 | 2015.06.19                              | 2015.06.19                 | 0 fő     | 20 fő    | 0 fő         | <b>U</b> 🖌 🛍 |  |  |  |  |  |
| TG vizsga3         | Zso teszt3<br>Vizsge                                              | 22 | 2015.06.20                              | 2015.06.21                 | 0 fő     | 10 fő    | 0 fő         |              |  |  |  |  |  |
| Vivi               | TG vizsga2<br>Avizsga<br>Krisz + Zoli                             | 25 | 2015.06.22                              | 2015.06.24                 | 2 fő     | 18 fő    | 0 fő         |              |  |  |  |  |  |
| TG vizsga          | Perui alapvizsga<br>teszt vizsga2                                 | 30 | 2015.06.30                              | 2015.06.29                 | 0 fő     | 10 fő    | 6 fő         |              |  |  |  |  |  |
| KruLa vizsga       | Teszt Betti<br>teszt rita<br>Teszt Adri                           | 06 | 2015.07.06                              | 2015.07.06                 | 0 fõ     | 20 fő    | 1 fõ         |              |  |  |  |  |  |
| Zso teszt3         | Zoli - teszt<br>teszt vizsga2                                     | 06 | 2015.07.02                              | 2015.07.02                 | 0 fő     | 20 fő    | 4 fő         | <b>C</b> 🖌 🛍 |  |  |  |  |  |
| Vizsge             | Betti vizsga<br>Evizsga<br>mai teszt                              | 08 | 2015.07.08                              | 2015.07.08                 | 5 fő     | 20 fő    | 2 fő         |              |  |  |  |  |  |
| TG vizsga2         | mai teszt<br>teszt vizsga                                         | Ē  | Jelentkezések expoi                     | rt .07.10                  | 0 fõ     | 20 fő    | 0 fõ         |              |  |  |  |  |  |
| Avizsga            | Próba0816<br>vizsga<br>Krisz vizsga                               |    | Mappalista<br>Ajtólista<br>Jelepléti ív | .07.14                     | 5 fő     | 20 fő    | 1 fő         |              |  |  |  |  |  |
| Krisz + Zoli       | teszt-Zoli-teszt<br>Teszterika2<br>Klaci vizsga 0807              |    | Betekintési jegyzőkö<br>Jegyzőkönyv     | onyv .07.14                | 0 fő     | 20 fő    | 2 fő         |              |  |  |  |  |  |
| Perui alapvizsga   | 2015. szeptember előtti alapvizsga eredmények - NKE )<br>újvizsga | 15 | 2015.07.15                              | 2015.07.15                 | 1 fõ     | 20 fő    | 3 fő         |              |  |  |  |  |  |

Vizsgaszervezés esetén az alábbi dokumentumok tölthetőek le:

- Jelentkezések export: a funkció segítségével Excel formátumba letölthetők a kiválasztott esemény (konzultáció vagy vizsga) jelentkezőinek fontosabb adatai;
- Mappalista;
- Ajtólista;
- Jelenléti ív;
- Jegyzőkönyv (a jegyzőkönyvbe az eredményrögzítés másnapján kerül bele a bizonyítványsorszám).

# 4.5 Átirányítás

Az ügykezelői alapvizsgát szabályozó kormányrendelet lehetőséget teremt a vizsgaszervezők számára, hogy indokolt esetben a vizsgázóval egyeztetve, átirányítsák egy másik vizsgaszervezőhöz az ügykezelői alapvizsga letétele érdekében. A Probono rendszer alkalmas az átirányítások rendszerben való kezelésére. Az alábbiakban az átirányítás menetét foglaltuk össze.

Átirányítani csak és kizárólag azt a vizsgázót lehet, akinek van érvényes jelentkezése. Ezt ellenőrizni

a "Jelentkezések kezelése" E menüpontban lehet, a konkrét felkészítő/vizsgaeseménynél. Az átirányításhoz feltétlenül szükséges, hogy legyen létrehozott felkészítő, és vizsgaidőpont is, akkor is, ha az adott vizsgaszervező nem kíván vizsgát szervezni! A vizsgaszervező ezekről az időpontokról irányítja át vizsgázóját egy másik vizsgaszervezőhöz.

| teszt vizsga | 2015.09.29<br>09 <u><sup>30</sup></u> | 2015.09.29<br>11 <sup>30</sup> | 2015.09.22 | 2015.09.22 | 0 fő | 20 fő | 1 fő | ■ Q <u>≡</u> C |
|--------------|---------------------------------------|--------------------------------|------------|------------|------|-------|------|----------------|
|              |                                       |                                |            |            |      |       |      |                |

A menüpontra kattintva a Probono rendszer kilistázza az adott eseményre jelentkezettek névsorát.

Az átirányítás elindítása a

menüpontra kattintva lehetséges.

| Ügykezelői alapviz                                                                    | ykezelői alapvizsga szervezés / Jelentkezések kezelése |                  |            |                  |                                                                                                    |        |       |                 |          |  |  |  |
|---------------------------------------------------------------------------------------|--------------------------------------------------------|------------------|------------|------------------|----------------------------------------------------------------------------------------------------|--------|-------|-----------------|----------|--|--|--|
| Oktatási esemé                                                                        | inyre jelentke                                         | zettek listázása |            |                  |                                                                                                    |        |       |                 |          |  |  |  |
| Ügykezelői a                                                                          | Ügykezelői alapvizsga                                  |                  |            |                  |                                                                                                    |        |       |                 |          |  |  |  |
| Programelem Vizsga Esemé                                                              |                                                        |                  |            |                  | teszt_zoli [2015.09.28 - 2015.09.28]<br>Cím: 1118. Budapest XI. kerület Kelenhegyi út 28. 1. terem |        |       |                 |          |  |  |  |
| Név                                                                                   | Szül. név                                              | Szül. dátum      | Szül. hely | Anyja szül. neve | Egyszerűsített<br>vizsgát kér?                                                                     |        |       |                 |          |  |  |  |
| Teszt33 Teszt33                                                                       | Teszt33                                                | 1970.01.01       | Budapest   | Teszt33 Teszt33  | igen                                                                                               |        |       | Jelentkező átos | ztása    |  |  |  |
| 20 találat oldalanként 🕶 🛛 Oldal 1 a következőbői: 1 👻 1 - 1 / 1 tétel megjelenítése. |                                                        |                  |            | elenítése.       |                                                                                                    | ← Első | Előző | Következő       | Utolsó → |  |  |  |

A jelentkező átosztása menüpontra kattintva a legördülő menüben megjelennek a vizsgaszervezők elérhető felkészítő/vizsgaidőpontjai.

| Válasszon eseményt!                     | - |
|-----------------------------------------|---|
| Válasszon eseményt!                     |   |
| NEMZETI KÖZSZOLGÁLATI EGYETEM (795713)  |   |
| 09.15 [2015.09.15 - 2015.09.15]         |   |
| Próba vizsga [2015.09.22 - 2015.09.22]  |   |
| teszt vizsga [2015.09.30 - 2015.09.30]  |   |
| Vivi teszt [2015.09.14 - 2015.09.14]    |   |
| VESZPRÉM MEGYEI KORMÁNYHIVATAL (789411) |   |
| teszt vizsga [2015.09.30 - 2015.09.30]  |   |

A listából ki kell választani a megfelelő vizsgaszervező megfelelő időpontját, és az ok gombra kell kattintani. A jelentkező ezt követően eltűnik a listából és megjelenik annál a vizsgaszervezőnél, akinek az időpontjára/eseményére a vizsgázót átirányítottuk.

| Úgykezelői alapvizsga szervezés / Jelentkezések kezelése                                                                                     |  |  |  |  |  |  |  |
|----------------------------------------------------------------------------------------------------|--|--|--|--|--|--|--|
| Sikeres átjelentkezés!                                                                                                    |  |  |  |  |  |  |  |
| Oktatási eseményre jelentkezettek listázása                                                                                                  |  |  |  |  |  |  |  |
| Ügykezelői alapvizsga                                                                                                    |  |  |  |  |  |  |  |
| Programelem     Vizsga     Esemény     teszt_zoli [2015.09.28 - 2015.09.28]       Cím: 1118, Budapest XJ, kerület Kelenhegyi út 28. 1, terem |  |  |  |  |  |  |  |
| Az oktatási eseményhez nem tartoznak beosztások.                                                                                             |  |  |  |  |  |  |  |
| Az átirányításokat az Átirányítások menüpontban lehet ellenőrizni.                                                                           |  |  |  |  |  |  |  |
| NEMZETI KÖZ SZOLGÁLATI EGYETEM - Ügykezelői alapvizsga                                                                                       |  |  |  |  |  |  |  |
| Átrányítások         XLS export                                                                                                    |  |  |  |  |  |  |  |
| Véglegesítés és email tájékoztatás küldése 🛛 Véglegesítés, email küldés csak a képzési referenseknek 🖉 Véglegesítés, email küldés nélkül     |  |  |  |  |  |  |  |

#### A menüpontra kattintva az alábbi felületet láthatjuk.

| A szervezőtől más szervezőhöz átirányítottak                      |                                                                              |                                                           |
|-------------------------------------------------------------------|------------------------------------------------------------------------------|-----------------------------------------------------------|
| Jelentkező                                                        | Konzultáció                                                                  | Vizsga                                                    |
| Feszt33 Teszt33                                                   | -                                                                            | Még nem fogadta el a szervező.                            |
| Született: Budapest , 1970.01.01                                  |                                                                              | VESZPRÉM MEGYELKORMÁNYHIVATAL                             |
| Munkáltató: NEMZETI KÖZSZOLGÁLATI EGYETEM (795713)                |                                                                              | Oktatási esemény neve: teszt vizsga                       |
|                                                                   |                                                                              | Időpont: 2015.09.30 - 2015.09.30                          |
|                                                                   |                                                                              | Cim: 8200 Veszprém Megyeház tér 1Kiss István (I. emelet)  |
| Erika                                                             | BUDAPEST FŐVÁROS KORMÁNYHIVATALA                                             |                                                           |
| Anvie neve: Test23 Test23                                         | Oktatási esemény neve: KLaci konzultáció<br>Időpont: 2015-09-01 - 2015-09-04 |                                                           |
| Munkáltató: NEMZETI KÖZSZOLGÁLATI EGYETEM (795713)                | Cím: 1056 Budapest V. kerület Váci u. 62-64. II. emelet Hátsó terem          |                                                           |
|                                                                   | 1.                                                                           |                                                           |
| Mas szervezotoi a szervezonoz atiranyitottak                      | Konzultáció                                                                  | Vizsga                                                    |
| Éva                                                               |                                                                              |                                                           |
| Eva                                                               |                                                                              | Oktatási esemény neve: szept. 10                          |
|                                                                   |                                                                              | Időpont: 2015.09.10 - 2015.09.10                          |
| Nunkáltató: SZABOLCS-SZATMÁR-BEREG MEGYEI KORMÁNYHIVATAL (789378) |                                                                              | Cím: 1118 Budapest XI. kerület Kelenhegyi út 28. 1. terem |
| Tamásné                                                           | NEMZETI KÖZSZOLGÁLATI EGYETEM                                                | -                                                         |
|                                                                   | Oktatási esemény neve: Laci 1.                                               |                                                           |
|                                                                   | Idopont: 2015 09 17 - 2015 09 24                                             |                                                           |

Azokban az esetekben, akinél a Még nem fogadta el a szervező. felirat jelenik meg, ott a befogadó szervező még nem nyilatkozott arról, hogy befogadja-e az átirányított személy jelentkezését.

| A fogadó fél elbírálhatja pozitívan | n 📫 vagy negatívan 🖻 | az átirányítási kérelmet. |
|-------------------------------------|----------------------|---------------------------|
|-------------------------------------|----------------------|---------------------------|

| gykezeioi alapvizsga szervezes / Atiranyitasok                                                                                                    |                  |                                                                                                    |
|----------------------------------------------------------------------------------------------------|------------------|----------------------------------------------------------------------------------------------------|
| A szervezőtől más szervezőhöz átirányítottak                                                                                                    |                  |                                                                                                    |
| Nincs a szervezettől átírányított jelentkezés.                                                                                                    |                  |                                                                                                    |
|                                                                                                    |                  |                                                                                                    |
| Más szervezőtől a szervezőhöz átirányítottak                                                                                                    |                  |                                                                                                    |
| Más szervezőtől a szervezőhöz átirányítottak<br>Jelentkező                                                                                                    | Konzultáció      | Vizsga                                                                                                    |
| Más szervezőtől a szervezőhöz átirányítottak<br>Jelentkező<br>Teszt33 Teszt33                                                                                                    | Konzultáció      | Vizsga 🕫 🐼                                                                                                    |
| Más szervezőtől a szervezőhöz átirányítottak<br>Jelentkező<br>Teszt33 Teszt33<br>Születei: Budapest, 1970.01.01                                                                        | Konzultáció<br>- | Vizsga <table-cell> 😵 🕹</table-cell>                                                                                                    |
| Más szervezőtől a szervezőhöz átirányítottak<br>Jelentkező<br>Teszt33 Teszt33<br>Szuletett: Budapest, 1970.01.01<br>Anyja neve:<br>Munkáttais: NEMZETI KÖZSZOLGÁLATI EGYETEM (795713)  | Konzultáció      | Vizsga                                                                                                    |
| Más szervezőtől a szervezőhöz átirányítottak<br>Jelentkező<br>Teszt33 Teszt33<br>Születeit: Budapest , 1970 01.01<br>Anyja neve:<br>Munkáltató: NEMZETI KÖZSZOLGÁLATI EGYETEM (796713) | Konzultáció<br>- | Vizsga<br>VESZPRÉM MEGYEI KORMÁNYHIVATAL<br>Oktatási esemény neve: teszt vizsga<br>Időpont: 2015.09.3.0                                                            |
| Más szervezőtől a szervezőhöz átirányítottak<br>Jelentkező<br>Teszt33 Teszt33<br>Születt: Budapest, 1970.01.01<br>Anyja neve:<br>Munkáltató: NEMZETI KÖZSZOLGÁLATI EGYETEM (796713)    | Konzultáció<br>- | Vizsga<br>VESZPRÉM MEGYEI KORMÁNYHIVATAL<br>Oktatási sesmény neve: test vizsga<br>Időpont: 2015.09.30<br>Cím: 8200 Veszpén Megyehát tér 1. Kiss István (I. emelet) |

Pozitív elbírálás esetén az alábbi szöveg jelenik meg: Sikeres elfogadás. Ebben az esetben emailben tájékoztatást küld a Probono a vizsgázónak (Üzenetsablonok, 5. levélsablon)

Vizsga

Sikeres elfogadás. VESZPRÉM MEGYEI KORMÁNYHIVATAL Oktatási esemény neve: teszt vizsga Időpont: 2015.09.30 - 2015.09.30 Cím: 8200 Veszprém Megyeház tér 1. .Kiss István (I. emelet)

Negatív elbírálás esetén az alábbi felirat jelenik meg: Sikeres visszautasítás.

Az oldal újratöltése esetén az átirányított felhasználó el is tűnik a listából, és visszakerül arra az időpontra, ahonnan az átirányítás eredetileg elindult.

# 4.6 XLS Export funkció:

Az Export funkció a képzésszervezői jogosultsággal rendlekező felhasználók számára érhető el a "Képzések megvalósítása" mneüpont "Alapvizsga szervezés" almenüpontjából.

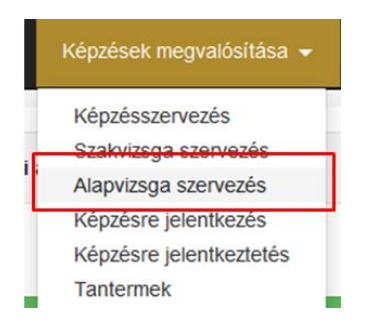

Az almenü kiválasztását követően az alábbi képet látjuk:

|                                                       |                    |                     |             |                           |           |          |      | Átirányitások | XLS export |
|-------------------------------------------------------|--------------------|---------------------|-------------|---------------------------|-----------|----------|------|---------------|------------|
|                                                       |                    |                     |             |                           |           |          |      |               |            |
| Véglegesítés és email tájékoztatás küldése Véglegesít | és, email küldés o | sak a képzési refer | enseknek    | Véglegesítés, email küldé | és nélkül |          |      |               |            |
|                                                       |                    |                     |             |                           |           |          |      |               |            |
|                                                       |                    |                     |             |                           |           |          |      |               |            |
| Vizsga[ kötelező ]                                    |                    |                     |             |                           |           |          |      |               |            |
| Új vizsgaesemény Letöltések 🕶                         |                    |                     |             |                           |           |          |      |               |            |
|                                                       | Kerdő              | Záró dátum          | lelentkezér | i leielentkezéri          | Min ler   | Max les  |      | Müsseletek    |            |
|                                                       | dátum              | 2aro datum          | határidő    | határidő                  | MIII.192. | max.152. | lsz. | Muveletek     |            |
| Közigazgatási alapvizsga ( 2015-10-08 13-00           | 2015 10 08         | 2015 10 08          | 2015 10 01  | 2015 10.01                | 0 fő      | 12 fő    | 0 fő | 1             | x 🖌 🖹      |

A funkció használatához az "XLS Export" felkíratú gombra kell kattintani(Probono felület jobb felső sarok). Ezt követően történik meg az Excel tábla letöltése.

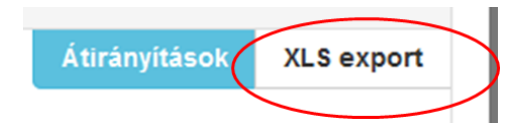

Az Excel táblázat az alábbi adatokat tartalmazza:

- Program neve,
- Program nyilvántartási szám,
- Program besorolás (Belső/Minősített),
- Tanulmányi pontérték,
- A képzés helyszíne,
- Programelem neve,
- Programelem kötelező (I/N),
- Tanterem,
- Oktatási esemény neve,
- Oktatási esemény kezdődátum,
- Email cím,
- Viselt név,
- Születési név,
- Születési idő,

- Születési hely,
- Anyja neve,
- Végzettség,
- Munkáltató neve,
- Egyéni vizsgázó (I/N),
- Számlázási cégnév,
- Egyszerűsített vizsgát kér? (I/N),
- Egyszerűsített vizsga indoka,
- Eredmény dátuma (),
- Résztvett (I/N),
- Távolmaradás indokolt (I/N),
- Sikeres (I/N),
- Eredmény,
- Értékelés,
- Teljesítés dátuma,
- Teljesítés sikeressége,
- Bizonyítvány sorszáma.

# 4.7 Adatexport funkciók

# 4.7.1 Beosztott oktató adatexport, valamint Vizsgabizottsági tagok beosztása adatexport

A Probono rendszer lehetőséget teremt arra, hogy a képzés- és vizsgaszervező letölthesse a felkért és beosztott oktatók listáját tartalmazó Excel táblázatot a felületről. A funkció elérhető az összes, képzésés vizsgaszervezői jogosultsággal rendelkező felhasználó számára, természetesen az adott szervezőre korlátozottan. A letölthető Excel táblázat az alábbi adatokat tartalmazza:

- Vizsgaszervező neve,
- Program neve,
- Konzultáció neve,
- Konzultáció kezdődátuma,
- Konzultáció kezdő időpontja,
- Konzultáció záró dátuma,
- Oktatott modul,
- Modul helyszíne,
- Modul oktatásának kezdő dátuma,
- Konzulens viselt neve,
- Konzulens beosztásának kezdő időpontja,
- Konzulens által oktatott óraszám.

# A funkció használata

| A | Beosztott         | oktató       | adat | export  | funkciót | а      | Képzé  | sek meg | gvalós | sítása 👻 | ,  | azon     | belül | az |
|---|-------------------|--------------|------|---------|----------|--------|--------|---------|--------|----------|----|----------|-------|----|
|   | Ügykezelői alapvi | izsga szerve | ezés | vagy az | Alapvizs | ga sze | rvezés | vagv    | a      | Szakvizs | ga | szervezé | s     |    |

almenüpontban lehet elérni, attól függően, hogy melyik vizsgatípus esetében szeretnénk az adatexport funkciót használni.

| Nyitólap Útmutatók Az intézet GYIK Képzéstervezés <del>-</del>       | Képzések megvalósítása 👻    | Program benyújtása 👻  |
|----------------------------------------------------------------------|-----------------------------|-----------------------|
|                                                                      | Képzésszervezés             | KTK Képzésfejlesztés  |
|                                                                      | Szakvizsga szervezés        |                       |
|                                                                      | Alapvizsga szervezés        |                       |
| A videós tananyagok hibátlan eléréséhez az alábbi böngészőverziók va | Ügykezelői alapvizsga szerv | rezés Tudástár kereső |
| Opera 27, Google Chrome 40, Firefox 35.                              | Feladatlapok adminisztrálás | a                     |
| E-learning/blended learning típusú közszolgálati továbbképzési pr    | Képzésre jelentkezés        |                       |
| figyelmébe!                                                          | Képzésre jelentkeztetés     |                       |
|                                                                      | Tantermek                   |                       |

Mindhárom vizsgatípus esetében elérhető a funkció! Miután rákattintottunk az "Ügykezelői alapvizsga szervezés" vagy az "Alapvizsga szervezés" vagy a "Szakvizsga szervezés" almenüpontra (attól függően, hogy mely adatokat szeretnénk lekérdezni), a felületen rá kell kattintani az "Adatexportok, feliratra és le kell nyitni a felületet a megfelelő adatexport funkció kiválasztásához.

| Nyitólap                            | Útmutatók | Az intézet | GYIK | Képzéstervezés 👻 | Képzések megvalósítása |   |
|-------------------------------------|-----------|------------|------|------------------|------------------------|---|
|                                     |           |            |      | Program          | nterv éve 3:           | 2 |
| Adatexpor                           | tok       |            |      |                  |                        |   |
| Adatexportok                        |           |            |      |                  |                        |   |
| Vizsganyilvántartó könyv adatexport |           |            |      |                  |                        |   |
| Beosztott oktatói adatexport        |           |            |      |                  |                        |   |
| Oktatói és vizsgáztatói adatexport  |           |            |      |                  |                        |   |
|                                     |           |            |      |                  |                        |   |

Meg kell adni a letölteni kívánt időszak első napját (Kezdő dátum), és az utolsót (Záró dátum). A szervezetválasztó rögzített, így az adott vizsgaszervezőt foglalkoztató kormányhivatal neve jelenik meg.

| Beosztott oktatói adatexport |                               |   |
|------------------------------|-------------------------------|---|
| Kezdő dátun                  | ÉÉÉÉ.HH.NN                    |   |
| Záró dátun                   | ÉÉÉÉ.HH.NN                    |   |
| Szerveze                     | NEMZETI KÖZSZOLGÁLATI EGYETEM | v |
|                              | Letöltés Mégsem               |   |
|                              |                               |   |

### 4.7.2 Vizsgabizottsági tagok beosztása adatexport

A felület segítségével elérhető a vizsgabizottsági tagok beosztása is. A funkció segítségével lekérdezhető egy Excel fájlba, hogy mely vizsgaeseményre, mely vizsgabizottsági tagot kértük fel. Figyelem! A szűrés nem konkrét időpontra történik, hanem időszakra!

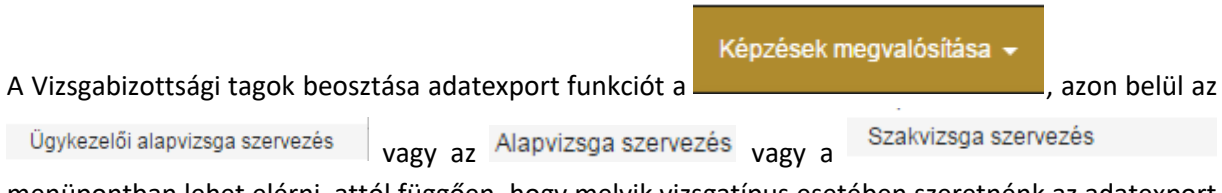

menüpontban lehet elérni, attól függően, hogy melyik vizsgatípus esetében szeretnénk az adatexport funkciót használni. Mindhárom vizsgatípus esetében elérhető a funkció!

| Nyitólap Útmutatók Az intézet GYIK Képzéstervezés <del>-</del>                                                                                                    | Képzések megvalósítása 👻 Progra                                                                                                    | n benyújtása 👻       |
|----------------------------------------------------------------------------------------------------|----------------------------------------------------------------------------------------------------|----------------------|
|                                                                                                    | Képzésszervezés<br>Szakvizsga szervezés                                                                                                    | KTK Képzésfejlesztés |
| A videós tananyagok hibátlan eléréséhez az alábbi böngészőverziók va<br>Opera 27, Google Chrome 40, Firefox 35.<br>E-learning/blended learning típusú közszolgálati továbbképzési pr<br>figyelmébe! | Alapvizsga szervezés<br>Ügykezelői alapvizsga szervezés<br>Feladatlapok adminisztrálása<br>Képzésre jelentkezés<br>Képzésre jelentkeztetés<br>Tantermek | Tudástár kereső      |

Miután rákattintottunk az "Ügykezelői alapvizsga szervezés" vagy az "Alapvizsga szervezés" vagy a "Szakvizsga szervezés" almenüpontra (attól függően, hogy mely adatokat szeretnénk lekérdezni), a felületen rá kell kattintani az "Adatexportok, feliratra és le kell nyitni a felületet a megfelelő adatexport funkció kiválasztásához.

| Nyitólap    | Útmutatók | Az intézet | GYIK | Képzéstervezés 🗸 | Képzések megvalósítása | • |
|-------------|-----------|------------|------|------------------|------------------------|---|
|             |           |            |      |                  |                        |   |
|             |           |            |      |                  |                        |   |
|             |           |            |      | Program          | nterv éve 🕄:           | 2 |
| Adatexporto | ĸ         |            |      |                  |                        |   |

| datexportok                         |
|-------------------------------------|
| Vizsganyilvántartó könyv adatexport |
| Beosztott oktatói adatexport        |
| Oktatói és vizsgáztatói adatexport  |
| Oktatói és vizsgáztatói adatexport  |

Meg kell adni a letölteni kívánt időszak első napját (Kezdő dátum), és az utolsót (Záró dátum). A szervezetválasztó rögzített, így az adott vizsgaszervezőt foglalkoztató kormányhivatal neve jelenik meg.

| Vizsgabizottági tagok beosztása adatexport |             |                                 |
|--------------------------------------------|-------------|---------------------------------|
|                                            | Kezdő dátum | 2016.03.10                      |
|                                            | Záró dátum  | 2016.03.31                      |
|                                            | Szervezet   | NEMZETI KÖZSZOLGÁLATI EGYETEM * |
|                                            |             | Letöltés Mégsem                 |
| •                                          |             |                                 |

Figyelem! A szűrés nem konkrét időpontra történik, hanem időszakra!

# 4.7.3 Oktató és vizsgáztatói adatexport (OKV névjegyzék letöltése)

A Probono rendszer lehetőséget teremt, hogy a képzés- és vizsgaszervező letölthesse az oktatói és vizsgáztatói adatexport listáját tartalmazó Excel táblázatot a felületről. (Ez a lista a hatályos OKV névjegyzék alapján felkérhető oktatók és vizsgáztatók adatait tartalmazza). A funkció elérhető az összes, képzés- és vizsgaszervezői jogosultsággal rendelkező felhasználó számára. A letölthető Excel táblázat az alábbi adatokat tartalmazza:

- Oktató, vizsgáztató adatait;
- Mely megyékben és milyen modulokból vállal oktatást, vizsgáztatást;
- Elérhetőséget. (e-mail cím, munkáltató neve és címe, telefonszám (a telefonszám abban az esetben szerepel, amennyiben az oktatói/vizsgáztató a felületen megadta)

# A funkció használata

|                                 |           |                  | Kép  | zések meg | valósítása 👻  |         |       |    |
|---------------------------------|-----------|------------------|------|-----------|---------------|---------|-------|----|
| A Oktatói és vizsgáztatói a     | adatexpoi | rt funkciót a 🗕  |      |           |               | azon    | belül | az |
| Ügykezelői alapvizsga szervezés | vagy      | Alapvizsga szerv | ezés | vagy a    | Szakvizsga sz | ervezés |       |    |

menüpontban lehet elérni, attól függően, hogy melyik vizsgatípus esetében szeretnénk az adatexport funkciót használni. Mindhárom vizsgatípus esetében elérhető a funkció!

| Nyitókap Útmutatók Az intézet GYIK Képzéstervezés <del>-</del>       | Képzések megvalósítása 🚽 I    | Program benyújtása 👻 |
|----------------------------------------------------------------------|-------------------------------|----------------------|
|                                                                      | Képzésszervezés               | KTK Képzésfeilesztés |
|                                                                      | Szakvizsga szervezés          |                      |
|                                                                      | Alapvizsga szervezés          |                      |
| A videós tananyagok hibátlan eléréséhez az alábbi böngészőverziók va | Ügykezelői alapvizsga szervez | és Tudástár kereső   |
| Opera 27, Google Chrome 40, Firefox 35.                              | Feladatlapok adminisztrálása  |                      |
| E-learning/blended learning tipusú közszolgálati továbbképzési pr    | Képzésre jelentkezés          |                      |
| figyelmébe!                                                          | Képzésre jelentkeztetés       |                      |
|                                                                      | Tantermek                     |                      |

Miután rákattintottunk az "Ügykezelői alapvizsga szervezés" vagy az "Alapvizsga szervezés" vagy a "Szakvizsga szervezés" almenüpontra (attól függően, hogy mely adatokat szeretnénk lekérdezni), a felületen rá kell kattintani az "Adatexportok "feliratra és le kell nyitni a felületet és az "Oktatói és vizsgáztatói adatexport feliratra kell kattintani,

| Nyitólap    | Útmutatók | Az intézet | GYIK | Képzéstervezés 🗸 | Képzések megvalósítás | a 🗸 |
|-------------|-----------|------------|------|------------------|-----------------------|-----|
|             |           |            |      |                  |                       |     |
|             |           |            |      | Program          | nterv éve 🗊:          | 2   |
| Adatexporto | ĸ         |            |      |                  |                       |     |

majd ezt követően a "Letöltés" gomb megnyomásával lehet az Excel táblázatot letölteni.

| Oktatói és vizsgáztatói adatexport |          |        |
|------------------------------------|----------|--------|
|                                    | Letöltés | Mégsem |

#### 4.8 Bizonyítvány letöltése funkció

A képzésszervezői és vizsgaszervezői jogosultsággal rendelkező felhasználók a felület segítségével letölthetik a Probono által korábban legenerált bizonyítványokat. Ez a funkció abban az esetben lehet hasznos, ha egy vizsgázó másolatot kér a bizonyítványáról.

A képzésszervező felületen az alábbi lépések segítségével tölthetők le a korábbi bizonyítványok, ügykezelői alapvizsga, közigazgatási alapvizsga és közigazgatási szakvizsga esetében egyaránt.

- 1. A menüsorban a "Képzések megvalósítása" gombra kell kattintani.
- 2. Ezt követően ki kell választani azt a vizsgatípust (ügykezelői alapvizsga, közigazgatási alapvizsga és közigazgatási szakvizsga) amelyik esetében bizonyítványt szeretnénk letölteni.

| Nyitólap                            | Útmutatók                                          | Az intézet                                              | GYIK                       | Képzéstervezés 😽                               | Oktatói-Szakértői Jelentkezés                                            | Képzések megvalósítása                                                                                                    | <ul> <li>Program b</li> </ul> |
|-------------------------------------|----------------------------------------------------|---------------------------------------------------------|----------------------------|------------------------------------------------|--------------------------------------------------------------------------|----------------------------------------------------------------------------------------------------|-------------------------------|
| A videós<br>Opera 27,<br>E-learning | tananyagok hib<br>Google Chrom<br>/blended learnir | vátlan eléréséhe<br>e 40, Firefox 35<br>ng típusú közsz | z az alább<br>olgálati tov | i böngészőverziók vag<br>ábbképzési programoka | v azok frissebb változatait javaso<br>t igénybevevő tisztviselők figyelm | Képzésszervezés<br>Szakvizsga szervezés<br>Alapvizsga szervezés<br>Ügykezelői alapvizsga s<br>Feladatlapok adminisztrá<br>Képzésre jelentkezés<br>Képzésre jelentkeztetés | ztés<br>zervezés<br>ilása     |
|                                     |                                                    |                                                         |                            |                                                | <i>.</i> . <i></i>                                                       | lantermek                                                                                                    |                               |

<u>A felület felépítése és működése mindhárom vizsgatípus esetében megegyezik.</u> A példánkban az ügykezelői alapvizsga szervező felületén keresztül mutatjuk be a bizonyítvány letöltése funkció működését.

3. A "Képzések megvalósítás" menüpont "Ügykezelői alapvizsga szervezés" almenüpontjára történő kattintást követően az alábbi felület fog látszódni.

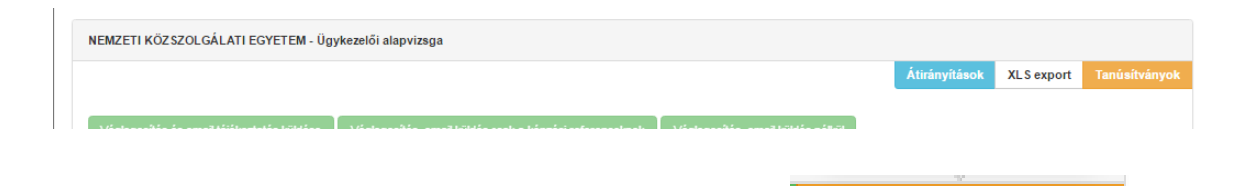

Tanúsítványok

4. Kattintsunk jobb szélen a "Tanúsítványok" feliratú" gombra!

Ezt követően az alábbi felület fog megjelenni:

| vizsga                        | renden verniger renden ezer indege |                |                               |                      |
|-------------------------------|------------------------------------|----------------|-------------------------------|----------------------|
| eresési feltételek            | Név                                | Teljesítés dát | uma Művelete                  | ek                   |
| Program teljesítésének dátuma | h Attila                           | 2014.12.02     | 0                             |                      |
| <b>=</b>                      | n Rea                              | 2015.06.22     | 0                             |                      |
| -tól                          | iszter                             | 2015.06.22     | ۲                             |                      |
|                               | b l                                | 2016.03.04     | 0                             |                      |
| -ig                           | bor Péter                          | 2014.10.09     | 0                             |                      |
| Szűkítés                      | Jdit                               | 2014.07.14     | ۲                             |                      |
|                               | ndrea                              | 2016.06.29     | 0                             |                      |
| Tanúsítványuk latöltása       | ániel                              | 2016.04.28     | 0                             |                      |
|                               | szter                              | 2014.07.07     | 0                             |                      |
|                               | éka                                | 2014.07.09     | 0                             |                      |
|                               | Ferenc                             | 2015.11.30     | 0                             |                      |
|                               | z Szabina                          | 2016.06.21     | ٥                             |                      |
|                               | 5                                  | 2016.04.28     | 0                             |                      |
|                               | 5                                  | 2016.06.02     | 0                             |                      |
|                               | ztián                              | 2016.04.21     | 0                             |                      |
|                               | ándor                              | 2016.06.20     | 0                             |                      |
|                               | Edina                              | 2015.12.07     | 0                             |                      |
|                               | suzsanna Eszter                    | 2014.04.30     | 0                             |                      |
|                               | irzsébet                           | 2016.04.18     | ۵                             |                      |
|                               | Katalin                            | 2015.06.23     | ۲                             |                      |
|                               | 1 - 20 / 4252 tétel megjelenítése. |                | Oldal 1 a következőből: 213 - | 20 találat oldalanké |
|                               |                                    |                | Eleő Előző                    | Kövatkaző Litoleó    |

A felület segítségével lehetőség van konkrét időszakra történő szűrésre. Ebben az esetben a piros körrel jelölt részen be kell állítani a kezdő-, illetve záró dátumot. A "Szűkítés" gomb megnyomásával lehet a beállított időszakra szűrni. A kék körrel jelölt részre történő kattintással "Tanúsítványok letöltése" a kiválasztott időszak összes bizonyítványa letölthető, a képen zöld körrel jelölt szimbólum segítségével pedig egyenként (vizsgázónként) is letölthető a bizonyítvány.

Az alsó narancssárga színnel jelölt rész segítségével beállítható az oldalanként megjelenő vizsgázók száma, illetve ugyanezen rész segítségével lehet lapozni az oldalakat abban az esetben, ha több oldal is rendelkezésre áll. A bizonyítvány pdf. formátumban kerül letöltésre.

|                                                                                                    | Név                                | Teljesitės dátuma | Műveletek                                                                                     |
|----------------------------------------------------------------------------------------------------|------------------------------------|-------------------|-----------------------------------------------------------------------------------------------|
| Program teljesítésének dátuma                                                                                   |                                    | 2014.12.02        |                                                                                               |
|                                                                                                    |                                    | 2015.06.22        |                                                                                               |
| -tói                                                                                                    |                                    | 2015.06.22        |                                                                                               |
| -                                                                                                    |                                    | 2016/03/04        | 0                                                                                             |
| -10                                                                                                    |                                    | 2014.10.09        | 0                                                                                             |
| Szükítés                                                                                                    |                                    | 2014.07.14        |                                                                                               |
|                                                                                                    |                                    | 2016.06.29        | 0                                                                                             |
| The second second second second second second second second second second second second second second second se |                                    | 2016.04.28        | (0)                                                                                           |
|                                                                                                    |                                    | 2014.07.07        |                                                                                               |
|                                                                                                    |                                    | 2014.07.09        | 0                                                                                             |
|                                                                                                    |                                    | 2015.11.30        | 0                                                                                             |
|                                                                                                    |                                    | 2016.06.21        | 0                                                                                             |
|                                                                                                    |                                    | 2016.04.28        | 0                                                                                             |
|                                                                                                    |                                    | 2016.06.02        | 0                                                                                             |
|                                                                                                    |                                    | 2016;04:21        | 0                                                                                             |
|                                                                                                    |                                    | 2016.06.20        | 0                                                                                             |
|                                                                                                    |                                    | 2015.12.07        | 0                                                                                             |
|                                                                                                    |                                    | 2014.04.30        |                                                                                               |
|                                                                                                    |                                    | 2016.04.18        | 0                                                                                             |
|                                                                                                    |                                    | 2015-06-23        | 0                                                                                             |
|                                                                                                    | 1 - 20 / 4252 tétel megjelenítése. |                   | litisel 1 a követikezőbőt 213 - 20 találat oldalaniként -<br>← Első Előző Követikező Utolaó → |

# 5. Képzésszervezői naptár

A funkció segítségével a képzésszervezői jogosultsággal rendelkező felhasználók naptárnézet segítségével nyomon követhetik a korábbi, a folyamatban lévő, valamint a jövőben lebonyolításra kerülő képzéseket/vizsgákat. A felület komplex szűrési lehetőséget biztosít a képzésszervezői joggal rendelkező felhasználók számára.

A funkció az "Adminisztráció" "Képzésszervezői naptár" almenüpontban érhető el.

| Nyitólap       | Útmutatók      | Az intézet  | GYIK | Képzéstervezés 🚽 | Képzések megvalósítása 👻 | Program benyújtása 👻 |                                                                |                                            |                     |
|----------------|----------------|-------------|------|------------------|--------------------------|----------------------|----------------------------------------------------------------|--------------------------------------------|---------------------|
|                |                |             |      |                  |                          | ктк                  | Képzésfejlesztés                                               | Adminisztráció                             | 👤 Személyes oldalam |
| Felhasznál     | lók listája    |             |      |                  |                          |                      | Szervezet adm<br>Szervezet ad<br>Szervezet kér<br>Felhasználók | inisztráció<br>atai<br>relmek jóváhagyása  |                     |
| Keresési felti | ételek mutatás | a/elrejtése |      | Név              | év                       |                      | Szerepek jóv<br>Új felhasznál<br>Felhasználók                  | áhagyása<br>ó regisztrálása<br>összevonása |                     |
|                |                |             |      | Email            | mail                     |                      | Szakvizsga a<br>Képzésszervi                                   | datexportok<br>ezői naptár                 |                     |

Az alábbi szűrési lehetőségeket biztosítja a felület:

- Képzésszervező neve,
- Program név,
- Oktatási esemény típusa,
- Irányítószám,
- Település név,
- Utca, házszám,
- Az összes esemény listázása XLS exportban.

| épzésszervező nev                               |                         |                      |                      |                        |                                                                                                    |                                                                                                    |                                                                                                    |
|-------------------------------------------------|-------------------------|----------------------|----------------------|------------------------|----------------------------------------------------------------------------------------------------|----------------------------------------------------------------------------------------------------|----------------------------------------------------------------------------------------------------|
|                                                 | •:                      |                      |                      | Program ne             | /e:                                                                                                    |                                                                                                    |                                                                                                    |
| Kormányhivata                                   | BORSOD-ABA              | ÚJ-ZEMPLÉN MEGYEI K  | ORMÁNYHIV 🔻          | Oktatási esemény típu: | sa:                                                                                                    |                                                                                                    | × *                                                                                                    |
| rányítószám:                                    |                         | Település: Település | C-SU                 | Ť.                     | ca, házszám:                                                                                                    |                                                                                                    |                                                                                                    |
|                                                 |                         |                      | Szükit               |                        |                                                                                                    |                                                                                                    |                                                                                                    |
| – Keresés                                       | feltételek              |                      |                      |                        |                                                                                                    |                                                                                                    |                                                                                                    |
| Ké                                              | pzésszervező neve:      |                      |                      | Pro                    | gram neve:                                                                                                    |                                                                                                    |                                                                                                    |
|                                                 | Kormányhivatal:         | BORSOD-ABAÚJ-ZEMPL   | ÉN MEGYEI KORMÁNYHIV | Oktatási esem          | ény típusa:                                                                                                    |                                                                                                    | ×                                                                                                    |
|                                                 |                         |                      |                      |                        |                                                                                                    |                                                                                                    |                                                                                                    |
| In                                              | inyítószám:             | Település:           | Település            | v                      | Utca, házszám:                                                                                                    |                                                                                                    |                                                                                                    |
|                                                 |                         |                      |                      | Szūkítés               |                                                                                                    |                                                                                                    |                                                                                                    |
|                                                 |                         |                      | 201                  | 6 mái 16 — 2           | 2.                                                                                                    |                                                                                                    | Nap 3 nap Hét H                                                                                                    |
| + új esem                                       | iny < > ma              |                      | 201                  | 0. maj 10 — 2          |                                                                                                    |                                                                                                    |                                                                                                    |
| + új esem                                       | eny < > ma<br>hét 5.16. | kedd 5.17.           | 20 T                 | csüt 5.19.             | pén 5.20.                                                                                                    | szo 5.21.                                                                                                    | vas 5.22.                                                                                                    |
| + új esem<br>Egész nap                          | hét 5.16.               | kedd 5.17.           | sze 5.18.            | csüt 5.19.             | pén 5.20.                                                                                                    | szo 5.21.                                                                                                    | vas 5.22.                                                                                                    |
| + új esem<br>Egész nap<br>C                     | ny < > ma<br>hét 5.16.  | kedd 5.17.           | 20 T                 | csüt 5.19.             | pén 5.20.<br>Kozigazgatási alapvizsga<br>Közigazgatási                                                                                                    | szo 5.21.<br>Közigazgatási alapvizsga -<br>Közigazgatási alapvizsga                                           | vas 5.22.                                                                                                    |
| + új esem<br>Egész nap<br>C                     | ny < > ma<br>hét 5.16.  | kedd 5.17.           | ∠U I<br>sze 5.18.    | csüt 5.19.             | pén 5.20.<br>Közigazgatási alapvézsga<br>Közigazgatási<br>lapvézsga konzultáció<br>2016. május 19-20-23                                                                                                    | szo 5.21.<br>Közigazgatási alapvizsga -<br>Közigazgatási alapvizsga<br>körzultáci 2016 május 19-<br>20-23 - A | vas 5.22.<br>0.00-0.00<br>Közigazgatási alapvizsga -<br>Közigazgatási alapvizsga<br>konzultáció 2016: május 15<br>20-23 - A |
| + új esem<br>Egész nap<br>C                     | ny < > ma<br>hét 5.16.  | kedd 5.17.           | sze 5.18.            | csüt 5.19.             | pén 5.20.<br>Kozigazgatási alapvízsga<br>Kozigazgatási<br>Ilapvízsga konzultáció<br>2016 május 19-20-23 -                                                                                                    | szo 5.21.<br>Közigazgatási alapvizsga<br>Közigazgatási alapvizsga<br>körszütáci 2016. május 19-<br>20-23 A    | vas 5.22.<br>0.00 - 0.00<br>Korgazgatāsi alapvizsga<br>konsultāció 2016. mājus 15<br>2023 - A                               |
| + új esem<br>Egész nap<br>0<br>1<br>2           | ny < > ma<br>hét 5.16.  | kedd 5.17.           | ≤0 I                 | csüt 5.19.             | pén 5.20.<br>Congargatási alapózaga<br>Kacgargatási<br>alapózaga konsuláció<br>016. május 19:20:23                                                                                                    | szo 8.21.<br>Kozgacgatási alapvicsga -<br>Kozgacgatási alapvicsga<br>horvatitak 2016. május 19-<br>2023 A     | vas 5.22.<br>006.00<br>Kongespitie alapvinge<br>Kongespitie alapvinge<br>konstitució 2016. majus 11<br>20.23A               |
| + új esem<br>Egész nap<br>C<br>1<br>2<br>3      | ny < > ma<br>hét 5.16.  | kedd 5.17.           | sze 5.18.            | csüt 5.19.             | pén 5.20.<br>Kongangatési alap-kanga<br>Kongangatési<br>kongangatési<br>Kongangatési<br>Kongan<br>Kongangatési<br>Kongangatési<br>Kongangatési<br>Kon | szo 5.21.<br>Közgargatási alapvézega<br>köröjargatási alapvézega<br>körövültáció 2016. május 19-<br>20-23 – A | vas 5.22.<br>0.00-0.00<br>Kologuagatais alapitosga<br>konzultaio 2016: majus 15<br>20-23 - A                                |
| + új esem<br>Egész nap<br>0<br>1<br>2<br>3<br>4 | ny < > ma<br>hét 5.16.  | kedd 5.17.           | sze 5.18.            | csüt 5.19.             | pén 5.20.<br>Corgargatási alapvizsga<br>Korgargatási<br>alapvizsga korsultáció<br>Olfo májun 19.20-23                                                                                                    | szo 5.21.<br>Közigazgatási alapvizsga<br>körzültácia alapvizsga<br>körzültácia 2016. május 19-<br>20-23. – A  | vas 5.22.<br>0 00 - 000<br>Kozgazgatási alapvizega -<br>Kozgazgatási alapvizega<br>korzultáció 2016. május 19<br>20-23 A    |

Ha például az alapvizsga időpontokat szeretnénk áttekinteni, akkor rá kell keresni az "az ügykezelői alapvizsga" kifejezésre., Ehhez a Program neve részhez be kell gépelnünk az "az ügykezelői alapvizsga" kifejezést, majd a kék színű "szűrés" gombra kell kattintani.

| Pr              | ogram neve: alapvizsga |     |
|-----------------|------------------------|-----|
| V Oktatási eser | nény típusa:           | × v |
| v               | Utca, házszám:         |     |
| Szűkítés        |                        |     |

A szűrés eredményeképpen látható lesz, hogy a hét mely napjain kerül sor olyan képzés megszervezésre, amelynek nevében szerepel az "ügykezelői alapvizsga" kifejezés.

| uj esemeny | < > ma    |            | 2016. máj 16 — 22. |                                                         |                                            |           |           |
|------------|-----------|------------|--------------------|---------------------------------------------------------|--------------------------------------------|-----------|-----------|
|            | hét 5.16. | kedd 5.17. | sze 5.18.          | csüt 5.19.                                              | pén 5.20.                                  | szo 5.21. | vas 5.22. |
| iész nap   |           |            |                    |                                                         |                                            |           |           |
|            |           |            |                    |                                                         |                                            |           |           |
| 7          |           |            |                    |                                                         |                                            |           |           |
| 8          |           |            |                    |                                                         |                                            |           | •••       |
| 9          |           |            |                    | 9:00 - 0:00<br>Közigazgatási alapvizsga -               |                                            |           | -         |
| 10         |           |            |                    | Közigazgatási alapvizsga<br>konzultáció 2016. május 19- | 10:00 - 12:00                              |           | -         |
| ĨŬ         |           |            |                    | 20-23 A                                                 | Közigazgatási<br>alapvizsga -              |           |           |
| 11         |           |            |                    |                                                         | Kozigazgatasi<br>alapvizsga<br>2016. méjus |           |           |
| 12         |           |            |                    |                                                         |                                            |           |           |
| 13         |           |            |                    |                                                         | I                                          |           | -         |
|            |           |            |                    |                                                         |                                            |           | -         |
| 14         |           |            |                    |                                                         |                                            |           |           |
| 15         |           |            |                    |                                                         |                                            |           |           |
| 16         |           |            |                    |                                                         |                                            |           | -         |
| 17         |           |            |                    |                                                         |                                            |           |           |
|            |           |            |                    |                                                         |                                            |           |           |
| 18         |           |            |                    |                                                         |                                            |           |           |
| 19         |           |            |                    |                                                         |                                            |           |           |
| 20         |           |            |                    |                                                         |                                            |           |           |
| 24         |           |            |                    |                                                         |                                            |           |           |
| 21         |           |            |                    |                                                         |                                            |           |           |
| 22         |           |            |                    |                                                         |                                            |           |           |
|            |           |            |                    |                                                         |                                            |           |           |

A szűrést követően listázódott alapvizsga időpontok esetében a képzések szervezőit is láthatjuk, melyet a rendszer más-más színnel jelöl. Amennyiben az egyik oszlopra rákattintunk, akkor megnézhetjük az esemény részleteit is, az adott képzés szervezőjének elérhetőségeivel együtt.
| Nyitólap     | Útmutatók Az intézet GYIK | Képzéstervezés 👻 Képzések megva | alósítása 👻 Program benyújtása 👻           | <u>*</u>            | Adminisztráció | 💄 Személyes oldalam |
|--------------|---------------------------|---------------------------------|--------------------------------------------|---------------------|----------------|---------------------|
|              | Részletes adatok          |                                 |                                            |                     |                | ×                   |
| + új esemény | Kapcsolattartó:           | ····                            | Telefonszám:                               |                     | l              | ap Hét Hónap        |
|              | Program neve:             | Közigazgatási alapvizsga - Köz  | igazgatási alapvizsga 2016. május 20. 10 ó | a                   |                | as 5.22.            |
| Egészinan    | Program típusa:           | Blended képzés                  |                                            |                     |                |                     |
| Lyesz nap    | Képzés típusa:            | e-learning vizsga               |                                            |                     |                |                     |
|              | Esemény státusza:         | közzétéve                       |                                            |                     |                |                     |
|              | Kezdő időpont:            | 2016.05.20. 10 <sup>00</sup>    |                                            |                     |                |                     |
| 8            | Záró időpont:             | 2016.05.20. 12 <sup>00</sup>    |                                            |                     |                |                     |
|              | Cím:                      |                                 | •                                          |                     |                |                     |
| 9            |                           |                                 |                                            |                     |                |                     |
| 10           |                           |                                 |                                            |                     |                |                     |
|              |                           |                                 | 20-23 A Közig<br>alapv                     | azgatási<br>izsga - |                |                     |
| 11           |                           |                                 |                                            | azgatási<br>izsga   |                |                     |
| 12           |                           |                                 |                                            | . május             |                |                     |
| 12           |                           |                                 |                                            |                     |                |                     |
| 13           |                           |                                 |                                            |                     |                |                     |
|              |                           |                                 |                                            |                     |                |                     |
| 14           |                           |                                 |                                            |                     |                |                     |
| 15           |                           |                                 |                                            |                     |                |                     |
|              |                           |                                 |                                            |                     |                |                     |
| 16           |                           |                                 |                                            |                     |                |                     |
| 17           |                           |                                 |                                            |                     |                |                     |
| 17           |                           |                                 |                                            |                     |                |                     |
| 18           |                           |                                 |                                            |                     |                |                     |
|              |                           |                                 |                                            |                     |                |                     |

Lehetőség van napi, három napi és havi nézetre is. Ehhez a megfelelő gombra kell kattintani!

| Nap 3 nau                                                                                                    | b Hét Hónap                                                                                                    |                               |                                         |  |  |
|----------------------------------------------------------------------------------------------------|----------------------------------------------------------------------------------------------------|-------------------------------|-----------------------------------------|--|--|
| indip official                                                                                                    | inor monup                                                                                                    |                               |                                         |  |  |
|                                                                                                    |                                                                                                    |                               |                                         |  |  |
|                                                                                                    |                                                                                                    |                               |                                         |  |  |
| and the state of state of                                                                                                    | manual set to the set to set the                                                                                                    | nt — , tut                    |                                         |  |  |
| yitolap Utmutatok Az intezet                                                                                                    | GYIK Kepzestervezes - Kepzesek megvalos                                                                                                    | sitasa 👻 Program benyujtasa 👻 |                                         |  |  |
|                                                                                                    |                                                                                                    | VTV Váprásfoilosztá           | o 🛱 Administratósió 🔍 Onomályan aldalar |  |  |
|                                                                                                    |                                                                                                    | KTK Kepzesiejieszte           | s 🔂 Adminisztracio 🔟 Szemelyes oldalar  |  |  |
| zácozoniozői pontór                                                                                                    |                                                                                                    |                               |                                         |  |  |
| Jzesszervezor naptar                                                                                                    |                                                                                                    |                               |                                         |  |  |
|                                                                                                    |                                                                                                    |                               |                                         |  |  |
|                                                                                                    |                                                                                                    |                               | XLS Export                              |  |  |
| Karaaáai faltátalak                                                                                                    |                                                                                                    |                               |                                         |  |  |
| Refesesi leitetelek                                                                                                    |                                                                                                    |                               |                                         |  |  |
| Képzésszervező neve:                                                                                                    |                                                                                                    | Program neve:                 |                                         |  |  |
|                                                                                                    |                                                                                                    |                               |                                         |  |  |
| Kormányhivatal:                                                                                                    | EMZETI KÖZSZOL GÁLATI EGYETEM                                                                                                    | Oktatási osomóny tínusa:      | * *                                     |  |  |
| Kormanynivatai.                                                                                                    |                                                                                                    | Oktatasi esemeny upusa.       | •                                       |  |  |
|                                                                                                    |                                                                                                    |                               |                                         |  |  |
|                                                                                                    |                                                                                                    | Szűkítés                      |                                         |  |  |
|                                                                                                    |                                                                                                    |                               |                                         |  |  |
| újesemény < > ma                                                                                                    | 2016.                                                                                                    | máj 16 — 22.                  | Nap 3 nap Hét Hónap                     |  |  |
| hét 5.16.                                                                                                    | kedd 5.17. sze 5.18.                                                                                                    | csüt 5.19. pén 5.20.          | szo 5.21. vas 5.22                      |  |  |
| Titkos ügykezelői felkészítő tanfo                                                                                                    | łyam - Pótvizsga csoport - A                                                                                                    |                               |                                         |  |  |
| Titkos ügykezelői felkészítő tanfo                                                                                                    | lyam - Pótvizsga csoport - A                                                                                                    |                               |                                         |  |  |
| Titkos ügykezelői felkészítő tanfo                                                                                                    | lyam - Pótvizsga csoport - A                                                                                                    |                               |                                         |  |  |
| A közszolgaltatások szinvonalar<br>Adatházisok ás pvilvántadások                                                                                                   | ak biztositasa: Az ugytelkartaktol a minosegmenedzsmentig (e-lear<br>szakrandszerak a közinaznatásban (e-learning) - 1. kurzus - A                                                                                                    | ning) - 1. kurzus - A         |                                         |  |  |
| Alapiogok és alapvető kötelessé                                                                                                    | gek fogalma, értelmezése (e-learning) - 1. kurzus - A                                                                                                    |                               |                                         |  |  |
| Államháztartás központi szintjei (                                                                                                    | e-leaming) - 1.kurzus - A                                                                                                    |                               |                                         |  |  |
| Államháztartási kontroll (e-learnir                                                                                                    | g) - 1. kurzus - A                                                                                                    |                               |                                         |  |  |
| Állami vagyonjog – civilisztika (e-                                                                                                    | Álami vagyonjog – civilisztika (e-earning) - 1. kurzus - A                                                                                                    |                               |                                         |  |  |
| Az Európai Unió döntéshozatala                                                                                                    | Az Európai Unió döntéshozatala (e-leaming) - 1. kurzus - A                                                                                                    |                               |                                         |  |  |
| Az Európai Unió felépítése és m                                                                                                    |                                                                                                    |                               |                                         |  |  |
| Az Europai Unio kozpolitikái és s<br>Rüstetőpolitiko, bűpresstősés                                                                                                 | zakpolitikai (e-leaming) - 1. kurzus - A                                                                                                    |                               |                                         |  |  |
| Egészségűgyi politika, (eleaming                                                                                                    | cheanning) - r. kulzus - A                                                                                                    |                               |                                         |  |  |
| Coloradore (Alter de La colora)                                                                                                    |                                                                                                    |                               |                                         |  |  |
| rejesztespolitika (e-learning) - r                                                                                                    | ) - 1. kurzus - A<br>kurzus - A                                                                                                    |                               |                                         |  |  |
| Fogyasztóvédelem (e-learning) - 1                                                                                                    | ) - 1. kurzus - A<br>kurzus - A<br>1. kurzus - A                                                                                                    |                               |                                         |  |  |
| Fogyasztóvédelem (e-learning) -<br>Fogyasztóvédelem (e-learning) -<br>Humánerőforrás és a közszolgál                                                               | ) - 1. kurzus - A<br>kurzus - A<br>I. kurzus - A<br>ti menedzsment sajátos működése (e-leaming) - 1. kurzus - A                                                                                                    |                               |                                         |  |  |
| Fejesztéspolitika (ellearning) -<br>Fogyasztóvédelem (ellearning) -<br>Humánerőforrás és a közszolgál<br>Ifjúságvédelem, gyermek-védele                            | i) - 1. kurzus - A<br>kurzus - A<br>1. kurzus - A<br>di menedzament sajátos működése (e-leaming) - 1. kurzus - A<br>n (e-leaming) - 1. kurzus - A                                                                                                    |                               |                                         |  |  |
| rejesztesponana (e-exammg) –<br>Fogyasztővédelem (e-learming)<br>Humánerőforrás és a közszolgál<br>Ifjúságvédelem, gyermek-védele<br>Innovációs készség és kezdemé | ) - 1. kurzus - A<br>Muzzus - A<br>1. kurzus - A<br>Mil menedizzenet sajátos működése (e-leaming) - 1. kurzus - A<br>Ingező kommunikáció a közgazgatásban (e-leaming) - 1 kurzus - A<br>1925 kommunikáció a közgazgatásban (e-leaming) - 1 kurzus - A |                               |                                         |  |  |

A három napos nézet esetében egy táblázatban lehet áttekinteni, hogy adott szervező milyen képzéseket rögzített fel a naptárba.

|         | pén 5.20.       |                    |                        |  |  |  |  |  |  |
|---------|-----------------|--------------------|------------------------|--|--|--|--|--|--|
|         | P               |                    | pén 5.20.              |  |  |  |  |  |  |
| 4 5 6 7 | 8 9 10          | 11 12 1            | 13 14 15 16            |  |  |  |  |  |  |
|         |                 |                    |                        |  |  |  |  |  |  |
|         |                 |                    |                        |  |  |  |  |  |  |
|         | Közigazgatási a | Közigazgatási al K | Közigazgatási a        |  |  |  |  |  |  |
|         |                 |                    |                        |  |  |  |  |  |  |
|         |                 |                    |                        |  |  |  |  |  |  |
|         | 4 5 6 /         | 4 5 6 / 8 9 10     | 4 5 6 7 8 9 10 11 12 1 |  |  |  |  |  |  |

A funkció segítségével új esemény is felvehető a képzésszervezői naptárba. Fontos! A funkció segítségével létrehozott esemény nem jelenik meg a szervezőfelületen önálló eseményként! Abban az esetben tehát, ha a képzésszervezői naptár felületén veszünk fel egy alapvizsga konzultációs eseményt, az nem fog megjelenni a képzésszervezői felületen. Amennyiben viszont a képzésszervezői felületen hozunk létre egy alapvizsga konzultációt, az automatikusan bekerül a képzésszervezői naptárba.

Az új esemény képzésszervezői naptárba történő felvételéhez az "új esemény" gombot kell megnyomni.

| Képzésszervezői naptár                              |                                              |  |  |  |  |  |
|-----------------------------------------------------|----------------------------------------------|--|--|--|--|--|
|                                                     | XLS Export                                   |  |  |  |  |  |
| C Keresési feltételek                               |                                              |  |  |  |  |  |
| Képzésszervező neve:                                | Program neve:                                |  |  |  |  |  |
| Kormányhivatal: NEMZETI KÖZSZOLGÁLATI EGYETEM       | <ul> <li>Oktatási esemény tipusa:</li> </ul> |  |  |  |  |  |
|                                                     |                                              |  |  |  |  |  |
| Irányítószám: Település: Település                  | v Utca, házszám:                             |  |  |  |  |  |
|                                                     | Szűkítés                                     |  |  |  |  |  |
| + új esemény < > ma 2016 június Nap 3 nap Hét Hónap |                                              |  |  |  |  |  |
| hét kedd sze                                        | csüt pén szo vas                             |  |  |  |  |  |
| 30 31 1                                             | 1 2 3 4 5                                    |  |  |  |  |  |

| Nyitólap Útmutatók Az inté                                                                     | zet GYIK Kép                           | zéstervezés 🗸 Képzések | megvalósítása 🗸 Progra | m benyújtása 👻  |                  |                |                   |
|------------------------------------------------------------------------------------------------|----------------------------------------|------------------------|------------------------|-----------------|------------------|----------------|-------------------|
|                                                                                                |                                        |                        |                        | 🚆 КТК           | Képzésfejlesztés | Adminisztráció | Személyes oldalam |
| Képzésszervezői naptár                                                                         |                                        |                        |                        |                 |                  |                |                   |
|                                                                                                |                                        |                        |                        |                 |                  |                | XLS Export        |
| Keresési feltételek                                                                            |                                        |                        |                        |                 |                  |                |                   |
| Képzésszervező neve:                                                                           |                                        |                        |                        | Program neve:   |                  |                |                   |
| Kormányhivatal:                                                                                | NEMZETI KÖZSZO                         | LGÁLATI EGYETEM        | • Oktatási e           | esemény típusa: |                  |                | × ×               |
| Irányítószám:                                                                                  | Tele                                   | pülés: Település       | v                      | Utca,           | házszám:         |                |                   |
|                                                                                                |                                        |                        | Szűkítés               |                 |                  |                |                   |
| + új esemény 🔷 🗲 ma                                                                            |                                        |                        | 2016 június            | 5               |                  | Nap            | 3 nap Hét Hónap   |
| hét                                                                                            | kedd                                   | sze                    | csüt                   | pén             |                  | SZO            | vas               |
| 30                                                                                             | 31                                     | 1                      | 2                      |                 | 3                | 4              | 5                 |
| Titkos ügykezelői felkészítő tanfolyam - Pótv<br>Titkos ügykezelői felkészítő tanfolyam - Pótv | izsga csoport - A<br>izsga csoport - A |                        | •                      |                 |                  |                |                   |

A gomb megnyomását követően. Az alábbi felület lesz látható:

| AND NEW C    |                     |                               |               |       |               |
|--------------|---------------------|-------------------------------|---------------|-------|---------------|
| VEZ          | lj esemény          |                               |               |       |               |
| 9            |                     |                               |               |       |               |
| ap Úti       | Esemény neve        |                               |               |       |               |
|              | Esemény típusa      |                               |               |       | •             |
| szervezői    | Illetékes szervezet | NEMZETI KÖZSZOLGÁLATI EGYETEM |               |       |               |
|              | Kapcsolattartó      | Bálint Katalin                |               |       |               |
| većej foltój | Kezdő dátum         | Dátum 🗎                       | Záró dátum    | Dátum | i             |
| Képzéss      | Kezdő időpont       | ХХХХХ                         | Záró időpont  | XX:XX |               |
| Ko           |                     | T 1 -1/                       |               |       |               |
|              | Esemény települése  | Telepules                     |               |       | 4             |
|              | Irsz.               |                               | Utca, házszám |       |               |
| Irányító     |                     | va                            | Эл            |       |               |
|              | Tanterem            | ٣                             |               |       |               |
| comóny       |                     |                               |               |       | Mégsem Mentés |
|              |                     |                               |               |       |               |

Az esemény összes fontosabb adata felvehető, majd a mentés gomb megnyomásával rögzíthető a naptárban.

| Esemény neve        | Próba22                       |               |            |   |
|---------------------|-------------------------------|---------------|------------|---|
| Esemény típusa      | jelenléti vizsga              |               |            |   |
| Illetékes szervezet | NEMZETI KÖZSZOLGÁLATI EGYETEM |               |            |   |
| Kapcsolattartó      | Apáti Timea                   |               |            |   |
| Kezdő dátum         | 2016.06.03                    | Záró dátum    | 2016.06.03 | i |
| Kezdő időpont       | 10:00                         | Záró időpont  | 11:00      |   |
| Esemény települése  | Település                     |               |            |   |
| Irsz.               |                               | Utca, házszám |            |   |
|                     |                               | vagy          |            |   |
| Tanterem            | 102                           | · ]           |            |   |

Mentést követően az esemény megjelenik a naptárban a megadott napon.

| + új esemény < >                      | ma                                                            |     | 2016 június | 6              | (   | Nap 3 nap Hét Hónap |  |
|---------------------------------------|---------------------------------------------------------------|-----|-------------|----------------|-----|---------------------|--|
| hét                                   | kedd                                                          | sze | csüt        | pén            | SZO | vas                 |  |
| 30                                    |                                                               | 1   | 2           | 3              | 4   | 5                   |  |
| Titkos ügykezelői felkészítő tanfolya | Těkos ügykezetői fekészílő tanfolyam - Pótvizsga csoport - A  |     |             |                |     |                     |  |
| Titkos ügykezelői felkészítő tanfolya | Tākos ügykezelői felkészílő tanfolyam - Pótvizsga csoport - A |     |             |                |     |                     |  |
| Titkos ügykezelői felkészítő tanfolya | Titkos ügykezelői fekészítő tanfolyam - Pötvizsga csoport - A |     |             |                |     |                     |  |
| 9 Titkos ügykezelői felkészítő tanfo  | lyam - asdfsdafgasd - A                                       |     |             | a e tr         |     |                     |  |
|                                       |                                                               |     |             | 10 Próba22 - A |     |                     |  |
| 6                                     | 7                                                             | 8   | 9           | 10             | 11  | 12                  |  |

FIGYELEM! A képzésszervezői naptár az "új események" rögzítése funkció esetében nem figyeli a terem ütközést! Kérjük, hogy a felület ezen funkciójának használatakor erre fokozottan figyeljenek!

# 6. Üzenetsablonok

A Probono az egyes szervezési, jelentkezési fázisokhoz kapcsolódóan automatikus tájékoztatást küld az érintetteknek, email formájában. Az alábbiakban azok az esetek láthatók, amikről a rendszert tájékoztatást küld.

- 1. Képzési referens tájékoztatása a tisztviselő általi jelentkezésről (felkészítő esetén)
- 2. Képzési referens tájékoztatása a tisztviselő általi jelentkezésről (vizsga esetén)
- 3. Tisztviselő tájékoztatása a jelentkezésről (felkészítő esetén)
- 4. Tisztviselő tájékoztatása a jelentkezésről (vizsga esetén)
- 5. Tisztviselő tájékoztatási a képzési referensi általi jelentkeztetésről (felkészítő esetén)
- 6. Tisztviselő tájékoztatási a képzési referensi általi jelentkeztetésről (vizsga esetén)
- 7. Képzési referens tájékoztatása a szervező általi átirányításról
- 8. Vizsgabiztos tájékoztatása vizsgához történő hozzárendelésről
- 9. Oktató tájékoztatása felkészítőhöz történt hozzárendelésről
- 10. Vizsgabizottság tájékoztatása vizsgához történt hozzárendelésről

#### 1. Képzési referens tájékoztatása a tisztviselő általi jelentkezésről (felkészítő esetén)

Tisztelt (Képzési Referens)!

Ezúton értesítjük, hogy (Közszolgálati Tisztviselő) felhasználó jelentkezett a 2015-09-30 09:30 időpontra Kelenhegyi út 28. helyszínre meghirdetett Ügykezelői alapvizsga, Felkészítő típusú oktatási eseményre.

A képzés részleteit a https://probono.uni-nke.hu/user/kepzes oldalon tudja megnézni.

Üdvözlettel:

NEMZETI KÖZSZOLGÁLATI EGYETEM

#### 2. Képzési referens tájékoztatása a tisztviselő általi jelentkezésről (vizsga esetén)

Tisztelt (Képzési Referens)!

Ezúton értesítjük, hogy (Közszolgálati Tisztviselő) felhasználó jelentkezett a 2015-09-30 09:30 időpontra Kelenhegyi út 28. helyszínre meghirdetett Ügykezelői alapvizsga, Vizsga típusú oktatási eseményre.

A képzés részleteit a https://probono.uni-nke.hu/user/kepzes oldalon tudja megnézni.

Üdvözlettel:

NEMZETI KÖZSZOLGÁLATI EGYETEM

## 3. Tisztviselő tájékoztatása a jelentkezésről (felkészítő esetén)

Tisztelt (Közszolgálati Tisztviselő)!

Ezúton értesítjük, hogy sikeresen jelentkezett a Ügykezelői alapvizsga című 2016.11.08 08:30 időpontra, 1118 Budapest XI. kerület, Ménesi út 5. (107/C terem) helyszínre meghirdetett jelenléti képzésre. Tájékoztatjuk, hogy 2016-11-12- ig a képzéssel kapcsolatos igényeit, elvárásait az alábbi linken található igényfelmérő kérdőíven fogalmazhatja meg:<u>https://probono.uni-nke.hu/user/kepzes?tipus=UKI&oes=30835</u> A csoport tagjainak elvárásait az oktató(k) és Ön (a "Képzéseim" menüpontban) még a képzés előtt megismerhetik. Így az oktató(k) a csoport elvárásait is figyelembe véve tud(nak) felkészülni, ezzel is hozzájárulva, hogy a képzés élményt nyújtó és hasznos legyen.

A felkészítő tanfolyam részleteit a Probono felületre történő bejelentkezést követően a <u>https://probono.uni-nke.hu/user/kepzes</u> oldalon tudja megnézni. A felkészítő tanfolyam tananyaga, tematikája és diasorai a Nemzeti Közszolgálati Egyetem honlapjáról tölthetők le az alábbi elérési úton: <u>http://vtki.uni-nke.hu/kozigazgatasi-vizsgak/ugykezeloi-alapvizsga</u>.

Kérjük, hogy az Ügykezelői alapvizsga tankönyv részét képező Iratmintatárat a felkészítő második napjára hozza magával!

Üdvözlettel: NEMZETI KÖZSZOLGÁLATI EGYETEM

## 4. Tisztviselő tájékoztatása a jelentkezésről (vizsga esetén)

Tisztelt (Közszolgálati Tisztviselő)!

Ezúton értesítjük, hogy sikeresen jelentkezett a 2016. 11. 23. 09:00 időpontra 1118 Budapest XI. kerület, Ménesi út 5. (107/C terem) helyszínre meghirdetett Ügykezelői alapvizsga, vizsga típusú oktatási eseményre.

Az ügykezelői alapvizsga tananyaga, és követelményrendszere a Nemzeti Közszolgálati Egyetem honlapjáról tölthető le az alábbi elérési úton: <u>http://vtki.uni-nke.hu/kozigazgatasi-vizsgak/ugykezeloi-alapvizsga</u>.

Kérjük, hogy a vizsgára személyazonosításra alkalmas igazolványt hozzon magával!

A képzés részleteit a https://probono.uni-nke.hu/user/kepzes oldalon tudja megnézni.

### 3. Tisztviselő tájékoztatási a képzési referensi általi jelentkeztetésről (felkészítő esetén)

Tisztelt (Közszolgálati Tisztviselő)!

Ezúton értesítjük, hogy (Képzési Referens) jelentkeztette a 2015-09-28 09:00 időpontra Kelenhegyi út 28. helyszínre meghirdetett Ügykezelői alapvizsga, Felkészítő típusú eseményre.

Üdvözlettel:

NEMZETI KÖZSZOLGÁLATI EGYETEM

#### 4. Tisztviselő tájékoztatási a képzési referensi általi jelentkeztetésről (felkészítő esetén)

Tisztelt (Közszolgálati Tisztviselő)!

Ezúton értesítjük, hogy (Képzési Referens) jelentkeztette a 2015-09-28 09:00 időpontra Kelenhegyi út 28. helyszínre meghirdetett Ügykezelői alapvizsga, Vizsga típusú eseményre.

Üdvözlettel:

NEMZETI KÖZSZOLGÁLATI EGYETEM

### 5. Képzési referens tájékoztatása a szervező általi átirányításról

Tisztelt (Képzési Referens)!

Ezúton értesítjük, hogy (Közszolgálati Tisztviselő) felhasználót (Szervező) jelentkeztette a 2015-09-30 09:00 időpontra Megyeház tér 1. helyszínre meghirdetett Ügykezelői alapvizsga, Vizsga típusú eseményre.

Üdvözlettel:

VESZPRÉM MEGYEI KORMÁNYHIVATAL

#### 6. Vizsgabiztos tájékoztatása vizsgához történő hozzárendelésről

Tisztelt (Vizsgabiztos)!

Tájékoztatjuk, hogy a(z) NEMZETI KÖZSZOLGÁLATI EGYETEM a(z) (esemény kezdőidőpontja) -kor kezdődő ügykezelői alapvizsga vizsgabiztosi feladataira felkérte.

A vizsga helyszíne: 1118 Budapest XI. kerület, Kelenhegyi út 28. (1. terem)

Tisztelettel:

#### NEMZETI KÖZSZOLGÁLATI EGYETEM

#### 7. Oktató tájékoztatása felkészítőhöz történt hozzárendelésről

Tisztelt (Oktató)!

Örömmel vettük, hogy elfogadta felkérésünket a következő Ügykezelői alapvizsga felkészítő modul megtartására: (esemény neve)- I. fejezet: A közigazgatás felépítése és működése

Ideje:

2015-09-21, 9:35-től (2 x45 perc időtartamban)

Helye:

1118 Budapest XI. kerület, Ménesi út 5. (304 AB)

Témája:

(esemény neve)- I. fejezet: A közigazgatás felépítése és működése

Kérjük, ha a feladat ellátásában akadályozó tényező lépne fel, jelezze ügyintézőnk felé!

(Kapcsolattartó neve)

E-mail: (kapcsolattartó email címe)

Tel.: (Kapcsolattartó telefonszáma)

Szíves közreműködését előre is köszönöm!

NEMZETI KÖZSZOLGÁLATI EGYETEM

#### 8. Vizsgabizottság tájékoztatása vizsgához történt hozzárendelésről

Tárgy: Felkérés Ügykezelői Alapvizsga vizsgáztatói feladatainak ellátására

Ügyintéző: (Kapcsolattartó neve)

E-mailcím: (Kapcsolattartó email címe)

Telefonszám: (Kapcsolattartó telefonszáma)

Tisztelt (Vizsgabizottság elnöke/tagja)!

Örömmel vettük, hogy elfogadta felkérésünket az Ügykezelői Alapvizsga vizsgabizottsági tagi feladatok elvégzésére.

Ideje:

2015-09-30 9:30 óra

Helye:

1118 Budapest XI. kerület, Kelenhegyi út 28. (1. terem)

Ezúton szeretnénk felhívni szíves figyelmét arra is, hogy a vizsgabizottság elnökének és tagjainak a vizsga teljes időtartama alatt jelen kell lenniük. Amennyiben ennek ismeretében a vizsgáztatást nem tudja vállalni, kérjük, szíveskedjék kollégánkat haladéktalanul értesíteni annak érdekében, hogy a helyettesítéséről gondoskodni tudjunk.

Kérjük, ha a feladat ellátásában akadályozó tényező lépne fel, jelezze ügyintézőnk felé!

Szíves közreműködését előre is köszönöm!

NEMZETI KÖZSZOLGÁLATI EGYETEM

| 1. számú melléklet<br>Ügykezelői alapvizsga képzés- és vizsga jelentkezési folyamat összefoglalása<br>(Képzési referens és tisztviselő tekintetében)                                                               |                                                                                                    |  |  |  |
|----------------------------------------------------------------------------------------------------|----------------------------------------------------------------------------------------------------|--|--|--|
| Amikor a képzési referens jelentkezteti a                                                                                                    | Amikor a tisztviselő önállóan jelentkezik:                                                                                                    |  |  |  |
| tisztviselőt:                                                                                                    |                                                                                                    |  |  |  |
| <ol> <li>A képzési referens ellenőrzi a<br/>"TOVÁBBKÉPZÉSI KÖTELEZETTSÉG<br/>MEGHATÁROZÁSÁHOZ /<br/>KÖZIGAZGATÁSI VIZSGÁRA VALÓ<br/>JELENTKEZÉSHEZ SZÜKSÉGES ADATOK"<br/>lapot a tisztviselő adatlapján</li> </ol> | 1.A tisztviselő önállóan jelentkezik az ügykezelői<br>alapvizsga képzésre és vizsgára, miután<br>munkáltatójának képzési referense betervezte<br>számára az ügykezelői alapvizsgát. |  |  |  |
| <ol> <li>A képzési referens betervezi a<br/>tisztviselőnek az ügykezelői alapvizsgát a<br/>képzési tervébe</li> </ol>                                                                                              | 2.A tisztviselő önállóan jelentkezik az ügykezelői alapvizsgaképzésre, valamint vizsgára                                                                                            |  |  |  |
| <ol> <li>A képzési referens jelentkezteti a<br/>tisztviselőt az ügykezelői alapvizsga<br/>képzésre, valamint vizsgára.</li> </ol>                                                                                  |                                                                                                    |  |  |  |
| <u>Kérjük, hogy a jelentkezések egységes és koordinált módon történő lebonyolításának érdekében a</u><br><u>tisztviselőket lehetőség szerint a képzési referensek jelentkeztessék.</u>                             |                                                                                                    |  |  |  |